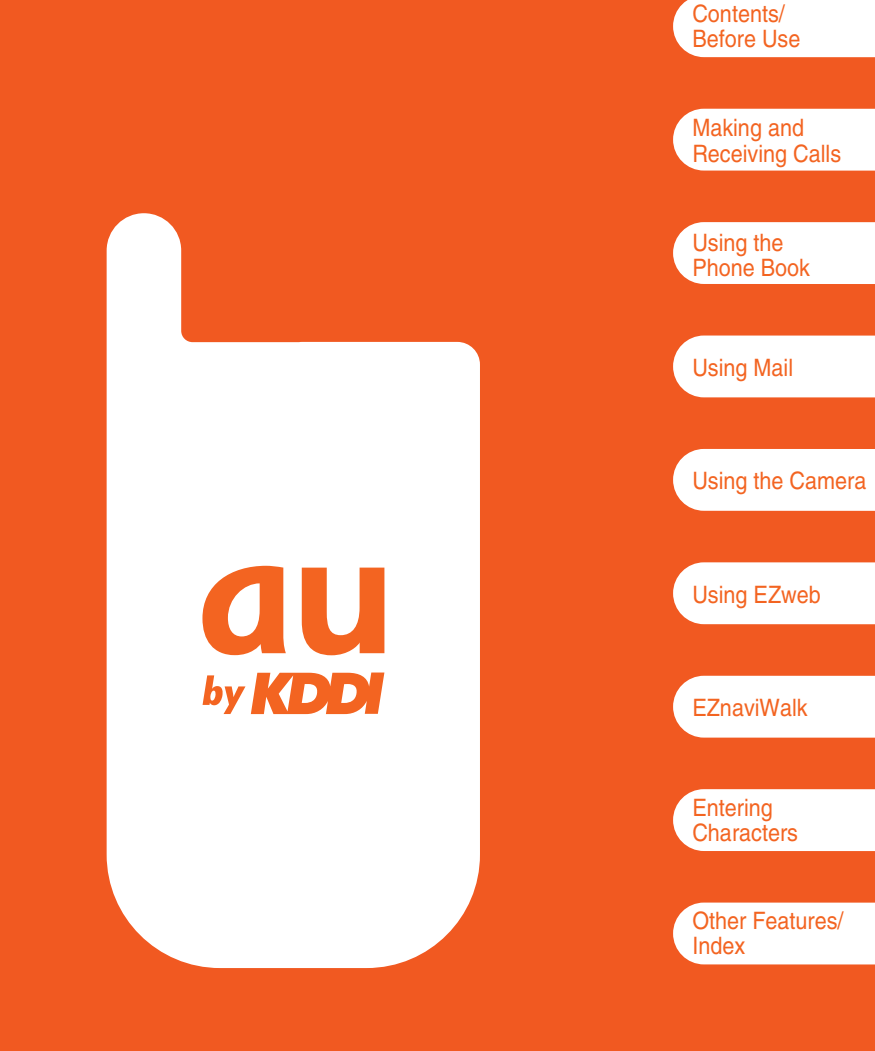

# **Basic Manual/A5506T**

# Introduction

Thank you for purchasing the A5506T. Before using your A5506T, be sure to read the A5506T Basic Instruction Manual (this PDF manual) to ensure correct usage. After you have finished reading this manual, store this PDF manual and the printed manuals in safe places so you can retrieve them whenever you need them.

#### Printed Manuals for the A5506T (Japanese)

The A5506T comes with the Basic Instruction Manual, Instruction Manual, and Smart Mode Operation Manual.

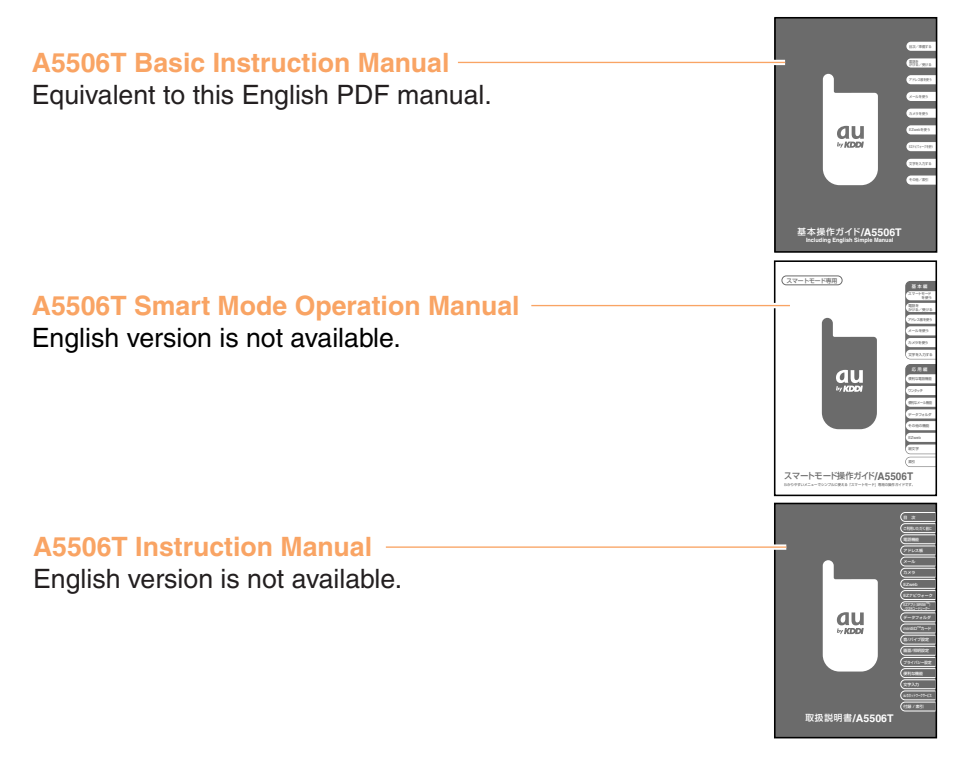

In some of the screens used for descriptions in this manual, the indicator display areas at the top may be omitted to simplify descriptions. Also, the typeface and shape of fonts used for characters may differ from those used for characters in actual screens or some characters may be omitted.

# **Cell Phone Etiquette**

# **Etiquette for Cell Phone Use**

The cell phone always emits weak radio waves when the power is on.
 Use the cell phone in an enjoyable and safe manner without forgetting to be considerate of others around you.

# The use of cell phones is not allowed in some places

- Do not use the cell phone while you are driving. Doing so is both dangerous and prohibited by law.
- Using a cell phone in an aircraft is prohibited by law.
   Be sure to turn the cell phone off.

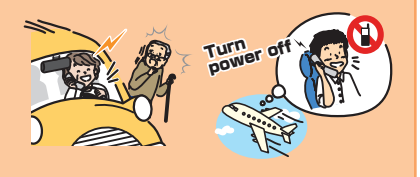

#### Radio waves from cell phones may interfere with medical electrical equipment

- Some people close to you in busy places such as crowded trains may be using a pacemaker. Turn the cell phone off in such places.
- Abide by the rules of hospitals and other medical institutions where it is forbidden to use or carry cell phones.

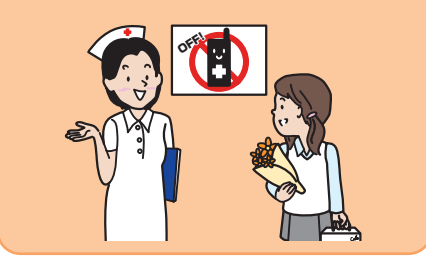

#### Be considerate of where you use the cell phone and how loudly you talk

• Do not make calls from cinemas, theaters, museums, libraries, and other similar places. Turn the power off or set the manner mode to prevent others around you from being inconvenienced by ring tones for incoming calls or mail

calls or mail.

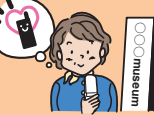

- Do not use the cell phone in places where you will be in the way of others.
- Move to areas where you will not inconvenience others on trains or in hotel lobbies.
- Take care not to talk too loudly during calls.

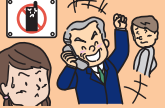

 Obtain the permission of other people before you take their photos with the cell phone's camera.

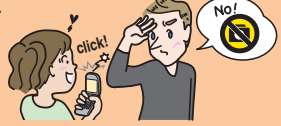

• Do not use the cell phone's camera for recording information in bookstores and other locations where taking photos is not permitted.

# **Cell Phone Basics**

# **Cell Phone Features**

#### Phone

Your cell phone is packed with useful features such as a phone book, call history, and manner mode.

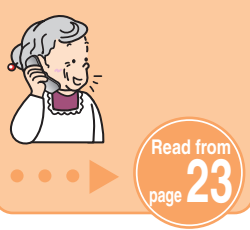

#### Camera

You can take photos and movie clips, and then send them easily by e-mail.

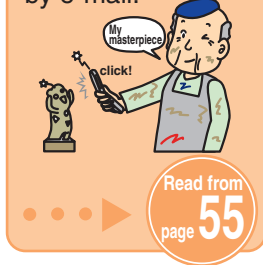

#### Mail

You can send mail to other cell phones and personal computers.

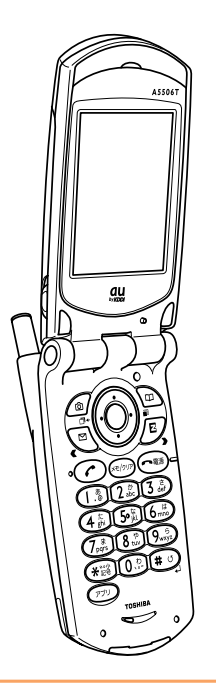

## **EZnaviWalk**

You can confirm your current location and navigate to your destination.

## **EZweb (Internet)**

You can read the news, or download melodies and wallpaper.

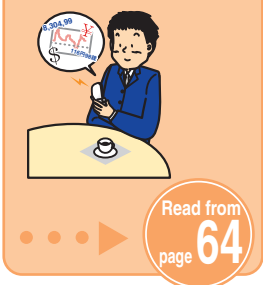

# Manner Mode and Voice Memo

#### **Manner Mode**

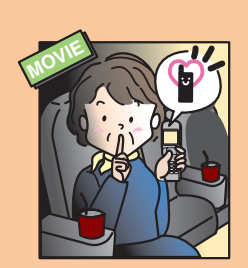

You can turn off the incoming call ring tone and other tones so as not to inconvenience other people. When the standby screen is displayed, press (side key 2), use (to select *Normal*, and press (Select).

. . . . . . . . . . . . . . . .

#### **Voice Memo**

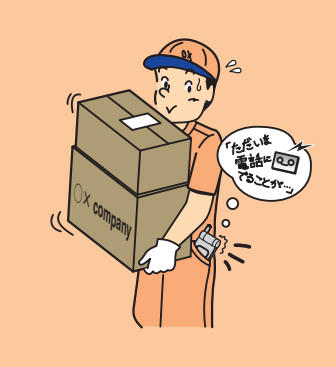

When you cannot answer calls, the cell phone can play an answering message (Japanese) and record memos.

. . . . . . . . . . . . . . . .

When the standby screen is displayed, hold down for at least one second.

See page

# Checking the Power, Signal Strength, and Battery Level

#### Normally, you should leave the cell phone turned on

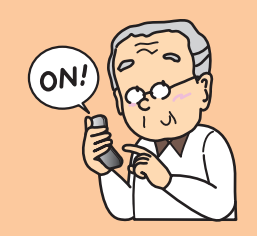

To make and receive calls, you need to turn the power on. Hold down for at least one second.

See page

#### If a signal is not being received, you cannot talk on the cell phone

Yx 🔃

6/30 (i Co(C

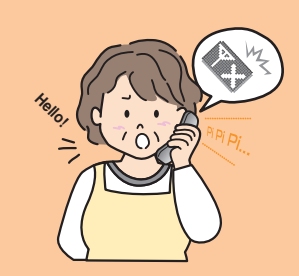

Even in service areas, there are some places where it is difficult to receive a signal.

**TX** indicates the signal strength.

#### Pay attention to the battery level

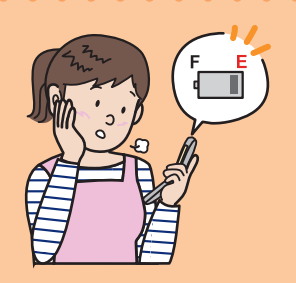

When the battery level is low, the cell phone may not function properly.

indicates the battery level.

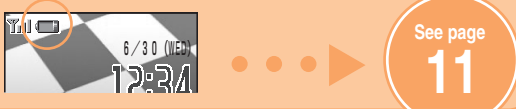

# Spam and One-ring Calls

#### If you receive spam:

You can set the mail filters to reject only specific mail or mail indicated by "未承諾広告※" (unsolicited advertisement), which often tends to be spam.

The following mail filters are available for rejecting spam:

- ・未承諾広告フィルター (Unsolicited advertisement filter)
- ・アドレスフィルター (Address filters)
  - 一指定拒否設定 (for not receiving specific mail)
  - 一指定受信設定 (for receiving specific mail only)

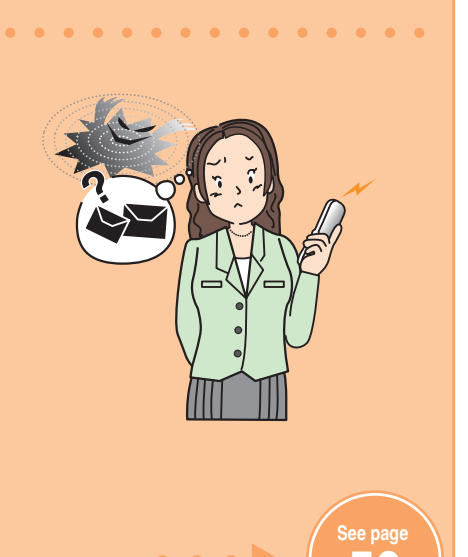

## If you receive a call from an unknown number:

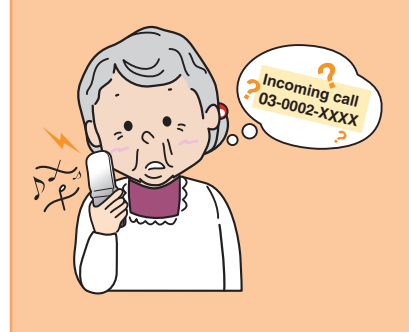

It may be an attempt to get you to return a call to a service with very high charges.

Incom History 105/101 €/30 18:00 1030002XXXX 32° €/28 14:48 Tom Daniels 42° €/27 13:30 030003XXXX →OutH Info Option ir

This is known as a "one-ring call" and is indicated by the red indicator in the incoming history.

# **Contents**

| Cell Phone Etiquette                                                                                                    | 1                                                                    |
|----------------------------------------------------------------------------------------------------|----------------------------------------------------------------------|
| Etiquette for Cell Phone Use                                                                                                    |                                                                      |
| ●Cell Phone Basics                                                                                                    | 2                                                                    |
| Cell Phone Features<br>Manner Mode and Voice Memo<br>Checking the Power, Signal Strength, and Battery Level<br>Spam and One-ring Calls                                                                                                    | :                                                                    |
| ●Contents                                                                                                    | 6                                                                    |
| Before Use                                                                                                    | 8                                                                    |
| Checking the Contents of the Box<br>Names of Parts<br>Charging the Battery Pack<br>Extending the Antenna<br>Turning On the Power<br>Learning the Basics<br>Using Menus<br>Indicators<br>Personal Identification Numbers and Passwords<br>Making Initial Settings<br>Switching the Display Language to English<br>Checking Your Phone Number and E-mail Address          | 10<br>1<br>1<br>1<br>1<br>1<br>1<br>1<br>1<br>1<br>2<br>2            |
| Making and Receiving Calls                                                                                                    | 23                                                                   |
| Making a Call         Answering a Call         Redialing and Returning Calls (Outgoing/Incoming History)         One-ring Calls         Setting the Manner Mode         Setting the Voice Memo         Playing a Voice Memo         Changing the Incoming Ring Tone         Adjusting the Incoming Ring Tone Volume         Adjusting the Earpiece Volume during a Call | 2:<br>2:<br>2:<br>2:<br>2:<br>2:<br>2:<br>3:<br>3:<br>3:<br>3:<br>3: |
| Using the Phone Book                                                                                                    | 34                                                                   |
| Saving a Phone Book Entry<br>Calling a Phone Number from the Phone Book<br>Editing Phone Book Entries<br>Saving a Phone Number from the Incoming/Outgoing History                                                                                                    | 34<br>31<br>31<br>31                                                 |

|                                                                                                    | 10                                                                                                    |
|----------------------------------------------------------------------------------------------------|----------------------------------------------------------------------------------------------------|
| Using E-mail ·····                                                                                                    | 40                                                                                                    |
| Displaying the E-mail Menu                                                                                                    | 40                                                                                                    |
| Creating and Sending E-mail Messages                                                                                                    | 41                                                                                                    |
| Reading Received E-mail Messages                                                                                                    | 44                                                                                                    |
| Replying to Received E-mail Messages                                                                                                    | 46                                                                                                    |
| Changing Your E-mail Address                                                                                                    | 48                                                                                                    |
| Rejecting Spam                                                                                                    | 50                                                                                                    |
| Using C-mail                                                                                                    | 51                                                                                                    |
| Displaying the C-mail Menu                                                                                                    | 51                                                                                                    |
| Creating and Sending C-mail Messages                                                                                                    | 52                                                                                                    |
| Reading Received C-mail Messages                                                                                                    | 54                                                                                                    |
| Using the Camera     5                                                                                                    | 55                                                                                                    |
| Camera Image Features                                                                                                    | 55                                                                                                    |
| How to Skillfully Take Photos and Record Movies                                                                                                    | 56                                                                                                    |
| Data Sizes                                                                                                    | 57                                                                                                    |
| Taking Still Images (Photos)                                                                                                    | 58                                                                                                    |
| Viewing Still Images (Photos)                                                                                                    | 59                                                                                                    |
| Recording Moving Images (Movies) · · · · · · · · · · · · · · · · · · ·                                                                                                    | 60                                                                                                    |
| Playing Back Moving Images (Movies)                                                                                                    | 62                                                                                                    |
| Attaching Photos/Movies to E-mail Directly After Capture                                                                                                    | 63                                                                                                    |
|                                                                                                    | 63                                                                                                    |
| Using EZweb                                                                                                    | 54                                                                                                    |
|                                                                                                    |                                                                                                    |
| EZweb (Internet)                                                                                                    | 64                                                                                                    |
| EZweb (Internet)                                                                                                    | 64<br>65                                                                                                    |
| EZweb (Internet)<br>Accessing Sites<br>Viewing Sites                                                                                                    | 64<br>65<br>66                                                                                                    |
| EZweb (Internet)<br>Accessing Sites<br>Viewing Sites<br>Bookmarking Frequently Accessed Pages                                                                                                    | 64<br>65<br>66                                                                                                    |
| EZweb (Internet)<br>Accessing Sites<br>Viewing Sites<br>Bookmarking Frequently Accessed Pages<br>Downloading Melodies                                                                                                    | 64<br>65<br>66<br>67<br>68                                                                                                   |
| EZweb (Internet)<br>Accessing Sites<br>Viewing Sites<br>Bookmarking Frequently Accessed Pages<br>Downloading Melodies<br>Viewing Bookmarked Pages                                                                                                    | 64<br>65<br>66<br>67<br>68                                                                                                   |
| EZweb (Internet)<br>Accessing Sites<br>Viewing Sites<br>Bookmarking Frequently Accessed Pages<br>Downloading Melodies<br>Viewing Bookmarked Pages<br>Checking Charges                                                                                                    | 64<br>65<br>66<br>67<br>68<br>70                                                                                             |
| EZweb (Internet)<br>Accessing Sites<br>Viewing Sites<br>Bookmarking Frequently Accessed Pages<br>Downloading Melodies<br>Viewing Bookmarked Pages<br>Checking Charges<br><b>EZnaviWalk</b><br>7                                                                                                    | 64<br>65<br>66<br>67<br>68<br>70<br>70                                                                                       |
| EZweb (Internet)<br>Accessing Sites<br>Viewing Sites<br>Bookmarking Frequently Accessed Pages<br>Downloading Melodies<br>Viewing Bookmarked Pages<br>Checking Charges<br><b>EZnaviWalk</b><br>FeZnaviWalk Features                                                                                                    | 64<br>65<br>67<br>68<br>70<br>71<br>71                                                                                       |
| EZweb (Internet)<br>Accessing Sites<br>Viewing Sites<br>Bookmarking Frequently Accessed Pages<br>Downloading Melodies<br>Viewing Bookmarked Pages<br>Checking Charges<br><b>EZnaviWalk</b><br>EZnaviWalk Features<br>Registering Your Current Location as Your Home (My Spot)                                                                                                    | 64<br>65<br>67<br>68<br>70<br>71<br>71<br>71                                                                                 |
| EZweb (Internet)         Accessing Sites         Viewing Sites         Bookmarking Frequently Accessed Pages         Downloading Melodies         Viewing Bookmarked Pages         Checking Charges <b>EZnaviWalk</b> FeznaviWalk Features         Registering Your Current Location as Your Home (My Spot)         Going Home                                                                                                    | 64<br>65<br>67<br>68<br>70<br>70<br>71<br>71<br>71                                                                           |
| EZweb (Internet)         Accessing Sites         Viewing Sites         Bookmarking Frequently Accessed Pages         Downloading Melodies         Viewing Bookmarked Pages         Checking Charges         EZnaviWalk         Registering Your Current Location as Your Home (My Spot)         Going Home         Entering Characters                                                                                                    | 64<br>65<br>66<br>67<br>68<br>69<br>70<br>71<br>71<br>71<br>72<br>75                                                         |
| EZweb (Internet)         Accessing Sites         Viewing Sites         Bookmarking Frequently Accessed Pages         Downloading Melodies         Viewing Bookmarked Pages         Checking Charges <b>EZnaviWalk</b> Registering Your Current Location as Your Home (My Spot)         Going Home <b>Entering Characters</b> Character Entry Modes                                                                                                    | 64<br>65<br>66<br>67<br>68<br>70<br>71<br>71<br>71<br>72<br>75                                                               |
| EZweb (Internet)         Accessing Sites         Viewing Sites         Bookmarking Frequently Accessed Pages         Downloading Melodies         Viewing Bookmarked Pages         Checking Charges <b>EZnaviWalk</b> Registering Your Current Location as Your Home (My Spot)         Going Home <b>Entering Characters</b> Character Entry Modes         Entering Single-byte Alphanumeric Characters                                                                                        | 64<br>65<br>66<br>67<br>68<br>69<br>70<br>71<br>71<br>71<br>72<br>75<br>76<br>76                                             |
| EZweb (Internet)         Accessing Sites         Viewing Sites         Bookmarking Frequently Accessed Pages         Downloading Melodies         Viewing Bookmarked Pages         Checking Charges <b>EZnaviWalk EZnaviWalk</b> Registering Your Current Location as Your Home (My Spot)         Going Home <b>Entering Characters</b> Character Entry Modes         Entering Single-byte Alphanumeric Characters         Entering E-mail Addresses                                           | 64<br>65<br>66<br>67<br>68<br>69<br>70<br>71<br>71<br>71<br>72<br>75<br>76<br>76<br>76<br>76<br>76<br>76<br>76               |
| EZweb (Internet)         Accessing Sites         Viewing Sites         Bookmarking Frequently Accessed Pages         Downloading Melodies         Viewing Bookmarked Pages         Checking Charges <b>EZnaviWalk EZnaviWalk</b> Registering Your Current Location as Your Home (My Spot)         Going Home <b>Entering Characters C</b> Character Entry Modes         Entering Single-byte Alphanumeric Characters         Entering E-mail Addresses         Entering Pictograms             | 64<br>65<br>66<br>67<br>68<br>69<br>70<br>71<br>71<br>71<br>72<br>75<br>76<br>76                                             |
| EZweb (Internet)         Accessing Sites         Viewing Sites         Bookmarking Frequently Accessed Pages         Downloading Melodies         Viewing Bookmarked Pages         Checking Charges <b>EZnaviWalk EZnaviWalk Fextures</b> Registering Your Current Location as Your Home (My Spot)         Going Home <b>Entering Characters</b> Character Entry Modes         Entering Single-byte Alphanumeric Characters         Entering Pictograms                                        | 64<br>65<br>66<br>67<br>68<br>69<br>70<br><b>71</b><br>71<br>71<br>71<br>72<br>75<br><b>76</b><br>76<br>80<br>76<br>80<br>81 |
| EZweb (Internet)         Accessing Sites         Viewing Sites         Bookmarking Frequently Accessed Pages         Downloading Melodies         Viewing Bookmarked Pages         Checking Charges <b>EZnaviWalk EZnaviWalk</b> Registering Your Current Location as Your Home (My Spot)         Going Home <b>Entering Characters</b> Character Entry Modes         Entering Single-byte Alphanumeric Characters         Entering Pictograms         Other Features         PTroubleshooting | 64<br>65<br>66<br>67<br>68<br>69<br>70<br>71<br>71<br>71<br>71<br>71<br>72<br>75<br>76<br>76<br>76<br>80<br>81<br>82         |

# Contents

# **Before Use**

# Checking the Contents of the Box

The box contains the cell phone and accessories.

WOW

· Cell phone

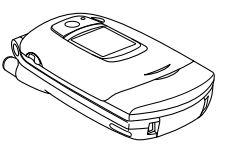

· Battery pack (built-in)

· Toshiba AC adapter 02

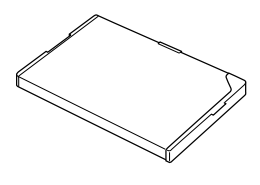

· Desktop holder

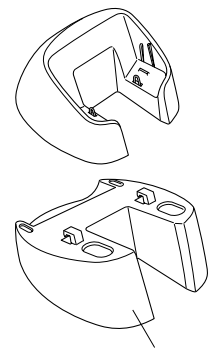

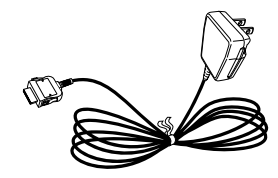

- Attachment for data communication
- · Basic Manual (Japanese)

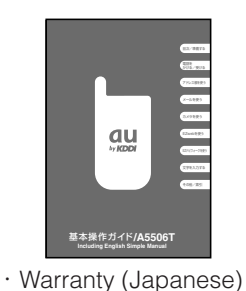

· Safety Precautions (Japanese)

 Instruction Manual (Japanese)

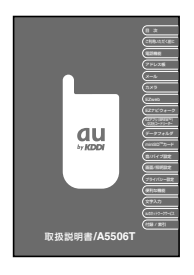

· Smart Mode Operation Manual (Japanese)

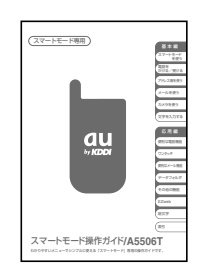

# Names of Parts

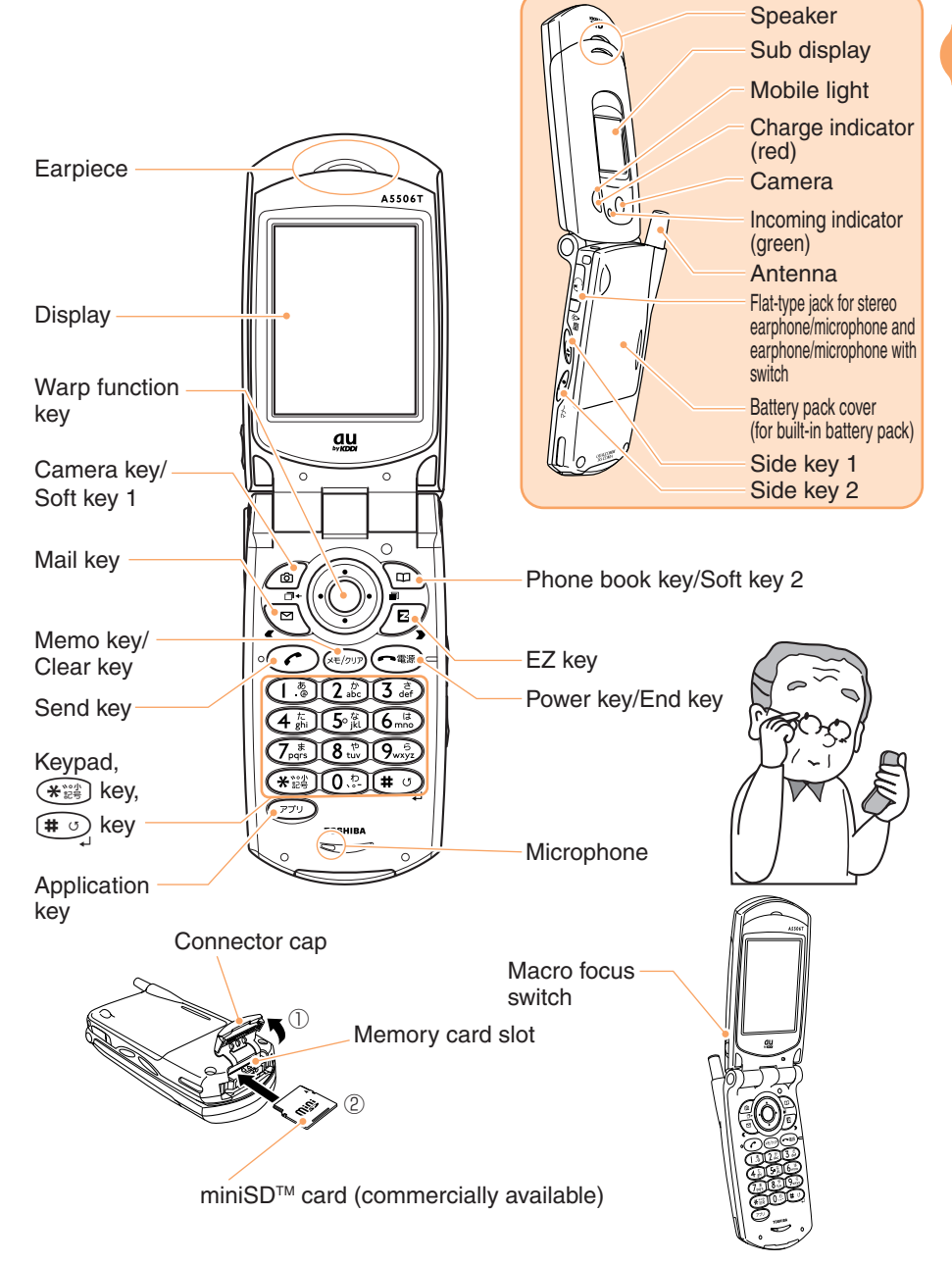

# **Charging the Battery Pack**

The battery pack is insufficiently charged at the time of purchase. Before you use the cell phone for the first time, charge the built-in battery pack.

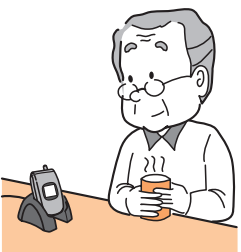

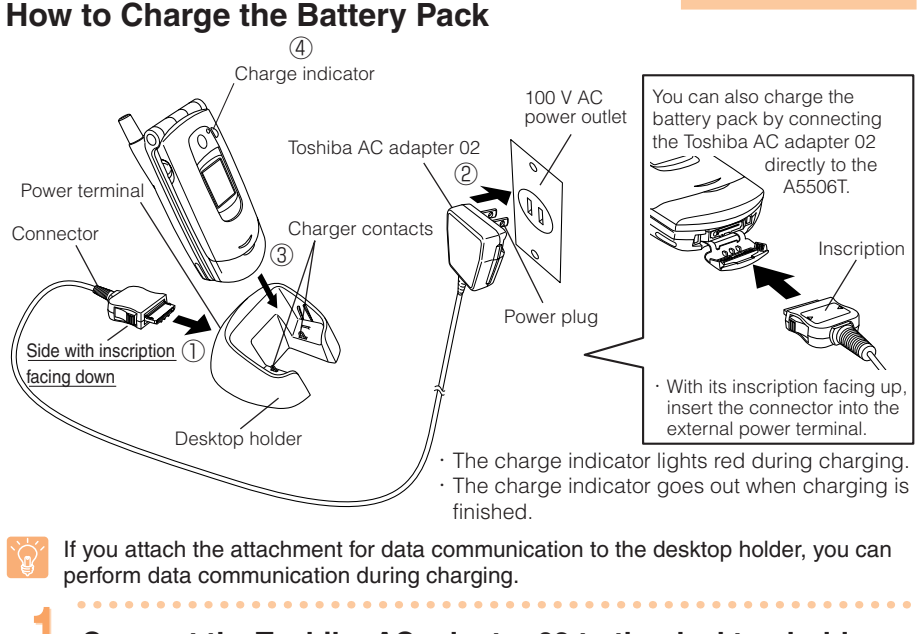

# Connect the Toshiba AC adapter 02 to the desktop holder.

With inscription of the connector facing down, connect the Toshiba AC adapter 02 to the power terminal on the rear of the desktop holder.

Connect the Toshiba AC adapter 02's power plug to a 100 V AC power outlet.

While the A5506T is closed and the battery pack attached, insert it into the desktop holder as shown in the figure.

#### Confirm that the charge indicator lights.

Hold the desktop holder while removing the A5506T.

Use the battery level indicator (see page 11) on the display as a guide for charging.

# Extending the Antenna

Hold the tip of the antenna and fully extend the antenna in the direction of the arrow.

- If the antenna is not fully extended, a sufficient signal may not be able to be sent and received. Also, if the antenna is extended perpendicular to the ground, it is easier to send and receive a signal.
- When retracting the antenna, hold the base of the antenna and slide it straight back into the A5506T. Holding the tip and using excessive force while retracting the antenna may result in the antenna being damaged.

# **Turning On the Power**

# Hold down reasonable for at least one second.

The power turns on and the standby screen appears.

#### Check the signal strength.

| Դո     | Tu     | ۳ı   | Ĩ         | ۳x           |
|--------|--------|------|-----------|--------------|
| Strong | Medium | Weak | Very weak | Out of range |

- You cannot receive or make calls if TX is displayed.
- Sometimes, you cannot receive or make calls if is displayed.

#### Check the battery level.

|      |     |                                 |       | 1        |
|------|-----|---------------------------------|-------|----------|
| Full | Low | Very low<br>(requires charging) | Empty | Charging |

To turn off the power, hold down rest for at least one second.

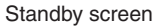

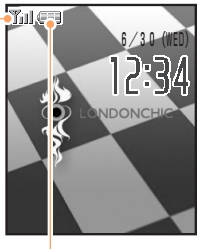

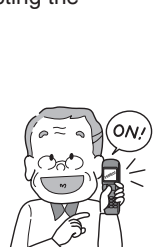

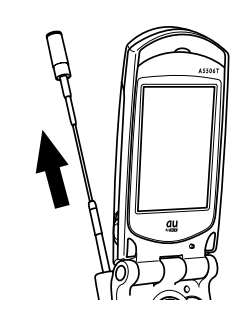

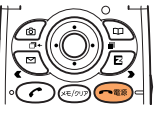

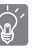

# Learning the Basics

#### **Key Assignment** : Opens the incoming **()**= : Opens the history (see page 25) outgoing history (see page 25) : Accesses the camera $\widehat{}$ (see from page 55) : Accesses the $\square$ $\square$ : Sends/receives e-mail. phone book (see from page 34) etc. (see from page 41) Þ Makes/answers calls : Connects to (see pages 23 and 24) EZweb (Internet) (see from page 64) $(0, \frac{b}{2}) \sim (9, \frac{b}{2})$ メモ/クリア : Sets/cancels voice (\*読)、(# ) memo (see page 28), deletes characters : Enters phone numbers/characters (see page 77), and (see from page 76) cancels operations **一**電源 : Turns on/off the (PTU) : Starts EZ applications power (see page 11) and ends calls (see pages 23 and 24) : Turns on/off the mobile light : Accesses manner 9 mode settings (see page 27) 🚨 🦳 🐨 🗄 Macro focus switch au

-

If you are unsure of an operation or you make a mistake, press (()) to return to the previous screen or press () to return to the standby screen.

# Before Use

## Warp Function Key

Press the up, down, left, or right button to perform operations such as selecting an item or moving the cursor, and press the center button to confirm a selected item.

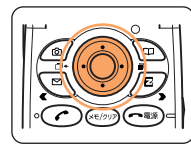

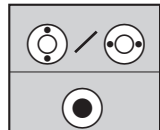

Selects items and moves the cursor up, down, left, or right.

Confirms the selected item or starts the selected operation.

## Soft Keys

When indications such as the following are displayed at the bottom of the display, you can press the corresponding soft keys to perform the indicated operations. The soft key indications vary depending on the screen.

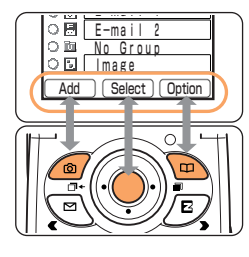

| Soft key 1 | Performs the operation indicated at the bottom left of the screen.   |
|------------|----------------------------------------------------------------------|
| Center key | Performs the operation indicated at the bottom center of the screen. |
| Soft key 2 | Performs the operation indicated at the bottom right of the screen.  |

# Using Menus

#### Launcher Menu

You can access various A5506T functions from the Launcher menu. The Launcher menu contains the following items.

Movie Photo Mixer Calendar -Calculator-

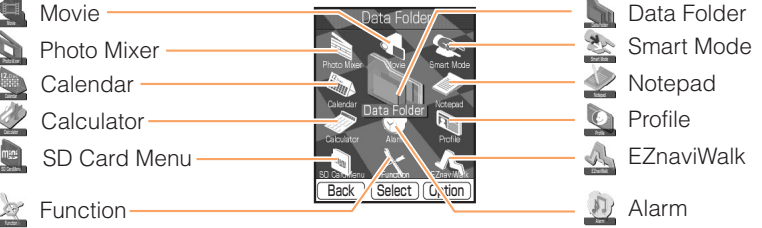

# When the standby screen is displayed,

press (

While the power is on, press the center button of the warp function key.

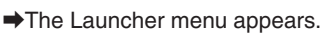

# $\mathbf{Z}$ Use $(\mathbf{O})$ to select an item.

Press the up, down, left, or right button of the warp function key.

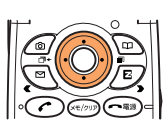

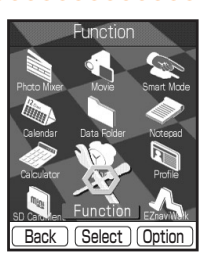

Select

Option

Launcher menu

Data Folde

Back

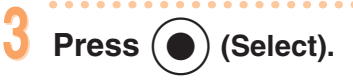

The item selected in the Launcher menu appears.

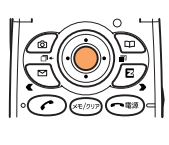

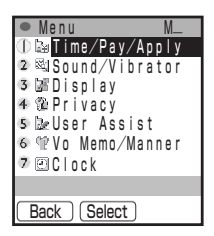

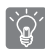

If you are unsure of an operation or you make a mistake, press (F) to return to the previous screen or press ( to return to the standby screen.

## **Option Menus**

If you press by when Option is displayed in a screen for making function settings, entering characters, or performing other operations, an Option menu for performing various related operations opens.

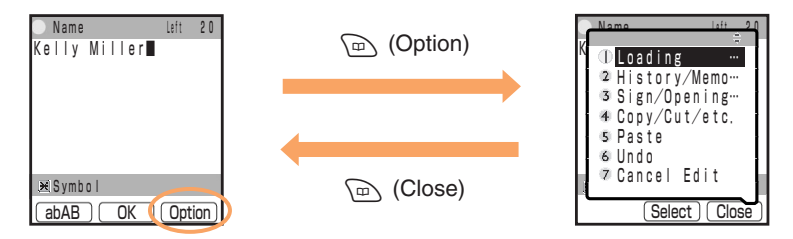

# Indicators

The indicators (pictures that indicate functions or states) allow you to check whether you have new incoming mail, the current settings of functions, and other information. It is useful to memorize the main indicators.

 $(\overline{5})$ 

## **Display and Sub Display Indicators**

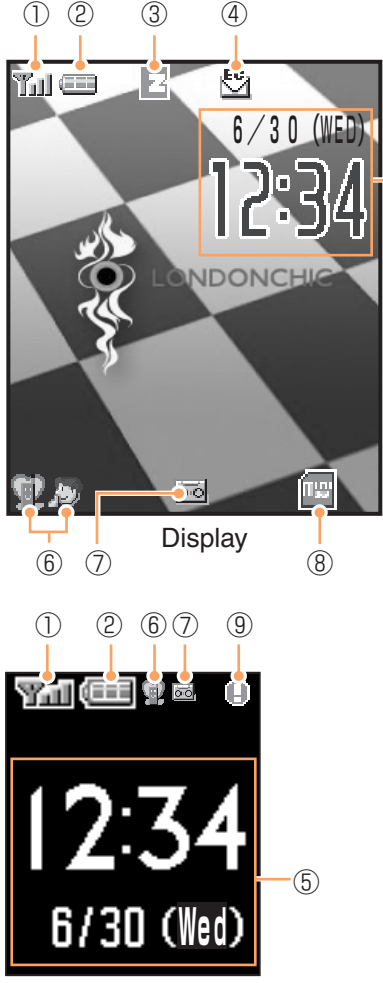

①Indicates the signal strength

- ②Indicates the battery level
- ③ E : Indicates EZweb (Internet) is in use
  - Indicates a call is in progress
- ④Indicates received or unread e-mail/ c-mail
- ⑤Indicates the current time and date
- ⑥ Indicates the manner mode is set
- ⑦Indicates the voice memo or manner mode is set
- (8) Appears on the standby screen when a miniSD<sup>™</sup> card (commercially available) is inserted. You can save moving and still images directly to a miniSD<sup>™</sup> card.
- Indicates new incoming mail or missed call

#### Sub Display

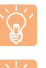

The time indication is set automatically to the current time and date.

The layouts and content of screens appearing in descriptions are only examples for the purpose of explanation and contain some indicators that cannot appear at the same time.

# Personal Identification Numbers and Passwords

The following personal identification numbers and passwords are available for use of your A5506T. Take care not to forget them because they are required for performing various operations and using subscription services.

#### PIN

| Usage<br>Examples  | <ol> <li>Remotely operating the answering service and call forwarding<br/>service from a regular phone.</li> <li>Making inquiries, applications, and changes while using au customer<br/>center voice guidance, au web pages, and EZweb.</li> <li>Changing various settings from Other Setup of E-mail Setup.</li> </ol> |
|--------------------|----------------------------------------------------------------------------------------------------|
| Initial<br>Setting | The four-digit number you wrote on your subscription form.                                                                                                    |

#### Lock No.

| Usage<br>Examples  | Changing various settings of the cell phone, etc. |
|--------------------|---------------------------------------------------|
| Initial<br>Setting | 1234                                              |

#### EZ Password

| Usage<br>Examples  | Concluding/canceling subscriptions for EZweb fee-based content.            |
|--------------------|----------------------------------------------------------------------------|
| Initial<br>Setting | The number (four digits) set when first subscribing for fee-based content. |

#### Premium EZ Password

| Usage<br>Examples  | ①Concluding/canceling subscriptions for EZweb fee-based content<br>paid for using "まとめてau支払い" (the combined au payment<br>service).<br>②Purchasing products from EZweb sites that use "まとめてau支払い"<br>(the combined au payment service). |
|--------------------|----------------------------------------------------------------------------------------------------|
| Initial<br>Setting | The number (four to eight digits) set when first using "まとめてau支払い" (the combined au payment service).                                                                                                    |

"プレミアムEZ回収代行サービス" will change to "まとめてau支払い" (the combined au payment service) from June 1, 2004.

# **Making Initial Settings**

#### **Initial Settings for the A5506T**

#### When the standby screen is

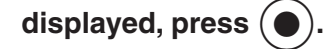

➡The 初期設定 (Initial Settings) menu appears.

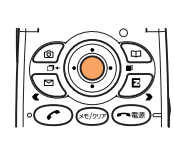

| Initial menu             |
|--------------------------|
| <ul> <li>初期設定</li> </ul> |
| ①今すぐ設定する                 |
| 2 あとで設定する                |
| ③設定しない                   |
| o プ ロフィール                |
|                          |
|                          |
| 基本的な機能の設定を               |
| はじめに行えます                 |
| (戻る) 選択 ●ガイド)            |
|                          |

## Use () to select *設定しない* (Do Not Setup) and press () (選択 [Select]).

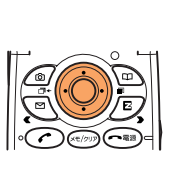

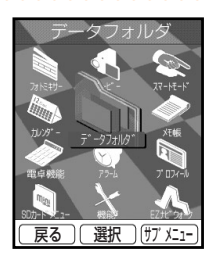

➡The Launcher menu appears.

Even if you do not make the initial settings, you can still make and answer calls.

The initial settings include changing the lock number and setting the character size, Caller ID, and incoming call ring tone.

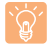

You only need to make initial settings when first using the cell phone. Furthermore, you can also change the initial settings later.

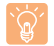

After making initial settings, you can switch the display language to English (see page 20).

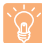

If you select 設定しない (Do Not Setup), the initial settings are as shown below.

| Lock No.  | 1234   | EZweb           | Normal    |
|-----------|--------|-----------------|-----------|
| Telephone | Normal | Character Input | Normal    |
| E-mail    | Normal | Notify Call ID  | ON        |
| C-mail    | Normal | Incoming Call   | Pattern 1 |

#### Making Initial Settings for E-mail and EZweb (Internet)

To use e-mail and EZweb (Internet), you need to apply for an EZweb subscription. If you did not apply for an EZweb subscription at the time of purchase, contact the au Customer Service Center or an au shop. Also, before use, be sure to make the initial settings. Your e-mail address is assigned automatically when you make the initial settings. For details on changing this e-mail address, see page 48.

\*If you are not going to use e-mail and EZweb, proceed to the next section.

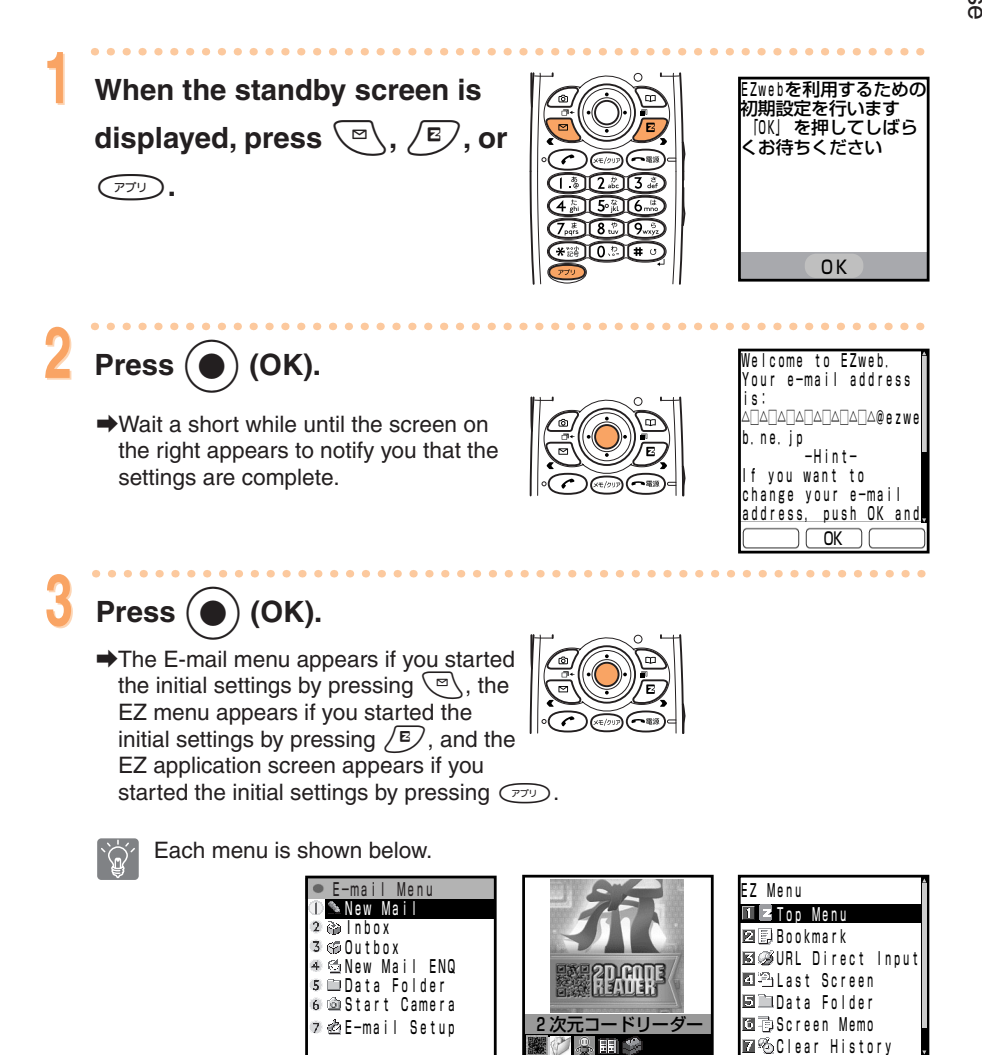

C-mail ) (Select

起動 When started with  $\overline{P}$  When started with  $\overline{E}$ \*An image appears.

יב־א

戻る

Back OK

# Switching the Display Language to English

You can switch the display language for function names and other items to English.

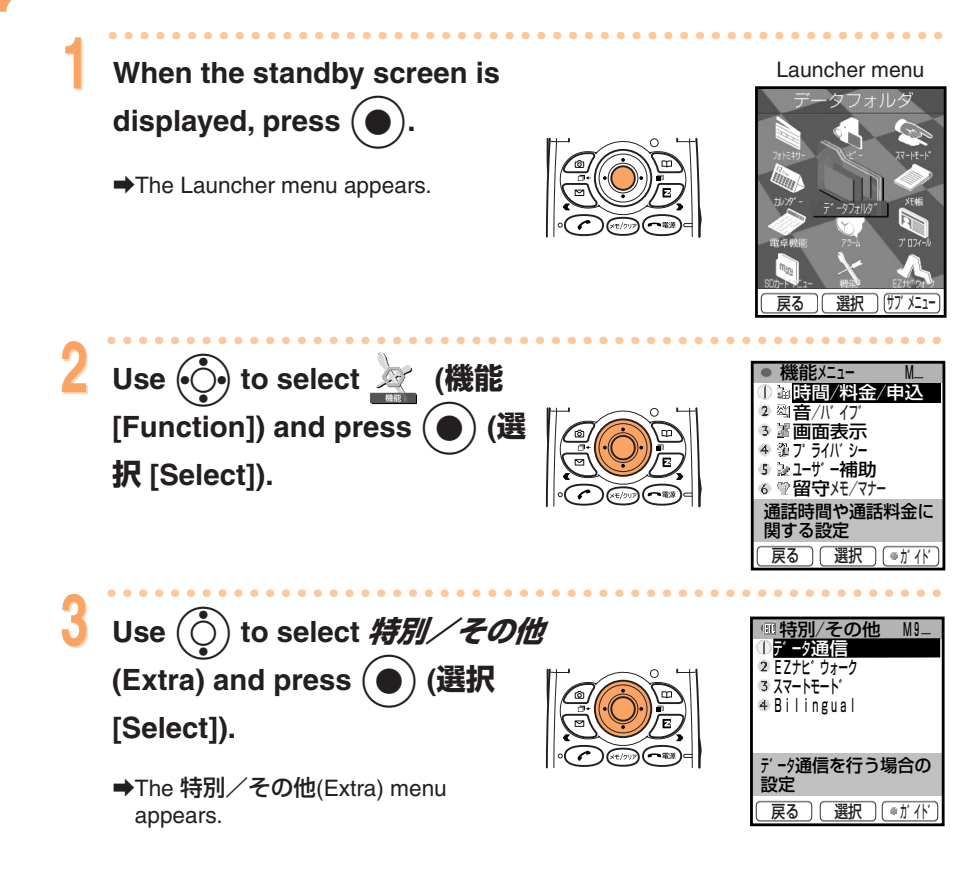

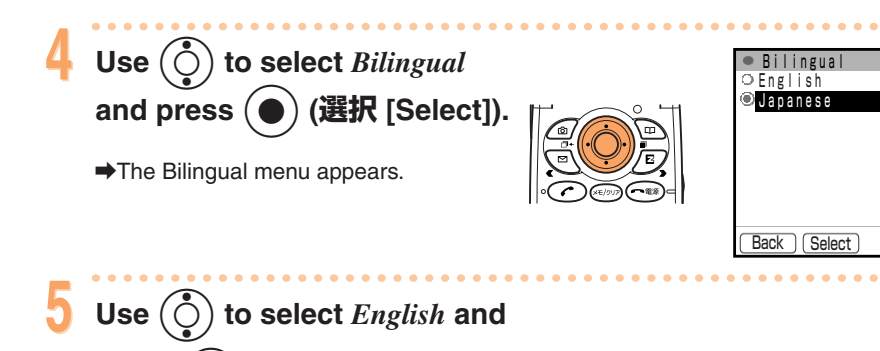

press  $(\bullet)$  (Select).

➡The display language is set to English.

Before Use

# **Checking Your Phone Number and E-mail Address**

# When the standby screen is

displayed, press (●).

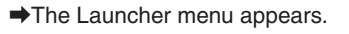

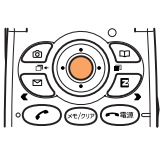

Launcher menu

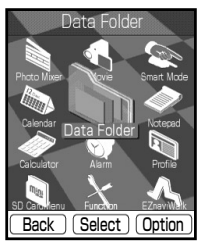

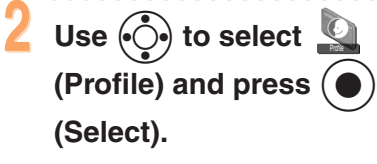

The Profile screen appears and you can check your phone number and e-mail address.

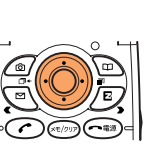

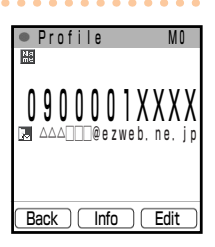

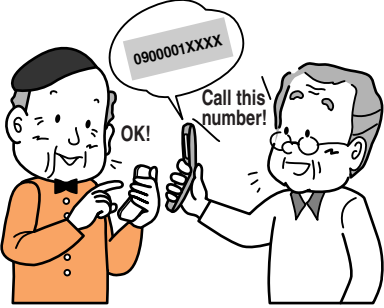

From the standby screen, you can also check your phone number and e-mail address by pressing () and (). B. However, no e-mail address will appear if you have not made the e-mail and EZweb (Internet) initial settings.

# Making and Receiving Calls

# **Making and Receiving Calls**

# Making a Call

number.

When the standby screen is

displayed, use  $0^{\frac{1}{2}}$  to  $9^{\frac{1}{2}}$ 

to enter the recipient's phone

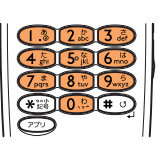

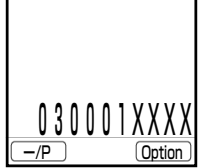

#### Calling a regular phone

Enter the phone number starting with the area code.

#### Calling a cell phone or PHS

Enter all 11 digits of the phone number starting with 0.

After you enter a phone number, you can add 184 or 186 to the phone number if you press (Option), use () to select  $Add/Off SP No^{...}$ , press () (Select), select 184 or 186, and press () (Select). Add 184 if you do not want to notify the recipient of your phone number. Add 186 if you want to notify the recipient of your phone number.

# Press 🕜.

- If the recipient's name is in the phone book, the name is also displayed.
- Wait a short while until you hear the ring tone.
- ➡When you have finished the call, press

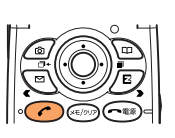

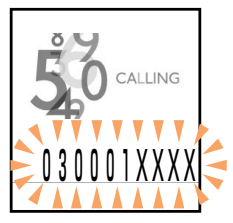

# Answering a Call

## The ring tone plays.

The phone number is displayed. If the caller's name is in the phone book, the name is also displayed.

- When "ID Unsent" is displayed, the caller has not sent Caller ID.
- When "Pay Phone" is displayed, the call is from a pay phone.
- When "Not Support" is displayed, the call is from a phone that cannot send Caller ID.

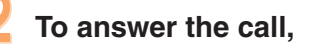

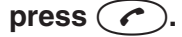

➡When you have finished the call, press

#### **Missed Call Notification**

If you missed a call, you are notified of the call on the display.

To check the caller's phone number, use  $\bigcirc$  to select  $rac{ral}$  *Call* and press  $\bigcirc$ . You can then return the call (see page 25).

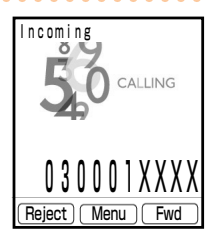

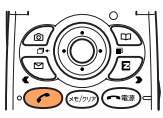

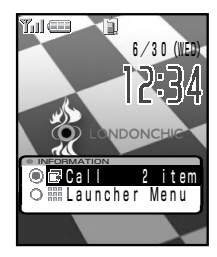

# Redialing and Returning Calls (Outgoing/Incoming History)

Example: Returning a call to a phone number in the incoming history

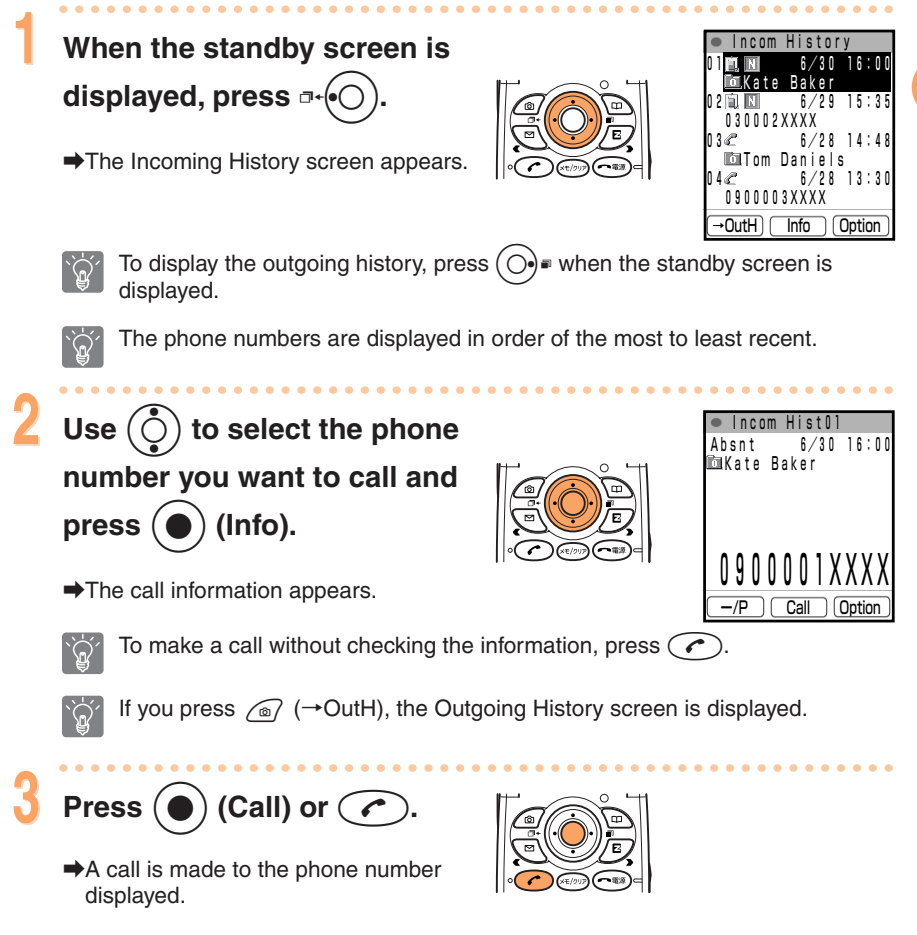

The cell phone can store up to 20 phone numbers in each of the incoming history

and outgoing history in order of the most to least recent.

Making and Receiving Calls

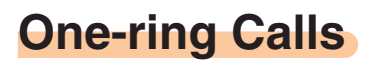

#### What is a One-ring Call?

This is a call from an unknown caller that only rings once and is stored in the incoming history. The caller is attempting to get you to return a call to a service, such as a dating service, with very high charges.

#### **One-ring Indicator**

When you have received a one-ring call (the ring tone played for less than three seconds), the red indicator i is displayed in the incoming history and "About" is displayed in the information for the call. Be careful when you return a call to an unknown caller.

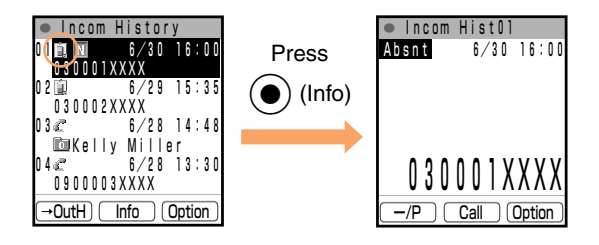

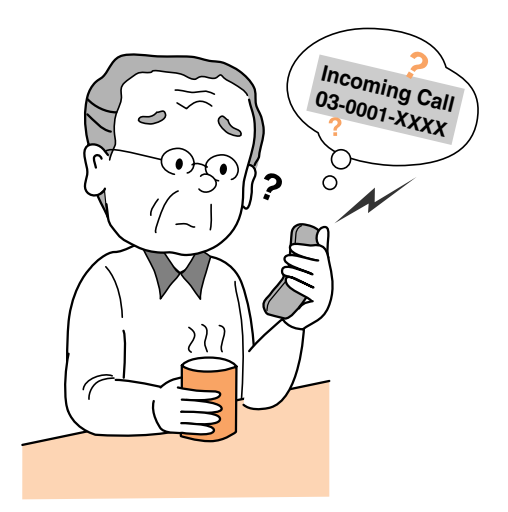

# Setting the Manner Mode

The cell phone informs you of a call by vibrating.

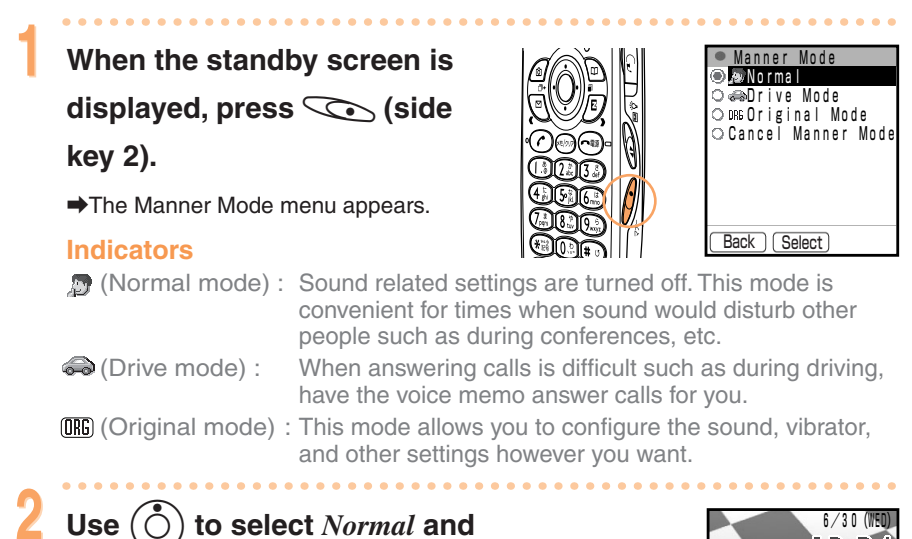

## $(\bigcirc)$ to select *Normal* a

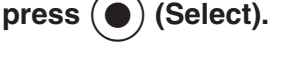

The manner mode is set and <sup>(1)</sup>/<sub>2</sub> and <sup>(2)</sup>/<sub>2</sub> are displayed on the standby screen. The voice memo is set at the same time and <sup>(2)</sup>/<sub>2</sub> is also displayed on the standby screen.

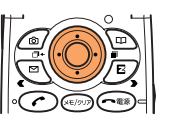

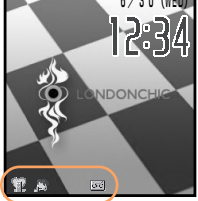

You can also set the manner mode by holding down (side key 2) for at least one second when the standby screen is displayed.

#### **Canceling the Manner Mode**

When the standby screen is displayed, hold down Solo (side key 2) for at

least one second.

➡The manner mode is canceled and <sup>™</sup>/<sub>2</sub> and <sup>™</sup>/<sub>2</sub> disappear. The voice memo, which was set at the same time, is also canceled and <sup>™</sup>/<sub>1</sub> disappears.

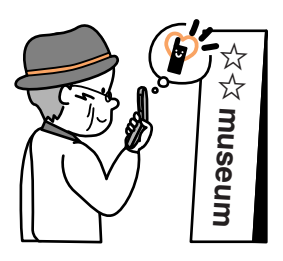

Even if the manner mode is set, the record start/end tone and shutter sound can still be heard during camera use.

Making and Receiving Calls

# **Setting the Voice Memo**

# When the standby screen is

displayed, hold down (x=/yup) for

#### at least one second.

The answering message (Japanese) is played, then the voice memo is set and appears on the standby screen.

#### **Canceling the Voice Memo**

When the standby screen is displayed, hold down  $\overline{(e^{-yy})}$  for at least one second.

➡The voice memo is canceled and disappears.

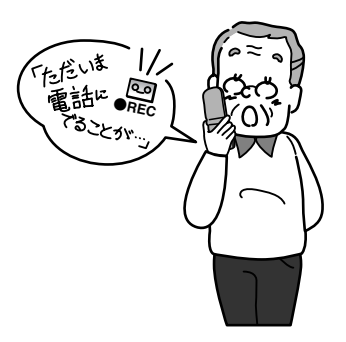

OK

The cell phone can record a maximum of three messages, each up to 30 seconds long.

Use the answering service when you have turned off the power or are in a location where a signal cannot be received.

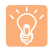

The cell phone can record up to a total of three voice memos and call voice memos. A call voice memo is for recording the voice of the other party during a call.

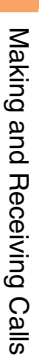

# **Playing a Voice Memo**

#### If a voice memo is recorded

➡ Memo and the number of memos appear on the standby screen.

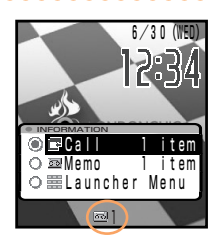

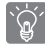

The number of memos is displayed next to the voice memo indicator on the standby screen.

- x: Indicates that the cell phone has recorded x voice memos and has space to record.
- Fill x: Indicates that the cell phone has recorded x voice memos and has no space to record.
- Find : Indicates that the cell phone has recorded only call voice memos and has no space to record.

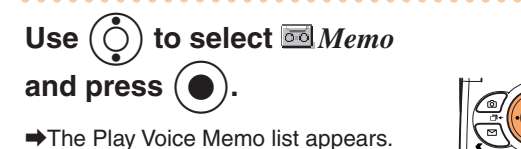

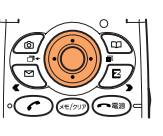

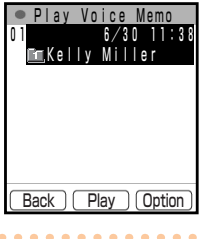

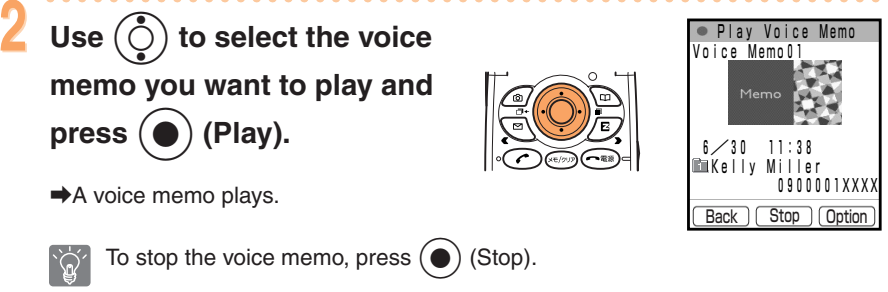

To delete the voice memo that is playing, press D (Option), select *Delete*, and press O (Select). Then, use (O) to select *Yes* and press O (OK).

# Changing the Incoming Ring Tone

You can select an incoming ring tone from 14 fixed patterns, 6 fixed melodies, 7 effect sounds, and a melody in Data folder (1 melody by default), or search for a melody on EZweb.

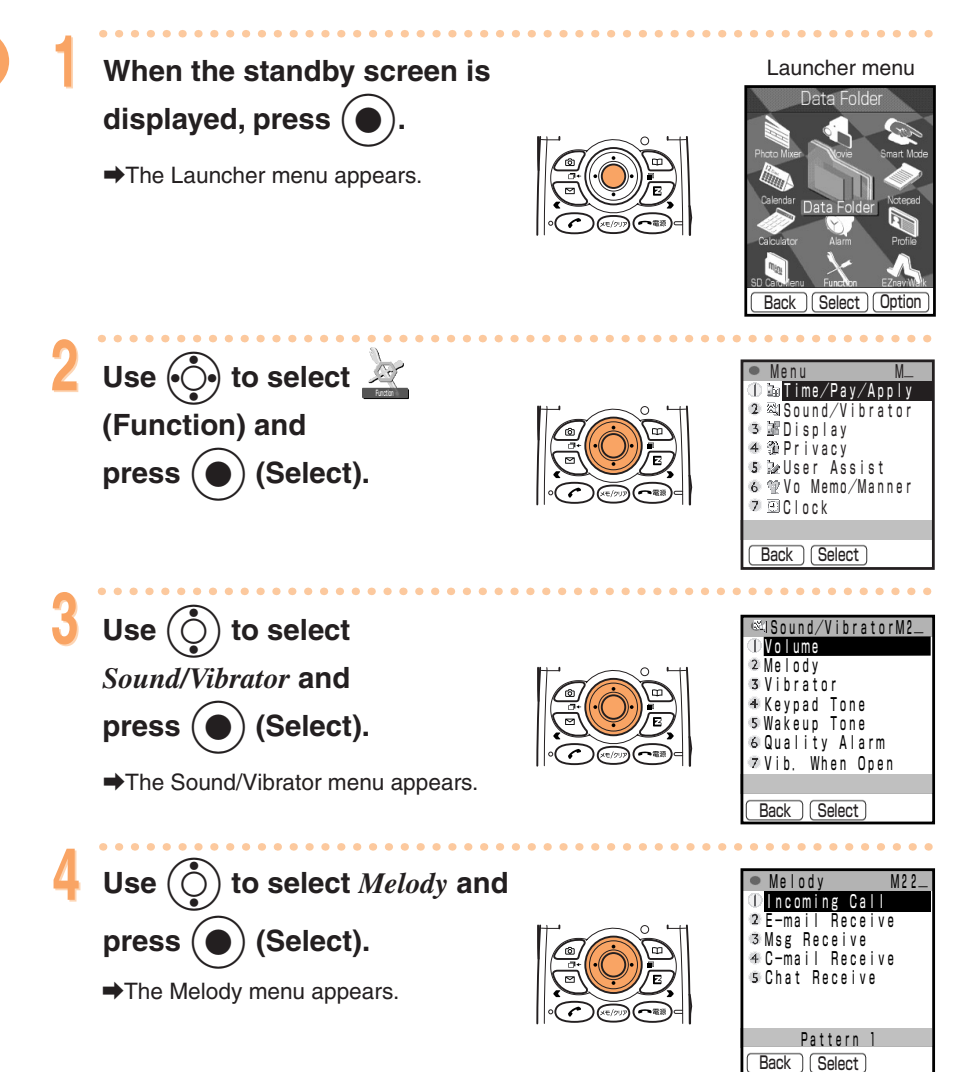

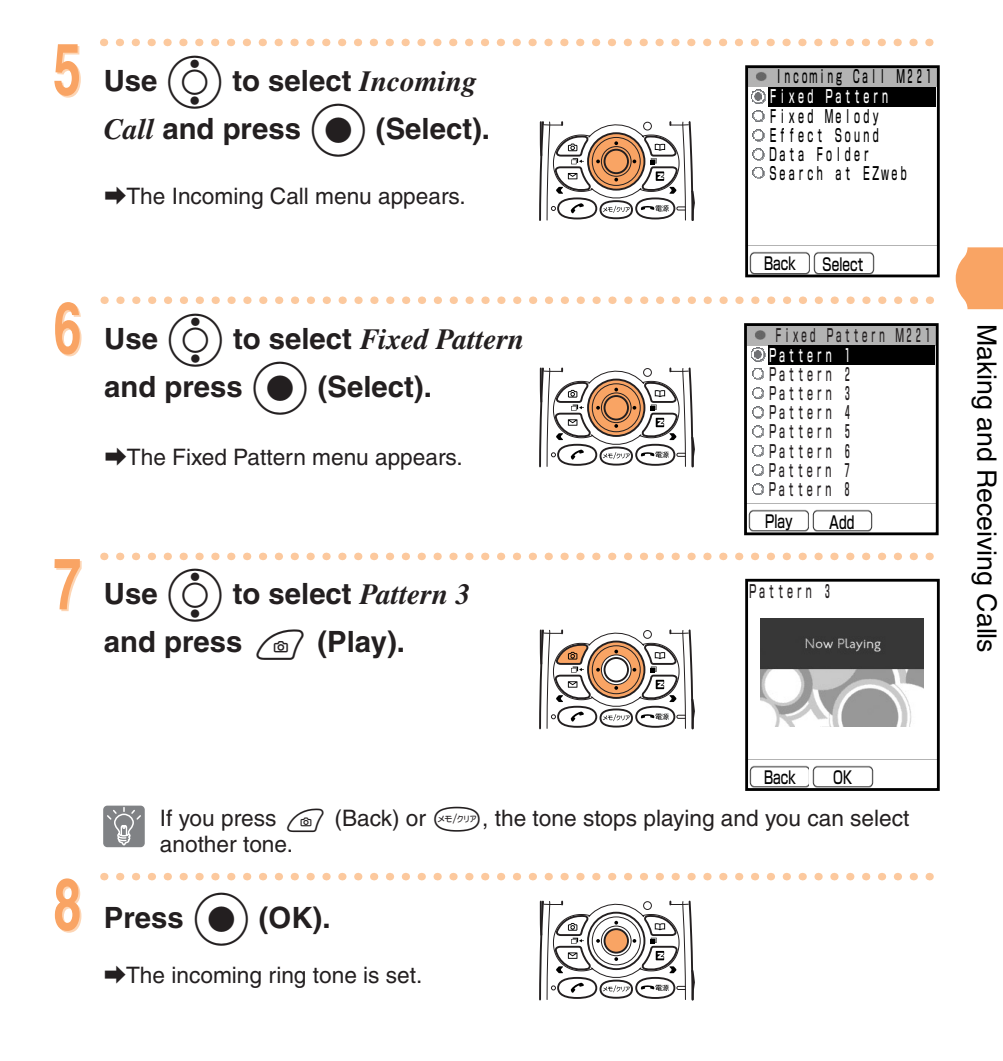

The A5506T comes with incoming ring tones pre-installed.

# Adjusting the Incoming Ring Tone Volume

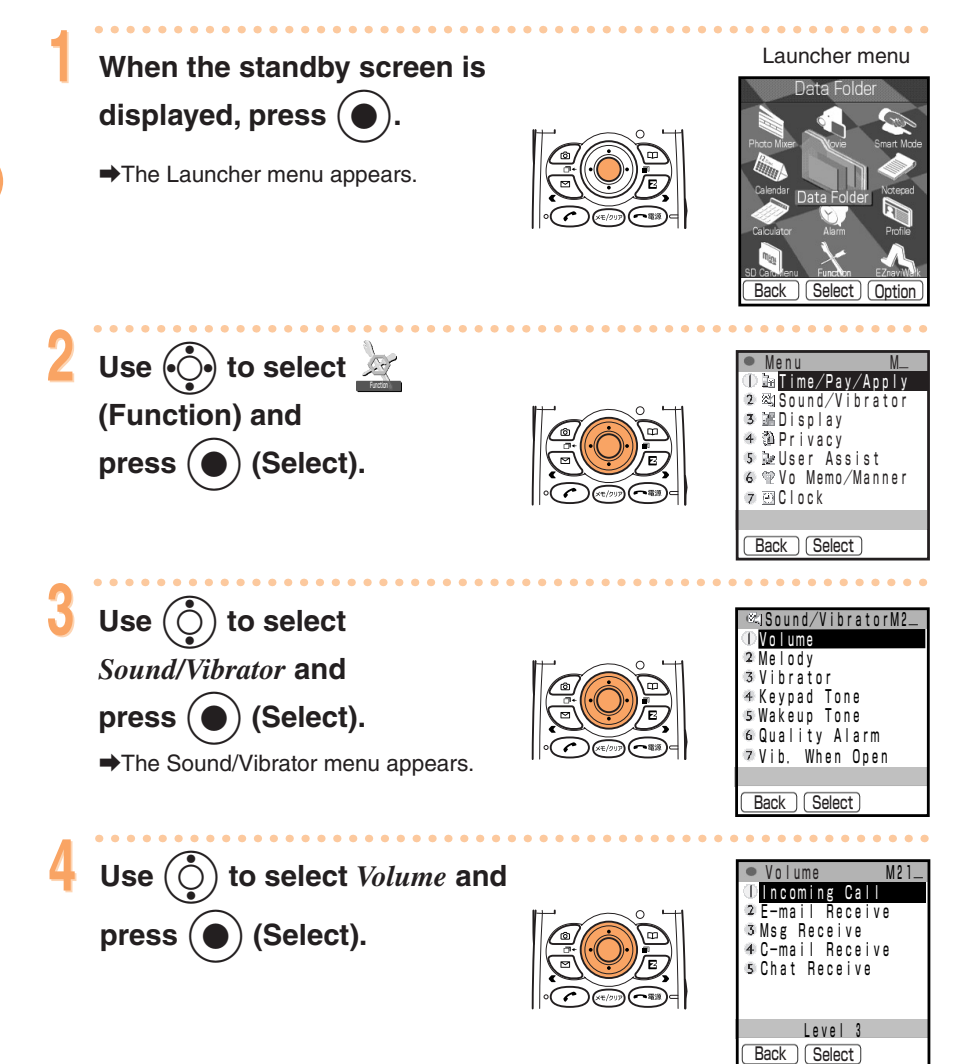

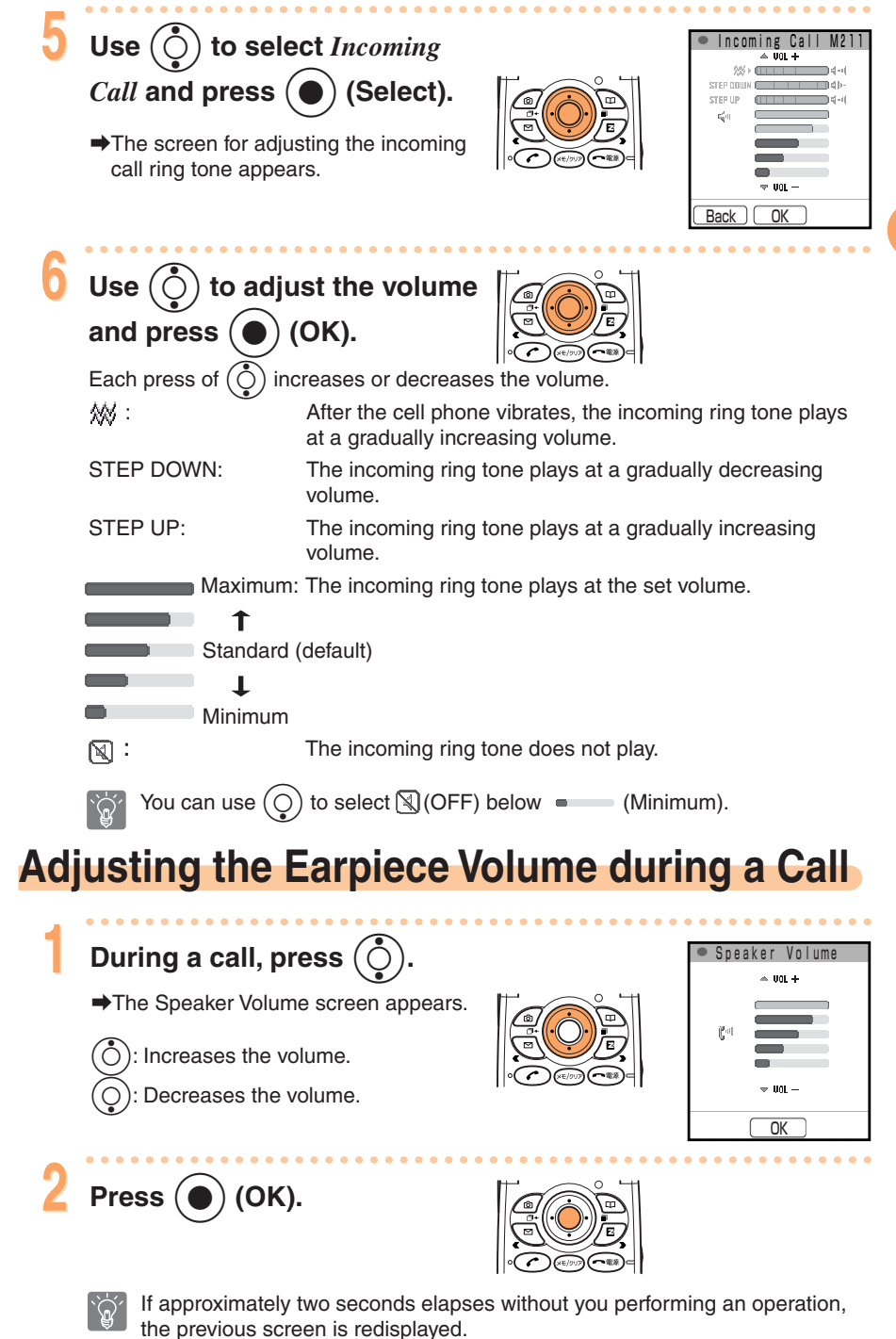

Making and Receiving Calls

# **Using the Phone Book**

# Saving a Phone Book Entry

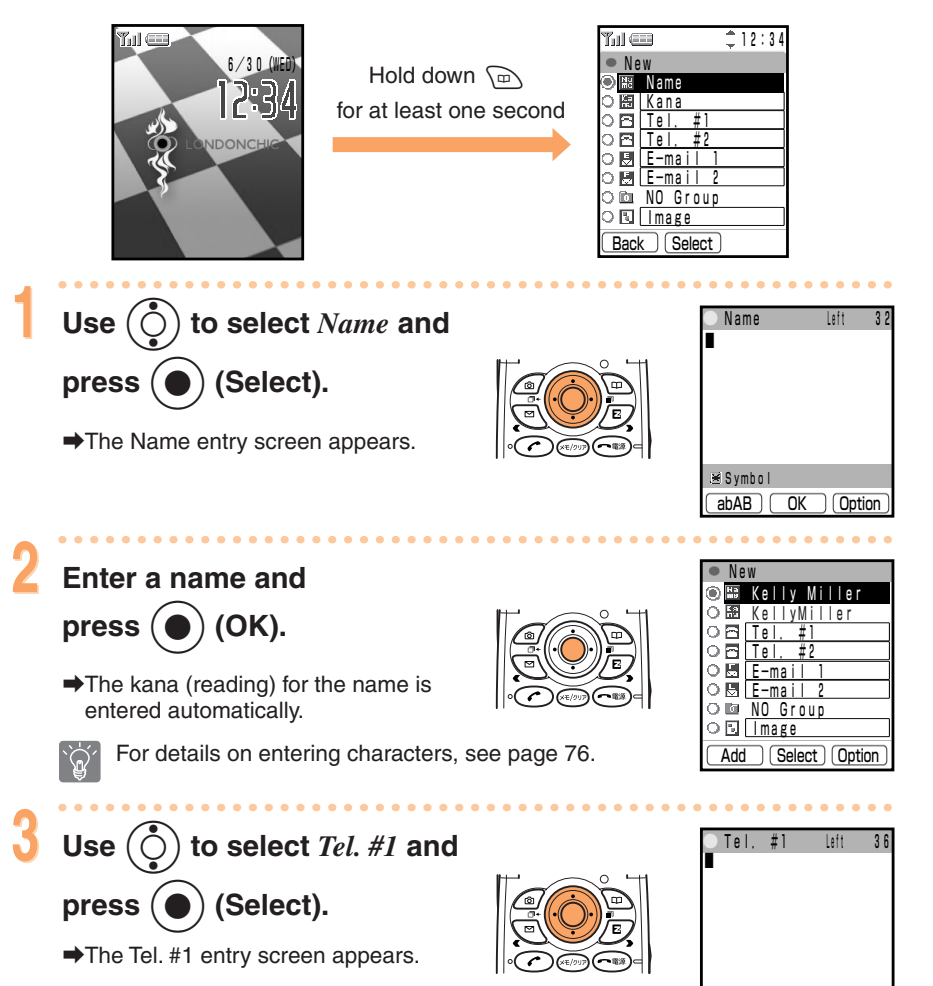

OK Option
Enter a phone number and Class NO Specify Cell (OK). press ( O EI PHS 🗆 🖬 Home ○ 🔲 Work The Tel. #1 Class menu appears. O 🖬 FAX Back Gelect If the phone number is for a regular phone, enter the phone number starting with the area code. If the phone number is for a cell phone or PHS, be sure to enter all 11 digits of the phone number. You can also open, for example, the outgoing history or incoming history to select a phone number to enter. Press  $( \widehat{O} )$  (Option), use  $( \widehat{O} )$  to select *History/Memo*, press  $(\bullet)$  (Select), and use  $(\circ)$  to select *Outgo History* (Outgoing History), Incom History (Incoming History), or another item. Use  $(\bullet)$  to select a phone 🔠 Kelly Miller 🔠 KellyMiller number class and press 090001XXX (Select). -ma I® E-mail O in NO Group 🗆 🖬 🗌 mage The New screen reappears. Add Select Option ) to select *E-mail 1* and Use (Ŏ -ma press ( 
) (Select). ➡The E-mail 1 entry screen appears. To skip entering an e-mail address, 🗷 Symbol proceed to Step 9. abAB Option **Ok** Enter an e-mail address and Class -mail 🖕 NO Specify Cel press (OK). T PHS

➡The E-mail 1 Class menu appears.

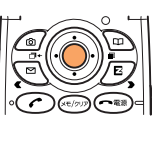

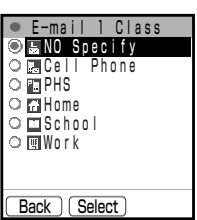

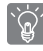

For details on entering e-mail addresses, see page 78.

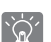

You can also open, for example, the sent history to select an e-mail address to enter. Press (Option), use to select *History/Memo*, press (Select), and use to select *Sent History* or another item.

#### Saving a Phone Book Entry (continued)

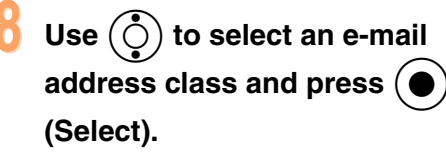

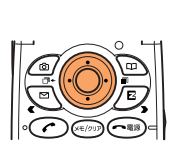

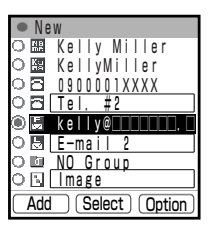

➡The New screen reappears.

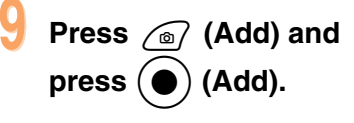

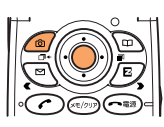

The entry is saved as the phone book memory number 000.

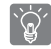

The cell phone automatically saves the entry as the lowest available memory number from 000 to 499.

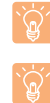

You can save two phone numbers and two e-mail addresses to each phone book entry.

You can also set other items such as a group, postal address, birthday, and URL.

## Calling a Phone Number from the Phone Book

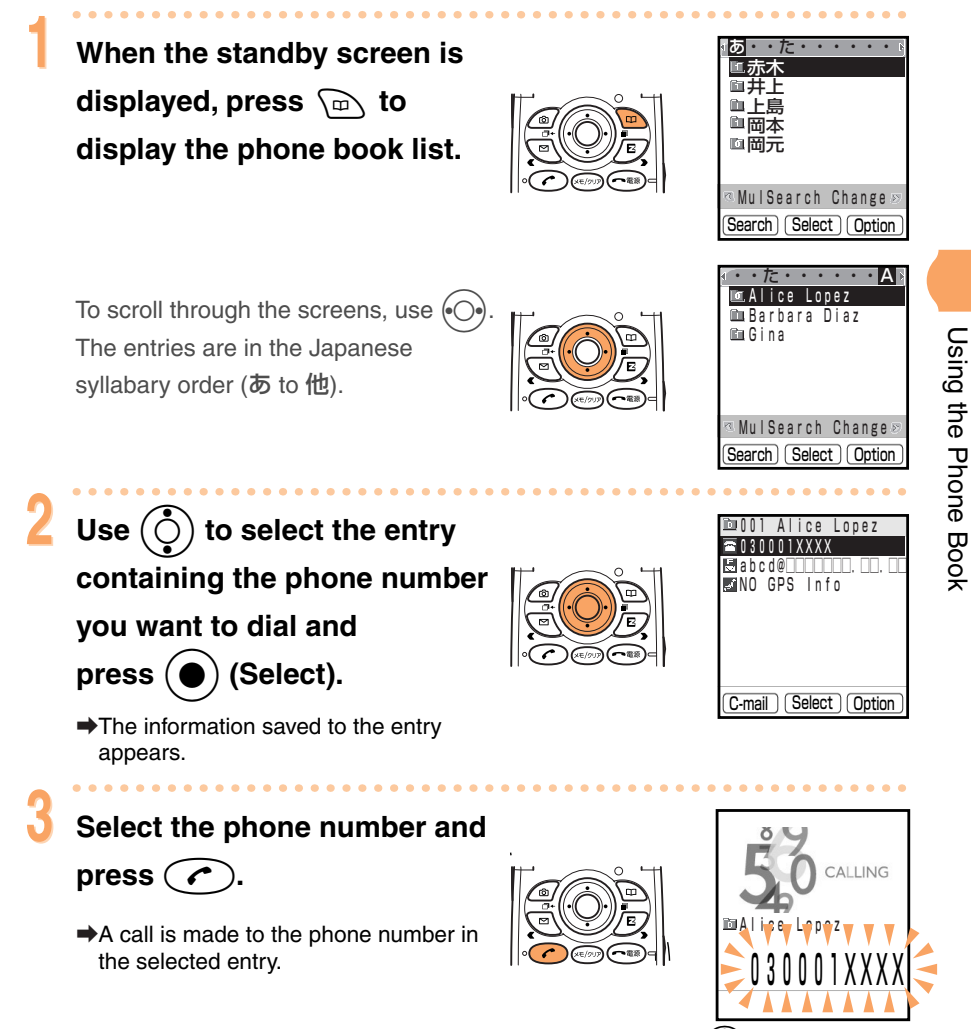

If there is more than one phone number in the entry, use  $(\bigcirc)$  to select the phone number you want to dial and then press  $\frown$ .

## **Editing Phone Book Entries**

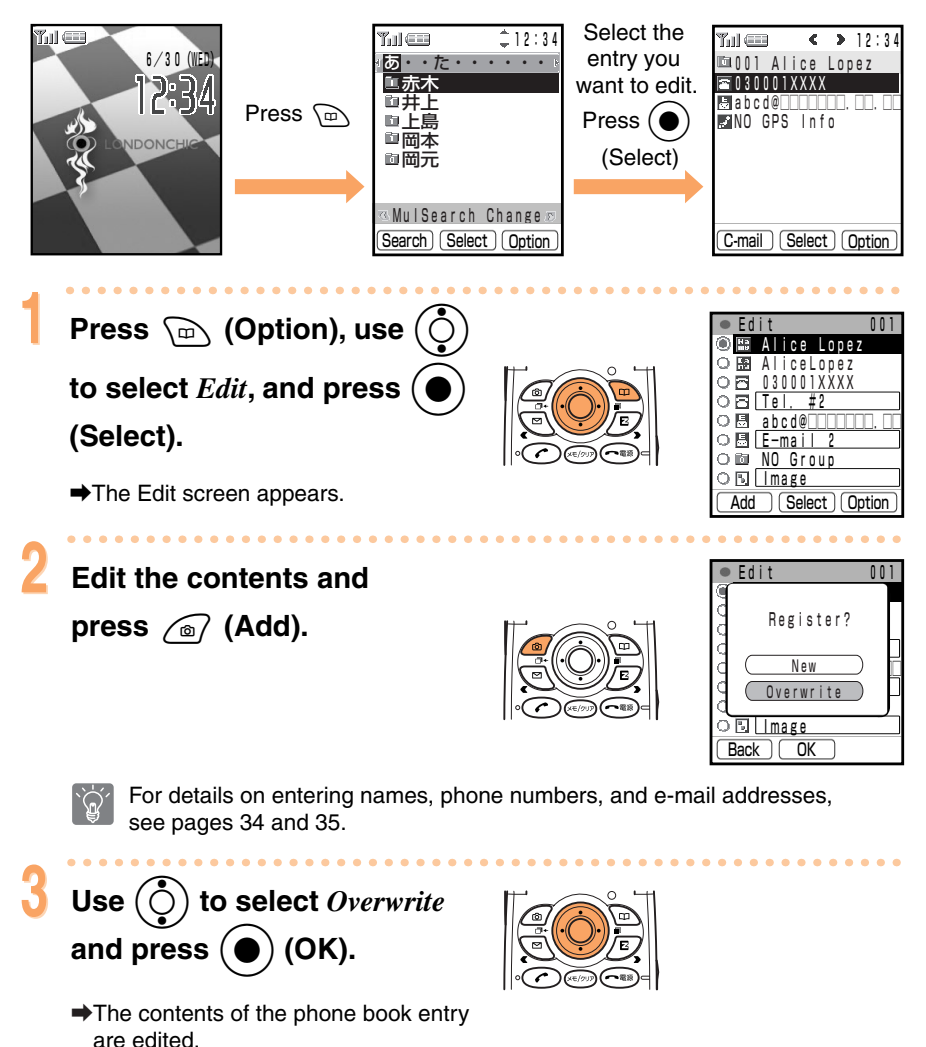

38

## Saving a Phone Number from the Incoming/Outgoing History

Example: Saving a phone number from the incoming history to the phone book

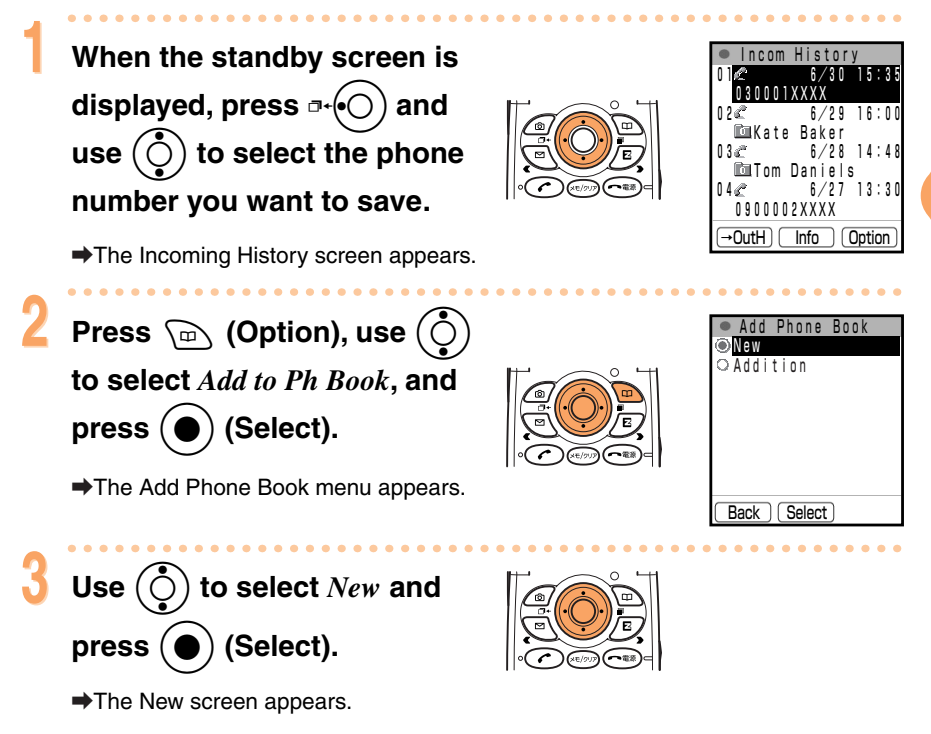

For details on saving a phone book entry, see page 34.

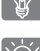

To open the outgoing history for saving a phone number to the phone book,

press (⊖•)∎ in Step 1.

Using the Phone Book

# **Using Mail**

## Using E-mail

To use e-mail, you need to apply for an EZweb (Internet) subscription. If you did not apply for an EZweb subscription at the time of purchase, contact the au Customer Service Center or an au shop. Also, before use, be sure to make the initial settings. If you have not yet made the initial settings, see page 19.

The e-mail service enables you to use an Internet e-mail address for exchanging text information (messages) with e-mail compatible cell phones, personal computers, and other devices. The cell phone is capable of sending messages containing up to 10,000 single-byte characters (5000 double-byte characters), as well as moving images (movies), still images (photos) and other information.

E-mail fees are charged as data communication fees that vary according to the amount of data (packet data) you send and receive via e-mail.

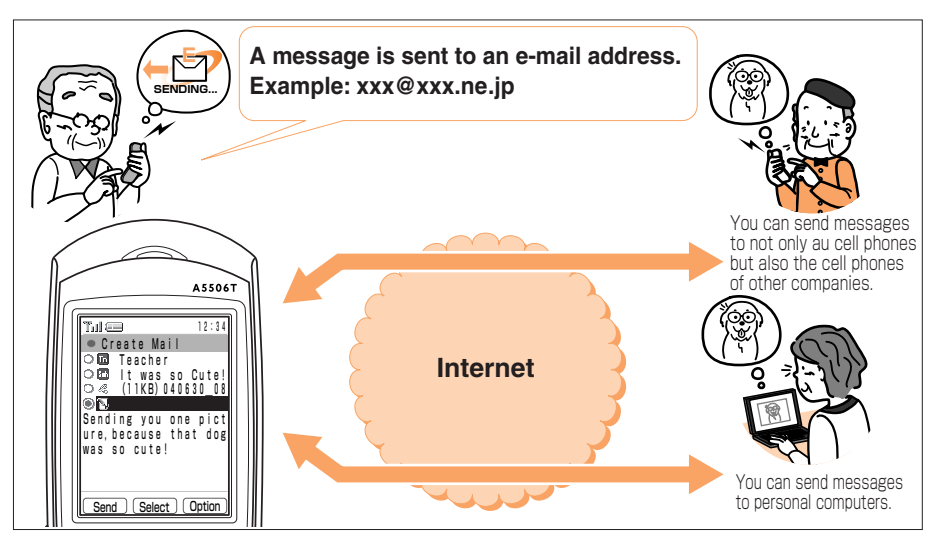

## **Displaying the E-mail Menu**

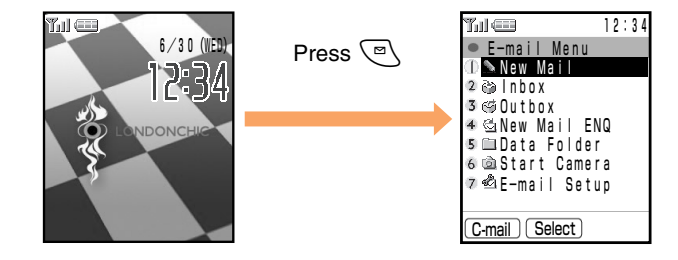

## **Creating and Sending E-mail Messages**

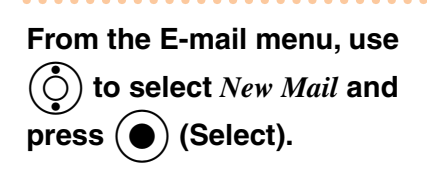

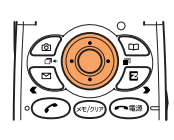

| • | Cr   | eate Mail       |
|---|------|-----------------|
| ۲ | Tu   | To              |
| 0 | Sub  | Subject         |
| 0 | Ø    | Attachment      |
| 0 | 8    | Body            |
|   |      |                 |
|   |      |                 |
|   |      |                 |
|   |      |                 |
| E | Bacl | k Select Option |

The Create Mail screen appears.

You can enter an e-mail address directly or open, for example, the phone book or sent history to select an e-mail address to enter. Press (Option) and use () to select *Use Phone Book*, *Use Sent Hist* (Use Sent History), or another item.

You can attach a photo (still image), movie (moving image), or other data.

#### Use $(\bigcirc)$ to select *To* and

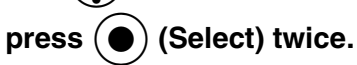

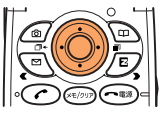

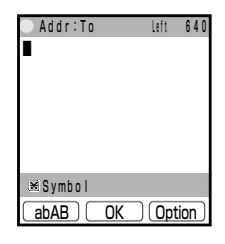

appears.

➡The Addr: To (Address: To) entry screen

- There are three types of address field: To, Cc, and Bcc.
  - To: An address in this field is used as the direct address. If you do not enter an address in this field, the E-mail message cannot be sent.
  - Cc: Use this field when broadcasting (sending the message to more than one recipient). This differs from the Bcc field in that each recipient can see the other addresses to which the message was sent.
  - Bcc: Use this field when broadcasting. This differs from the Cc field in that each recipient cannot see the other addresses to which the message was sent. If you want none of the recipients to know to which addresses the message was sent, enter your address in the To field and the addresses of all the recipients in the Bcc field.

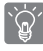

You can set a total of up to 5 addresses in the To, Cc, and Bcc fields (a total of up 640 single-byte characters).

Creating and Sending E-mail Messages (continued)

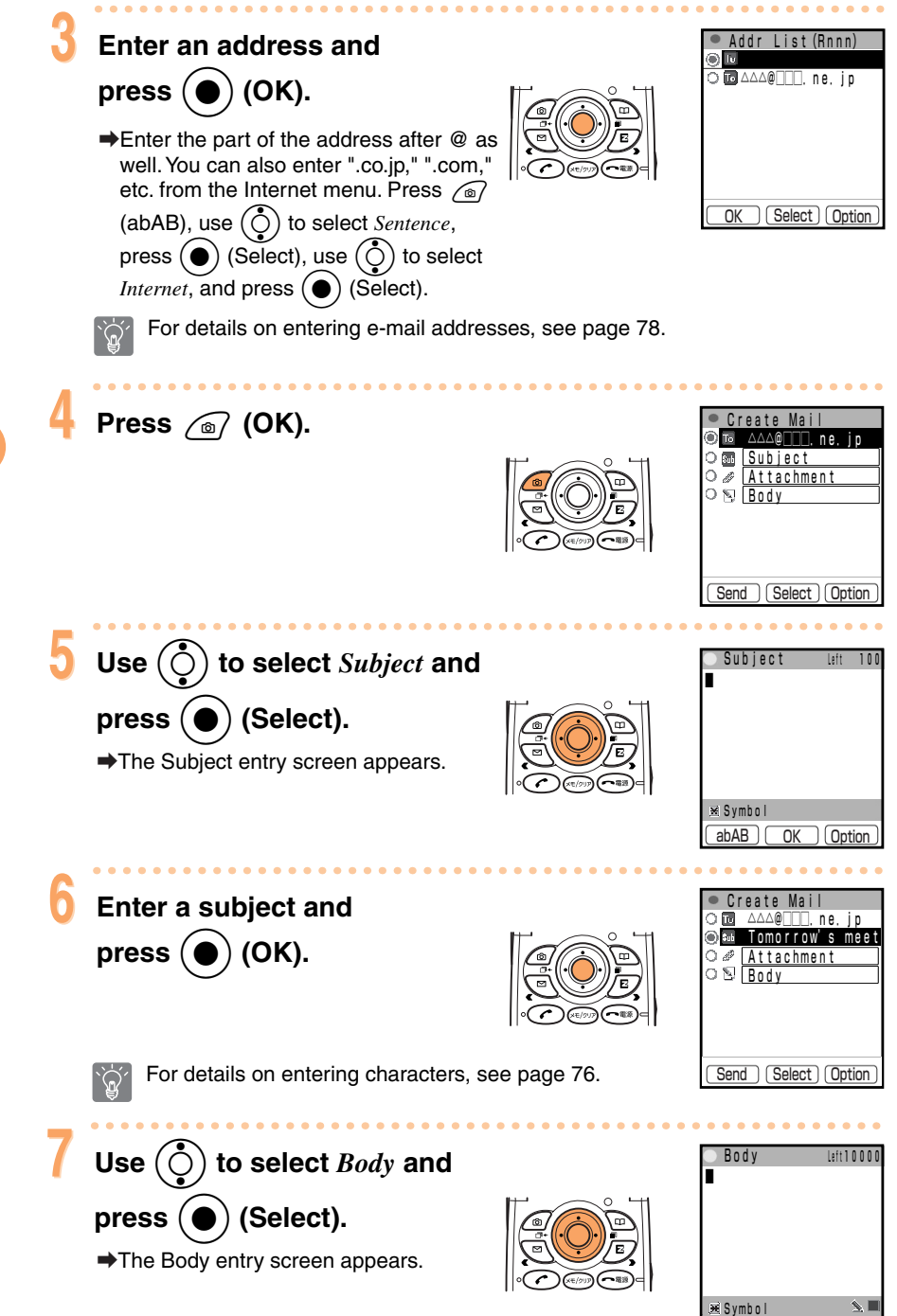

abAB OK Option

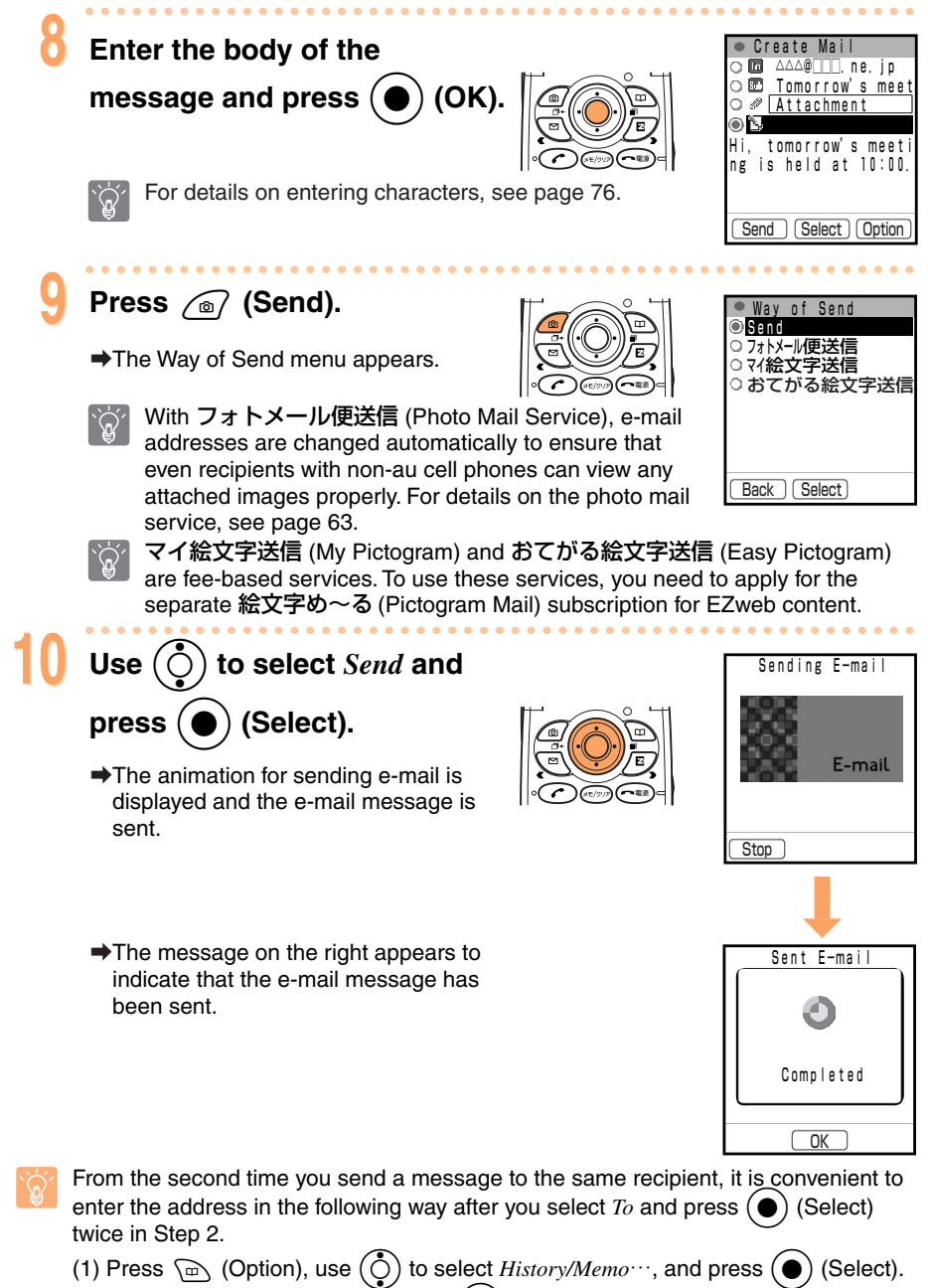

Then, select *Sent History* and press  $(\bullet)$  (Select).

- (2) Use  $(\bigcirc)$  to select an address and press  $(\bullet)$  (Select).

43

Using Mai

## **Reading Received E-mail Messages**

You can read received e-mail messages and view a photo or other attachment. Received e-mail messages are saved to the Inbox.

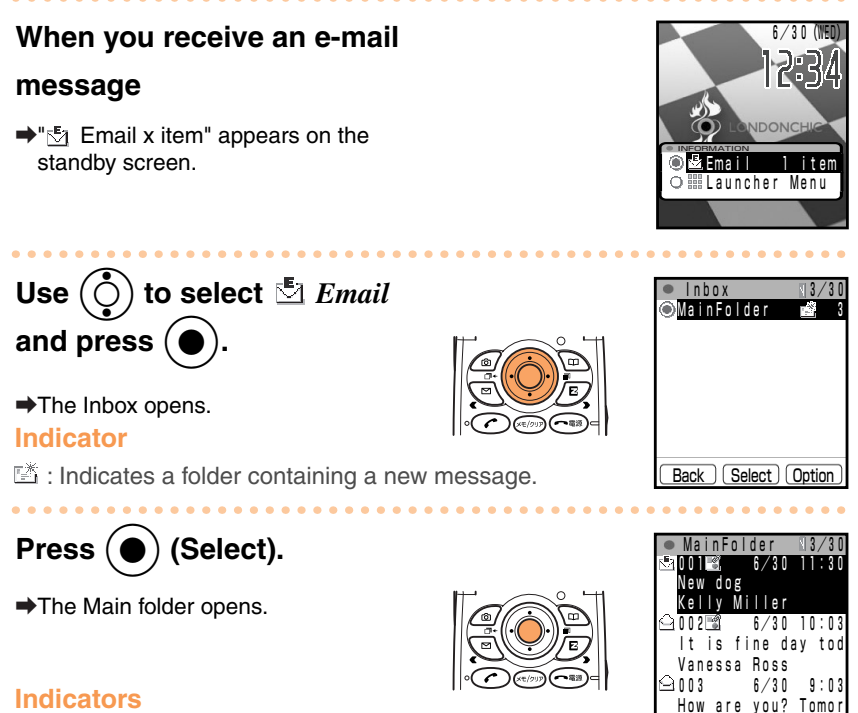

- $\Theta$  : Indicates a read message.
- Indicates an unread message.
- : Indicates a message with a photo or other attachment.

## Use $(\bigcirc)$ to select the new

#### message and press (

#### (Select).

➡If there is an attached photo, it is displayed.

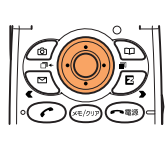

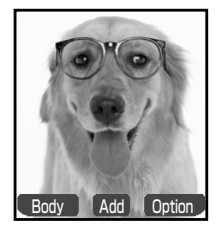

Select

Option

Back

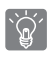

If there is no photo or other attachment, the body of the message is displayed.

Using Mail

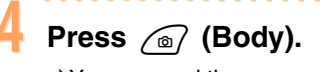

➡You can read the message.

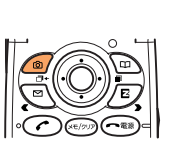

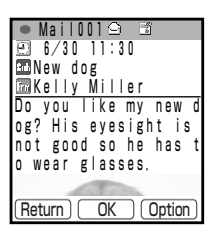

If you do not perform any operation for approximately 30 seconds while an attached photo is displayed, the body of the message is displayed automatically.

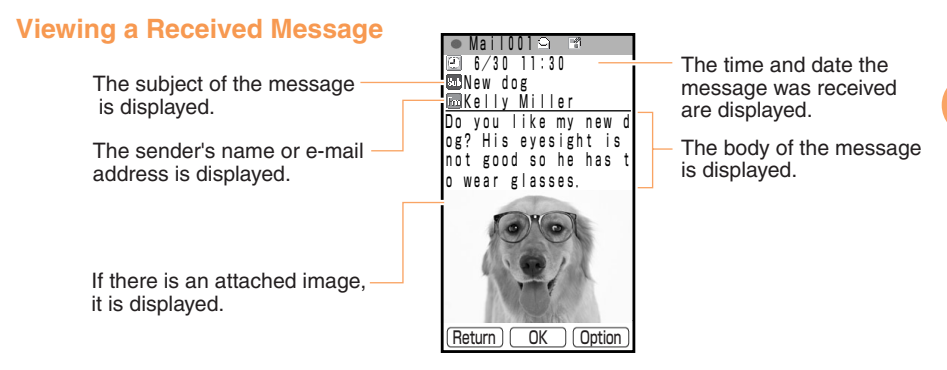

The procedure may differ depending on the e-mail settings.

#### Reading an E-mail Message in the Inbox

When the standby screen is displayed, press  $\bigtriangledown$  to display the E-mail menu. Then, use () to select Inbox ) (Select). and press (

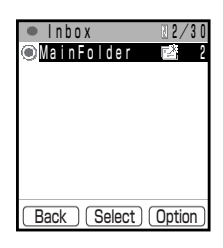

#### Indicator

Use

Indicates an unread message(s). The number on the right indicates the number of unread messages.

(Select) to select the message you want to read in the and Main folder.

## **Replying to Received E-mail Messages**

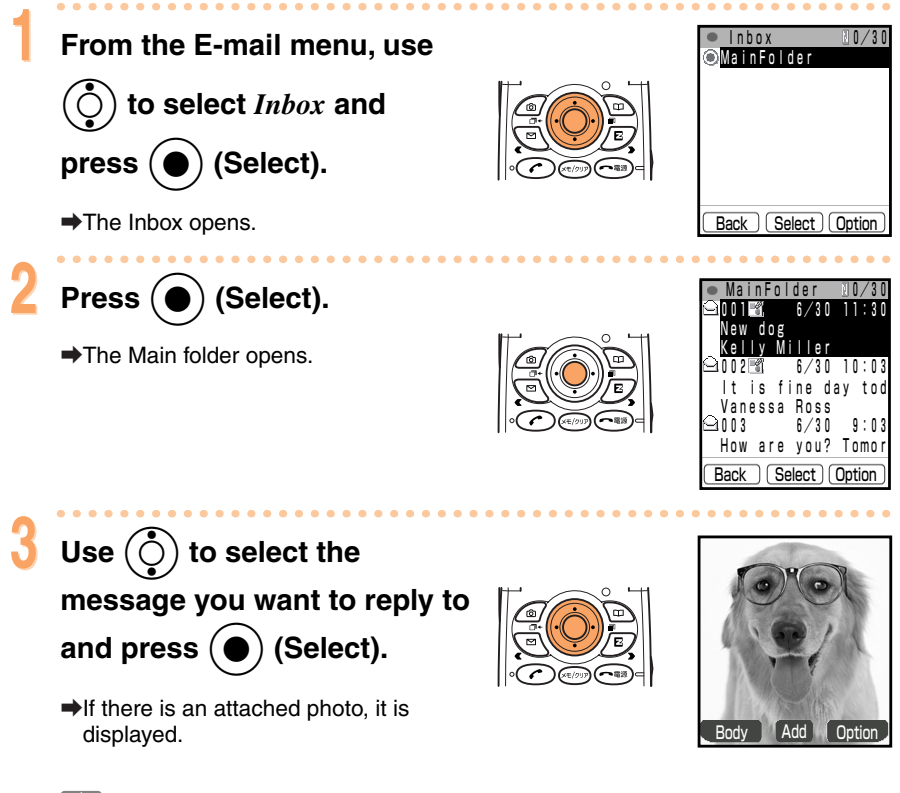

<u>ُنْ</u>

If there is no photo or other attachment, the body of the message is displayed.

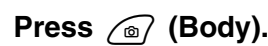

➡You can read the message.

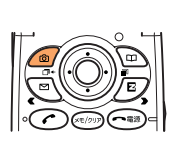

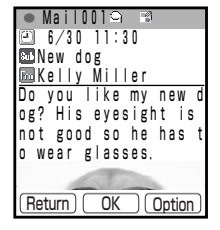

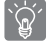

If you do not perform any operation for approximately 30 seconds while an attached photo is displayed, the body of the message is displayed automatically.

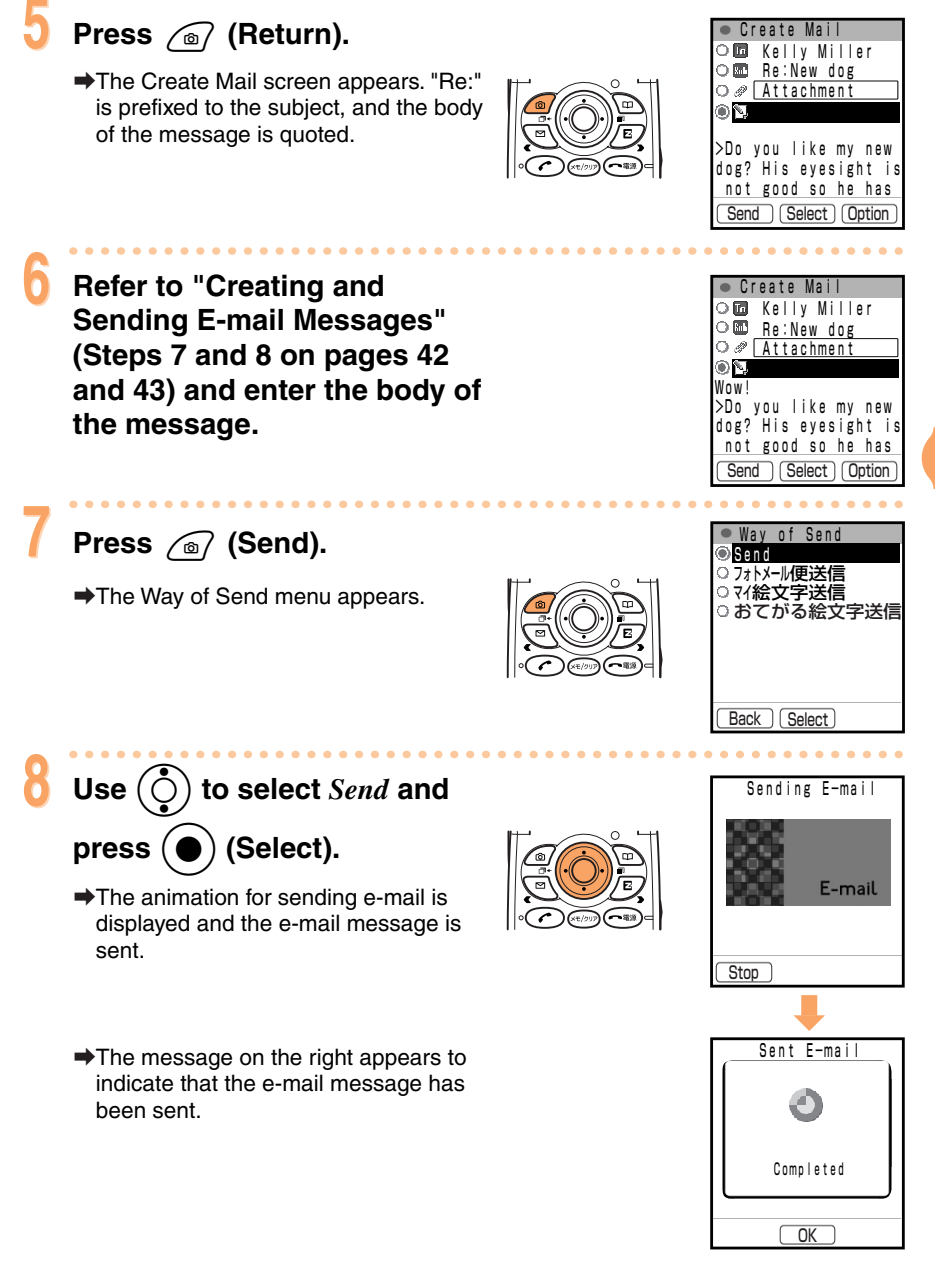

Using Mai

## **Changing Your E-mail Address**

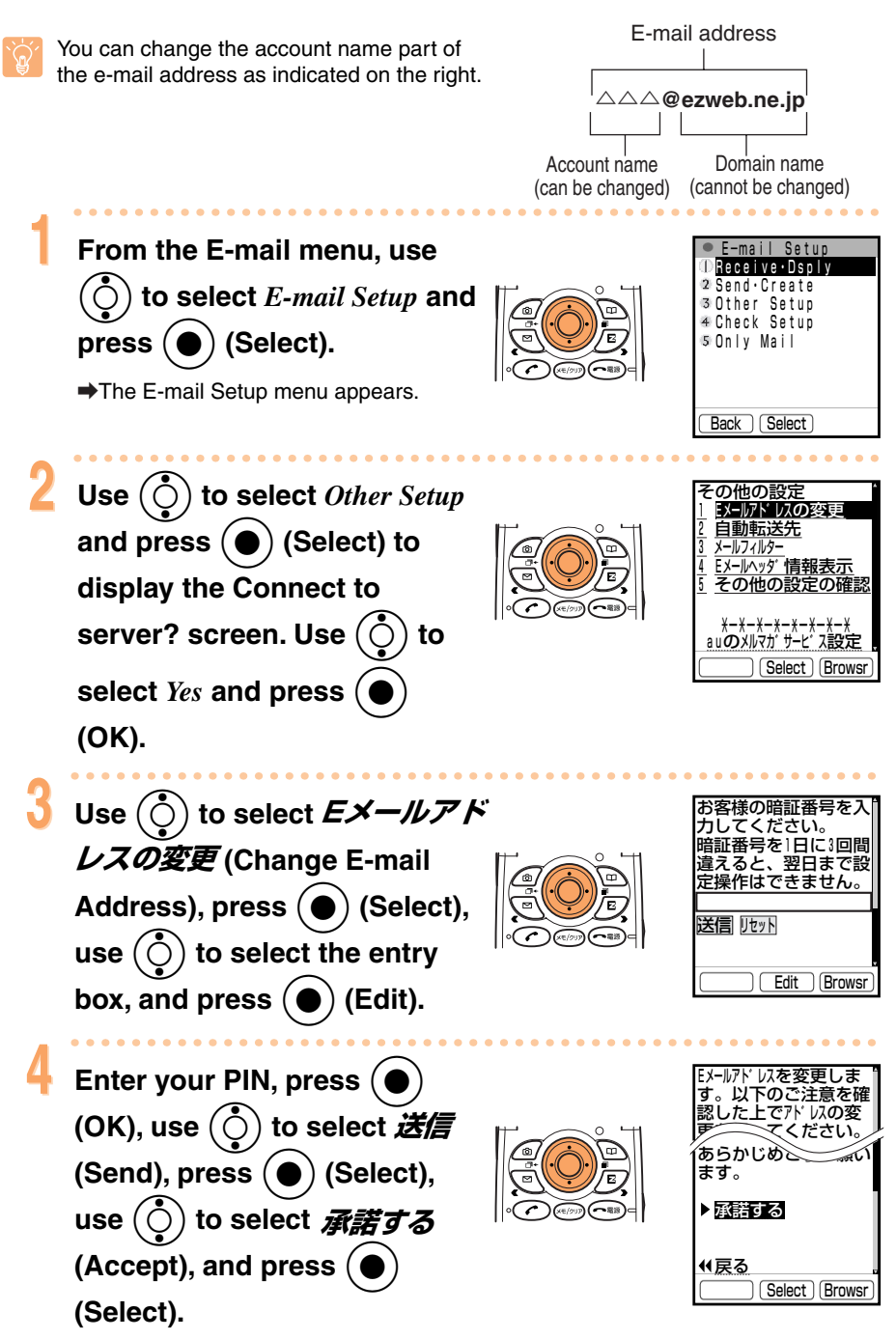

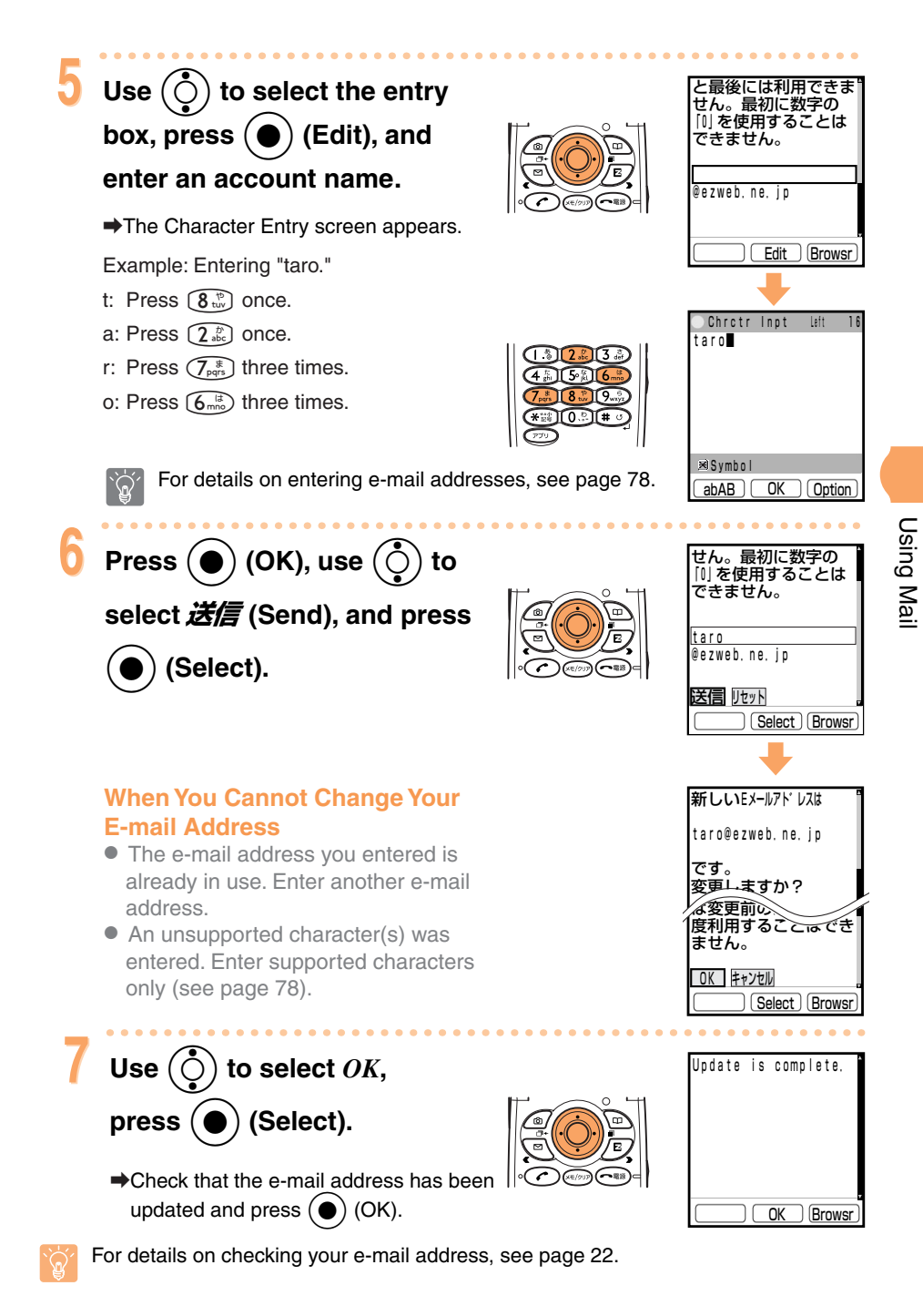

## **Rejecting Spam**

You can set the mail filters to reject spam or to receive only specific mail. The mail filters can also reject mail indicated by "未承諾広告※" (unsolicited advertisement), which tends to be spam.

#### **Setting Mail Filters**

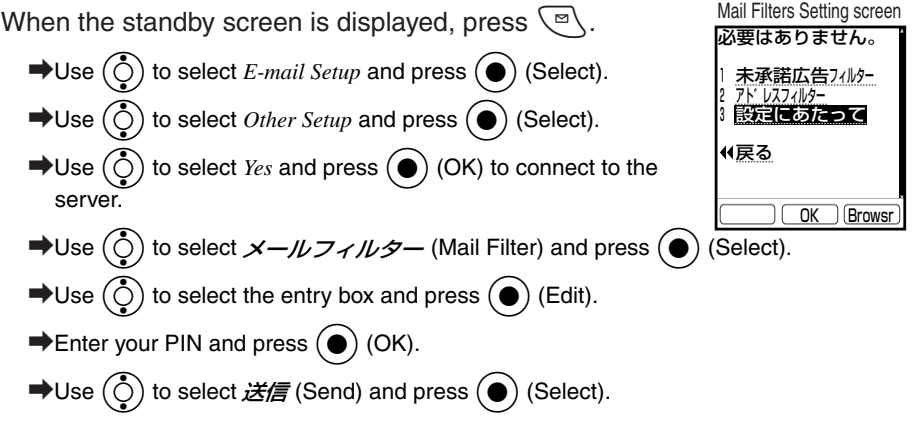

#### 未承諾広告フィルター (Unsolicited Advertisement Filter) and アドレスフィルター (Address Filters)

1. Unsolicited advertisement filter

Rejects mail that has a subject containing "未承諾広告※" (unsolicited advertisement).

2. Address filters

| 全受信     | All mail is received.                                                                                                    |
|---------|----------------------------------------------------------------------------------------------------|
| 指定受信設定  | You can set the rejection of messages made to appear like they come from cell phones or PHSs when they do not. There are settings to specify from where messages can be received. You can select Internet and cell phone domain options (一括設定) and enter e-mail addresses, domains, and account names (part of the address before @) individually (個別指定). |
| 指定拒否設定  | This setting allows you to specify from where messages will be rejected. Enter e-mail addresses, domains, and account names (part of the address before @) individually.                                                                                                    |
| なりすまし規制 | If you select the 規制する (Restrict) option when you set 全受信<br>(Receive all), only messages made to appear like they come from<br>cell phones or PHSs, when they do not, are rejected.                                                                                                    |

\* You can also set the rejection of messages from specific addresses after you have set 指定 受信設定.

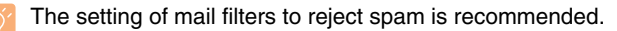

You can also fend off spam by changing your e-mail address. For details on changing your e-mail address, see page 48.

## Using C-mail

The c-mail service enables you to use a phone number for exchanging messages with c-mail compatible au cell phones. The cell phone is capable of sending messages containing up to 100 single-byte characters (50 double-byte characters).

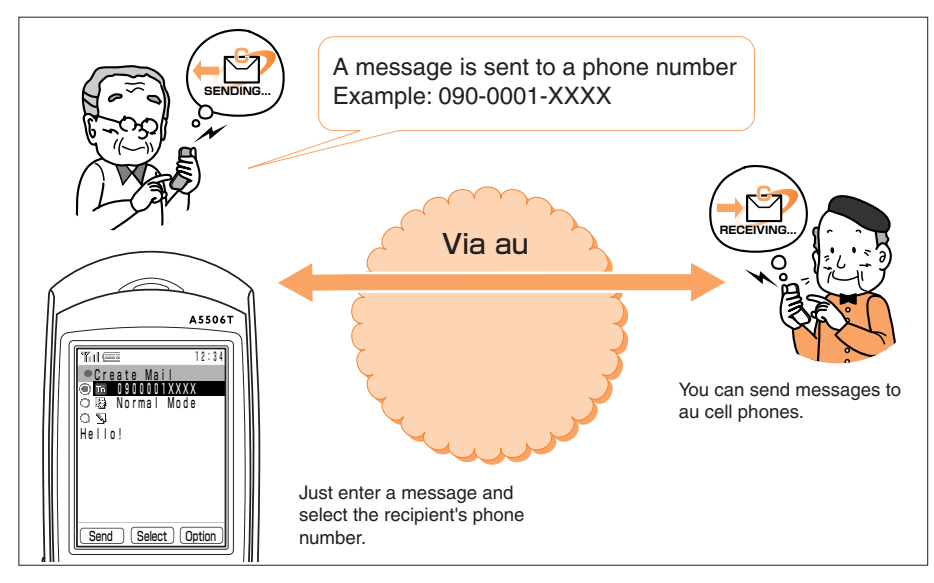

Subscribers in the Kanto and Chubu areas do not need a separate subscription to use this service. For subscribers located outside of these areas, a separate subscription is required.

## **Displaying the C-mail Menu**

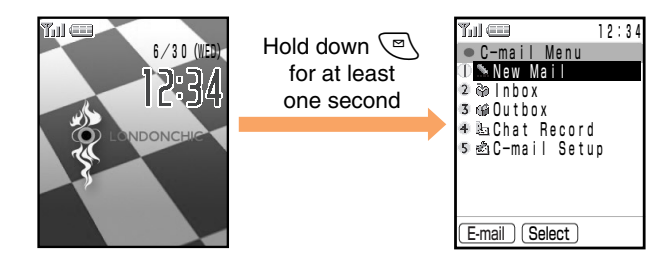

## **Creating and Sending C-mail Messages**

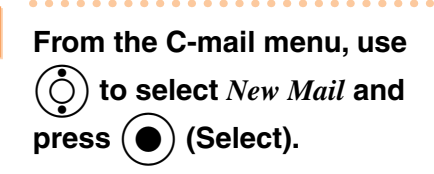

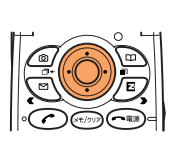

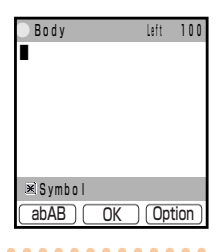

The Body entry screen appears.

#### Enter the body of the

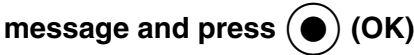

The Send Mode menu appears.

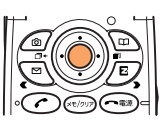

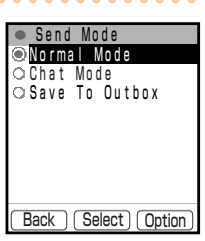

For details on entering characters, see page 76.

#### Send Modes

| Normal mode: | Enables you to send a normal c-mail message to a c-mail |  |  |  |
|--------------|---------------------------------------------------------|--|--|--|
|              | compatible au cell phone. (This mode is for exchanging  |  |  |  |
|              | messages one at a time.)                                |  |  |  |
|              |                                                         |  |  |  |

Chat mode: Enables you to exchange chat mode messages continuously in real time with a chat-mode compatible au cell phone.

Save to Outbox: Enables you to save an incomplete message to the Outbox.

Use () to select *Normal* 

*Mode* and press  $(\bullet)$  (Select).

➡The To menu appears.

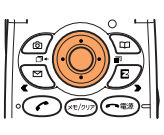

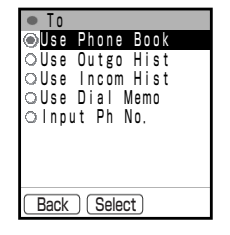

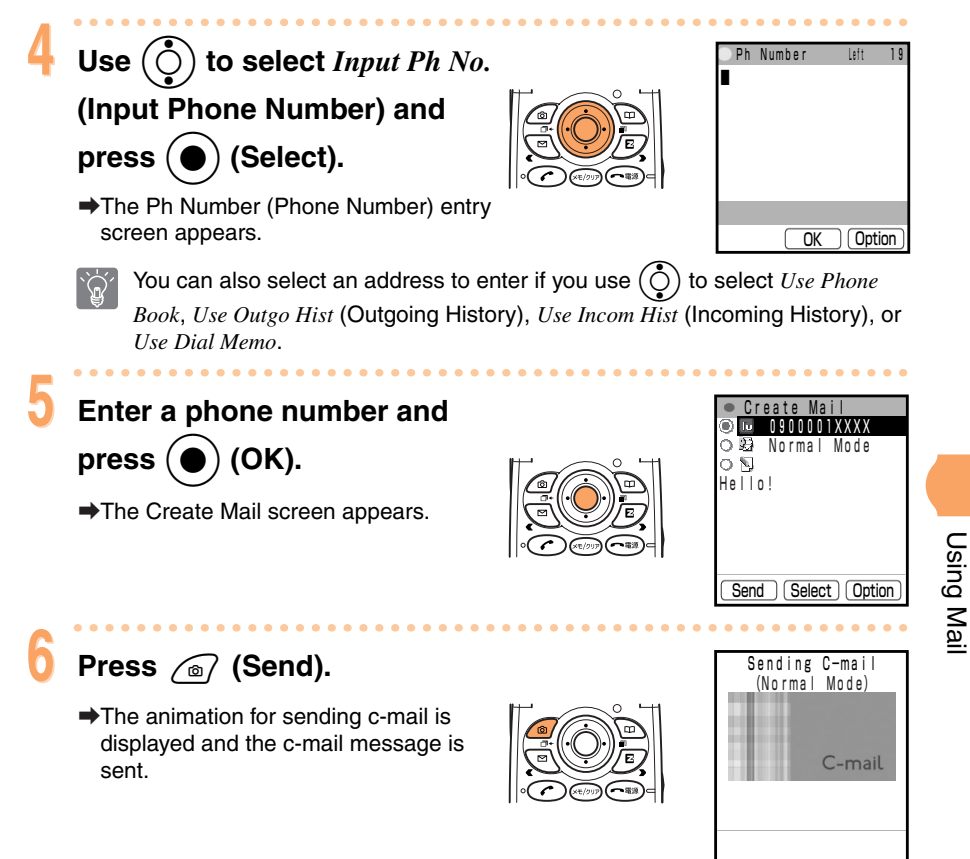

The message on the right appears to indicate that the c-mail message has been sent.

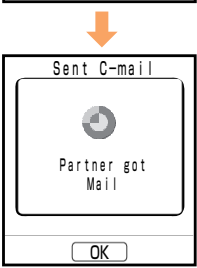

## **Reading Received C-mail Messages**

Received c-mail messages are saved to the Inbox.

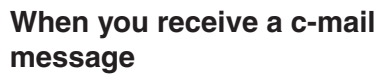

"Solution Comparison Compariso

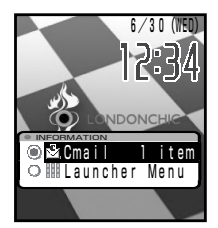

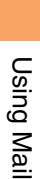

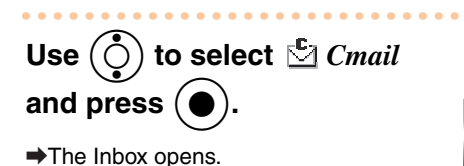

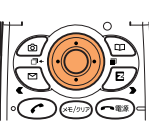

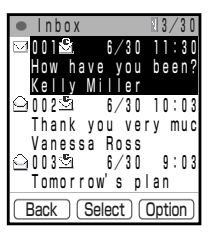

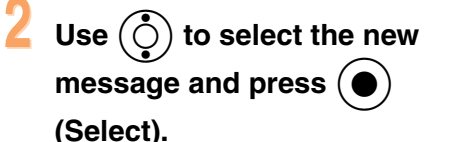

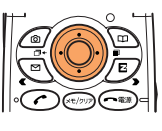

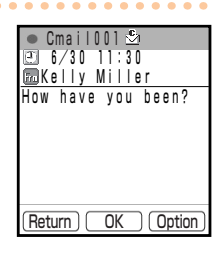

➡The contents of the message appear.

#### Reading a C-mail Message in the Inbox

When the standby screen is displayed, hold down r for at least one second to display the C-mail menu. Then,

use  $(\bigcirc)$  to select *Inbox*, press  $(\bigcirc)$  (Select), and use  $(\bigcirc)$ 

and () (Select) to select the message you want to read

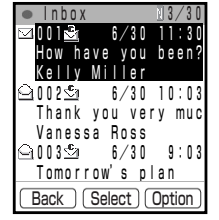

from the Inbox.

#### Indicators

- I : The number on the right of the indicator indicates the number of unread messages.
- $\boxdot$  : Indicates an unread message.

## Using the Camera

You can use the megapixel camera to take high-guality still images (photos) and record smooth moving images (movies). The camera is also equipped with a self-timer

Still images (photos) and moving images (movies) functions are prepared with several types of shooting and recording modes, and by selecting these various modes, you can skillfully take photos or record movies. Images can be used for the standby screen and sent attached to e-mail.

## **Camera Image Features**

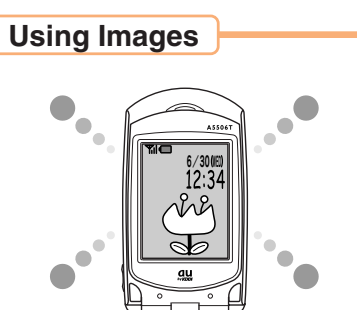

You can use images for screens such as the standby screen and call screen, as well as register them to phone book entries.

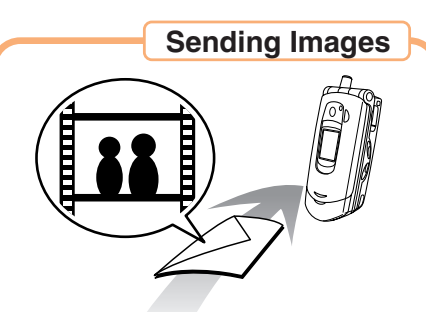

You can send images up to 100 KB attached to e-mail.

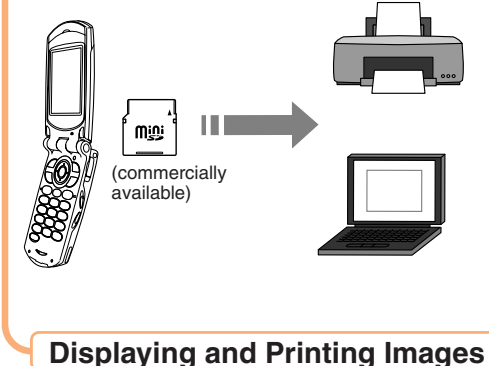

Captured Images

When you want to display the images on a personal computer or print them out with a printer, you can use a miniSD™ card (commercially available) to transfer the images to the personal computer or printer. You need to use a separate miniSD<sup>™</sup> adapter (commercially available) with, for example, a personal computer equipped with an SD™ card slot.

#### Supports Exif Print

The camera supports Exif Print, a standard that enables photographic information for image files to be incorporated into the results of the printing process. **Exif Print** 

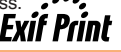

## How to Skillfully Take Photos and Record Movies

When taking still images (photos) or recording moving images (movies), frame the subject within the display or sub display and hold the A5506T steadily with both hands to avoid shaking.

#### How to Take Still Images (Photos)

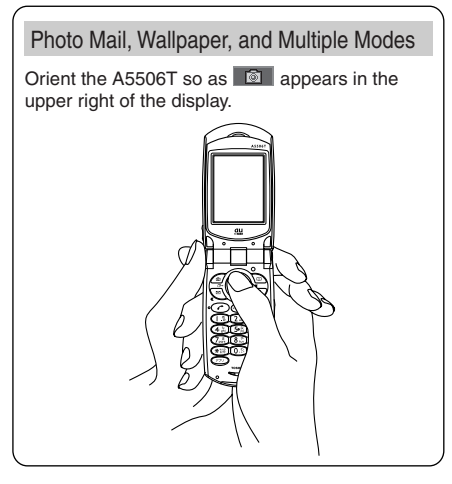

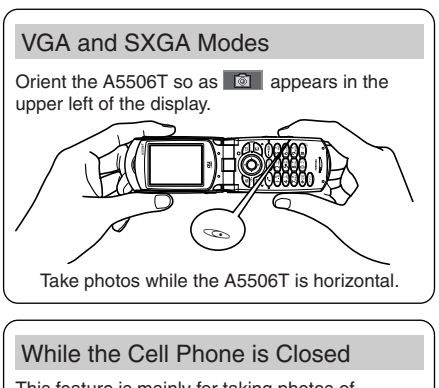

This feature is mainly for taking photos of yourself.

Orient the A5506T while taking note of the location of a.

## \* The illustration depicts taking photos in VGA or SXGA mode.

#### How to Record Moving Images (Movies)

# Recording Moving Images (Movies) Orient the A5506T so as a appears in the upper left of the display.

#### While the Cell Phone is Closed

This feature is mainly for recording movies of yourself.

Orient the A5506T so as 📹 appears in the upper right of the sub display.

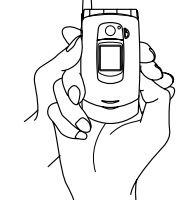

Certain recording conditions may result in the volume being too low to hear any sound during playback.

If you press ( ( ) while the monitor screen is displayed, the key-operation guidance screen is displayed for approximately 15 seconds.

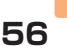

### **Data Sizes**

The following shows the number of photos/movies you can capture in each mode when all photos/movies are captured in the same mode and the Data folder has the same amount of space as at the time of purchase. However, the following numbers may vary depending on photography/recording conditions.

#### **Still Images (Photos)**

| Mode               | Image Quality | Size of Each Image | Maximum Number of Images |
|--------------------|---------------|--------------------|--------------------------|
| Photo Mail         | —             | Approx. 9 KB       | 400                      |
| Wallpaper/Multiple |               | Approx. 30 KB      | 133                      |
|                    | Fine Mode     | Approx. 120 KB     | 33                       |
| VGA                | Normal Mode   | Approx. 60 KB      | 66                       |
|                    | Mail Mode     | Approx. 40 KB      | 100                      |
|                    | Fine Mode     | Approx. 300 KB     | 13                       |
| SXGA               | Normal Mode   | Approx. 170 KB     | 23                       |
|                    | Mail Mode     | Approx. 100 KB     | 40                       |

| 3 | 4 |
|---|---|
|   |   |
|   |   |
|   |   |
|   | 3 |

- 1 Photo mail size: 144 (W)  $\times$  176 (H)
- (2) Wallpaper size: 240 (W)  $\times$  320 (H)
- 3 VGA size: 640 (W)  $\times$  480 (H)
- ④ SXGA size: 1280 (W) × 960 (H)

#### Moving Images (Movies)

| Mode          | Recording Time | Size of Each Movie | Maximum Number of Movies |
|---------------|----------------|--------------------|--------------------------|
| S (For Mail)  | 15 sec.        | Approx. 69 KB      | 57                       |
| M (For Mail)  | 15 sec.        | Approx. 83 KB      | 47                       |
| M (For Video) | 150 sec.       | Approx. 800 KB     | 5                        |

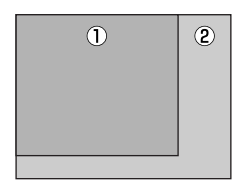

- (1) S (For Mail): 96 (W)  $\times$  80 (H)
- ② M (For Mail)/ M (For Video): 128 (W) × 96 (H)

## Taking Still Images (Photos)

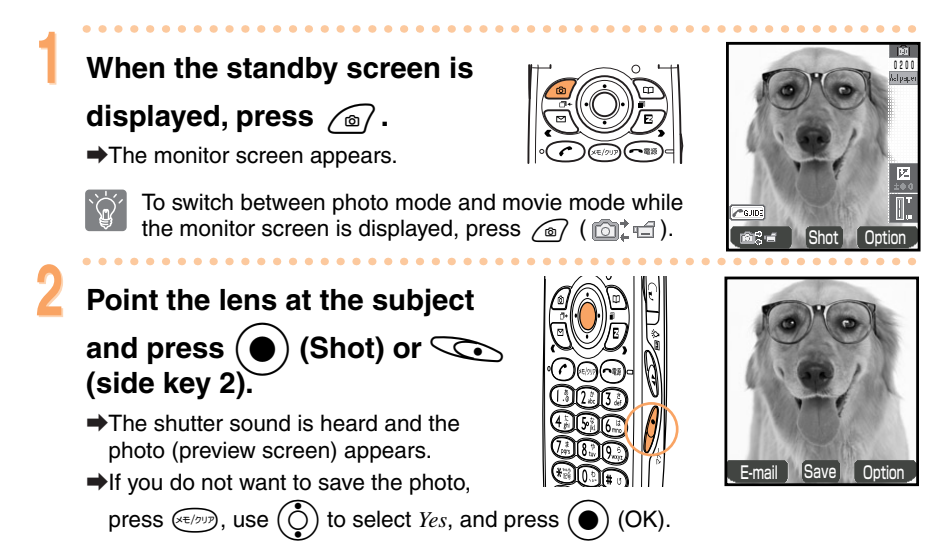

To turn on the mobile light, press (Side key 1). Each press of the key toggles the mobile light between on and off.

#### Saving Photos

Press (
) (Save).

➡The photo is saved and the monitor screen reappears.

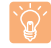

As shown in the table below, the save location differs depending on the mode used and whether a miniSD<sup>™</sup> card (commercially available) is inserted.

| Mode               | miniSD <sup>™</sup> card is Not Inserted | miniSD <sup>™</sup> Card is Inserted         |  |
|--------------------|------------------------------------------|----------------------------------------------|--|
| Photo Mail         |                                          | The Photo Folder in the                      |  |
| Wallpaper/Multiple | The Photo Folder in the                  | Data Folder of the cell phone.               |  |
| VGA                | Data Folder of the cell phone.           | The Digi Camera folder in the                |  |
| SXGA               |                                          | Data Folder of the miniSD <sup>™</sup> card. |  |

If you do not save a photo within approximately 60 seconds, the standby screen reappears. The next time you press (a), "Have unsaved image. Display" appears. However, if the power is turned off, the photo is deleted.

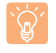

The format used for the titles of photos in the Data Folder is as shown below. Example: 040630\_1330~01

|--|

There are five photo modes: Photo Mail, Wallpaper, VGA, SXGA, and Multiple.

#### Sending Photos Attached to E-mail Messages

For details, see page 63.

## Viewing Still Images (Photos)

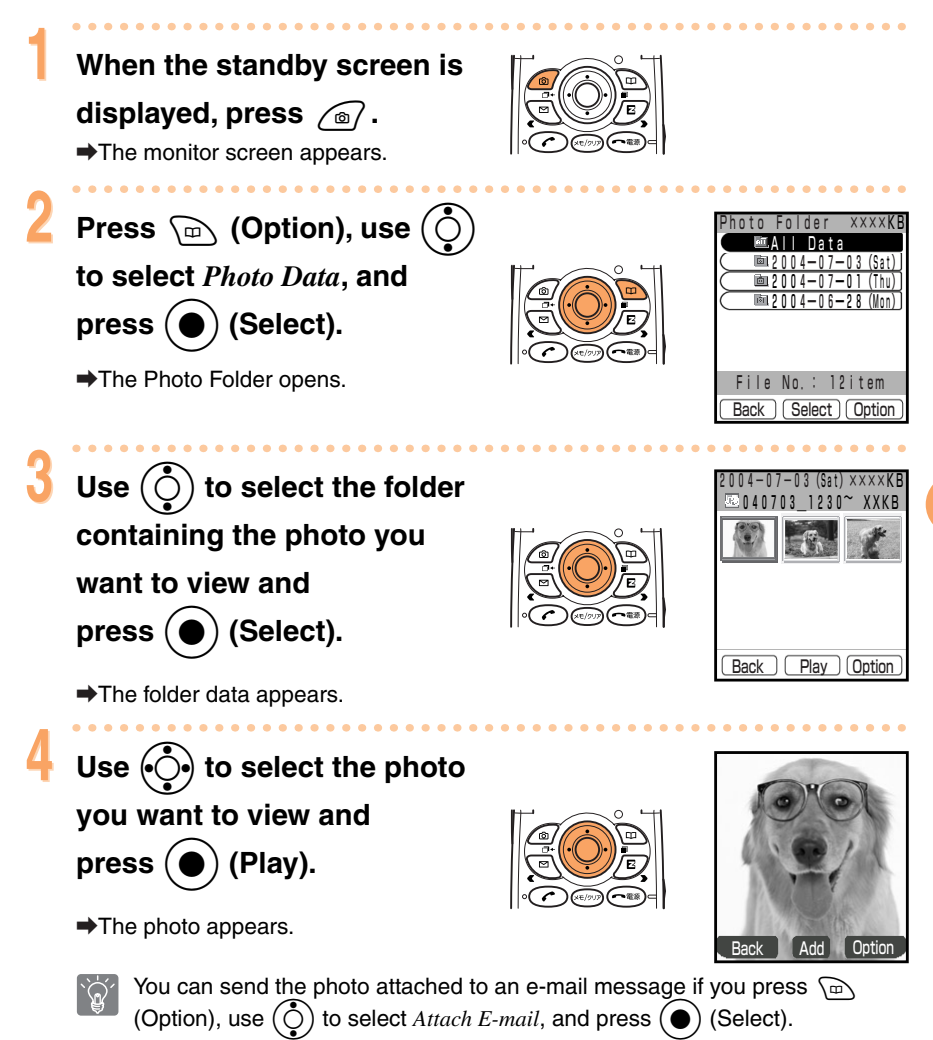

## **Recording Moving Images (Movies)**

When the standby screen is

displayed, hold down <a>for</a>

#### at least one second.

➡The monitor screen appears.

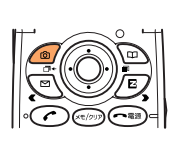

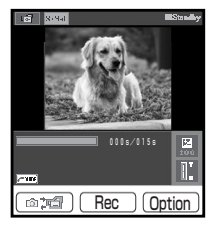

To switch between movie mode and photo mode while the monitor screen is displayed, press  $\bigcirc$  (1

#### Point the lens at the subject and press () (Rec) or () (side key 2).

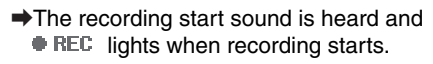

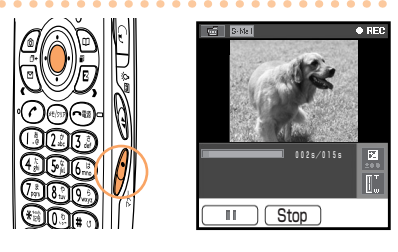

Ì

To turn on the mobile light, press (Side key 1). Each press of the key toggles the mobile light between on and off.

#### Stopping Recording

Press (
) (Stop).

## When you stop recording or the recording time elapses

The recording end sound is heard and the first frame recorded (preview screen) appears.

➡If you do not want to save the movie, press (), use () to select Yes, and press () (OK).

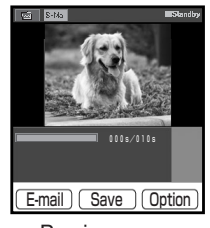

Preview screen

#### To play back a movie before it is saved

Press  $\bigcirc$  (Option), use  $\bigcirc$  to select *Play*, and press  $\bigcirc$  (Select).

#### **Saving Movies**

Press () (Save).

➡The movie is saved and the monitor screen reappears.

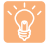

As shown in the table below, the save location differs depending on the mode used and whether a miniSD<sup>TM</sup> card (commercially available) is inserted.

| Mode          | miniSD <sup>™</sup> card is Not Inserted | miniSD <sup>™</sup> Card is Inserted                           |
|---------------|------------------------------------------|----------------------------------------------------------------|
| S (For Mail)  |                                          | The Movie Folder in the                                        |
| M (For Mail)  | The Movie Folder in the                  | Data Folder of the cell phone.                                 |
| M (For Video) | Data Folder of the cell phone.           | The Movie Folder in the<br>Data Folder of the<br>miniSD™ card. |

If you do not save a movie within approximately 60 seconds, the standby screen reappears. The next time you hold down (a) for at least one second, "Have unsaved movie. Display" appears. However, if the power is turned off, the movie is deleted.

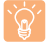

The format used for the titles of movies in the Data Folder is as shown below. Example:

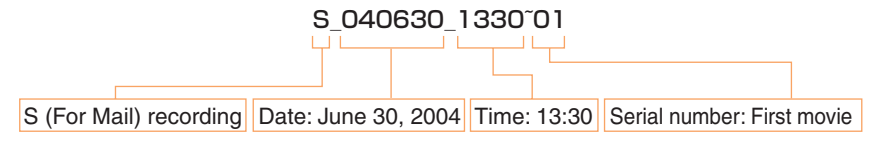

There are three movie-recording modes: S (For Mail), M (For Mail), and M (For Video).

#### Sending Movies Attached to E-mail Messages

For details, see page 63.

## Playing Back Moving Images (Movies)

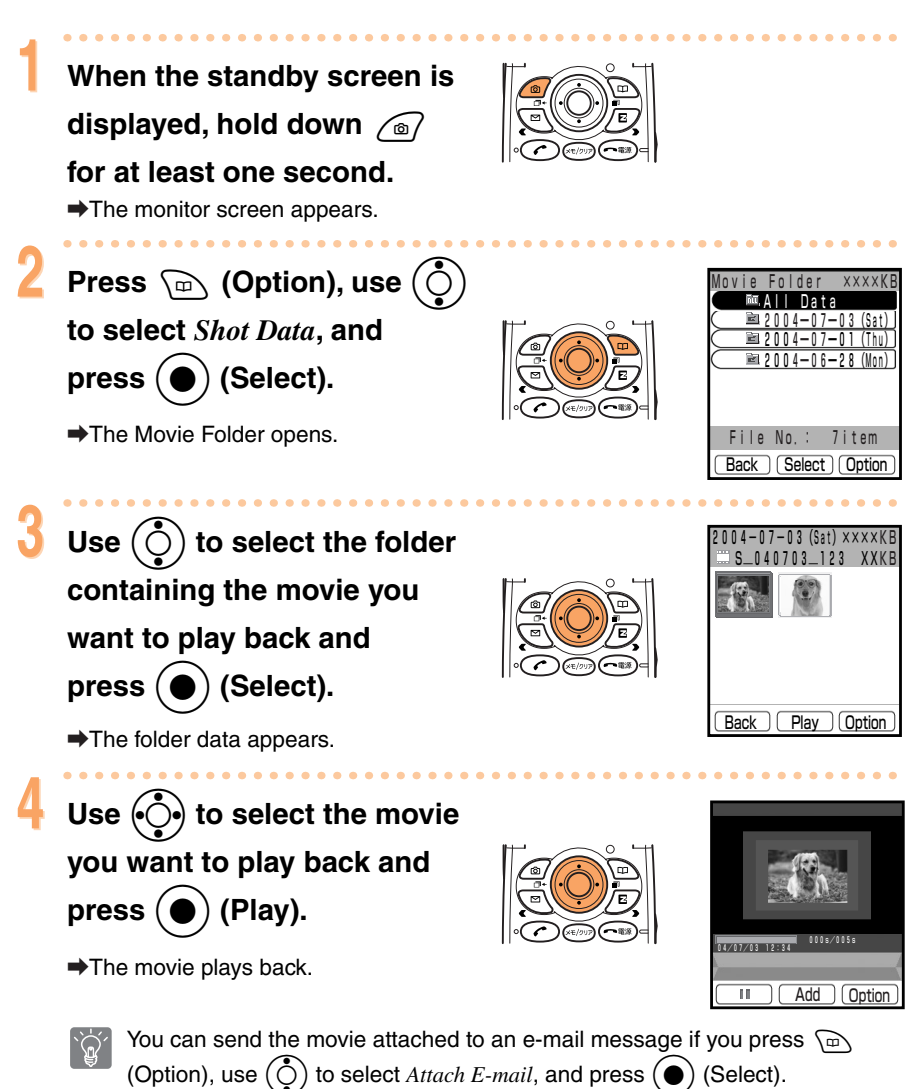

## Attaching Photos/Movies to E-mail Directly After Capture

After capturing a photo/movie (preview screen), press  $\widehat{(a)}$  (E-mail).

➡The image is attached to a message and the Create Mail screen appears.

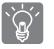

The  $\mathscr{N}$  (file attachment) indicator changes automatically to  $\mathscr{R}$  to indicate that an image has been attached. For details on creating e-mail, see page 41.

## Photo Mail Service

You can use the photo mail service to convert an image automatically to a format that can be viewed properly even if the recipient is not using a compatible au cell phone. To use the photo mail service, it is necessary to change the recipient's e-mail address to a photo mail service address. If you select  $\neg_{T} \land \neg_{T}$  (Photo Mail Service) from the menu on the right when sending a message, the

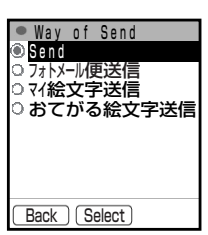

from the menu on the right when sending a message, the recipient's address is changed automatically as follows.

| Phone Company of<br>Cell Phone                          | E-mail Address                                             | E-mail Address after Change |
|---------------------------------------------------------|------------------------------------------------------------|-----------------------------|
| DoCoMo                                                  | △△△@docomo.ne.jp                                           | △△△@d.nepm.jp               |
| Vodafone                                                | $\triangle \triangle \triangle @ \square$ *.vodafone.ne.jp | △△△@□*.vodafone.nepm.jp     |
| TU-KA and movie<br>mail incompatible<br>au cell phones. | △△△@ezweb.ne.jp                                            | △△△@ezweb.nepm.jp           |

\*  $\Box$  varies depending on the subscription region.

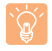

マイ絵文字送信 (My Pictogram) and おてがる絵文字送信 (Easy Pictogram) are fee-based services. To use these services, you need to apply for the separate 絵文字 め~る (Pictogram Mail) subscription for EZweb content.

# **Using EZweb**

## EZweb (Internet)

To use EZweb (Internet), you need to apply for an EZweb (Internet) subscription. If you did not apply for an EZweb subscription at the time of purchase, contact the au Customer Service Center or an au shop. Also, before use, be sure to make the initial settings. If you have not yet made the initial settings, see page 19.

EZweb is an information service that allows you to enjoy the Internet on your cell phone. With EZweb, you can obtain melodies, the latest news, and other content (information) from information sites (websites of information providers).

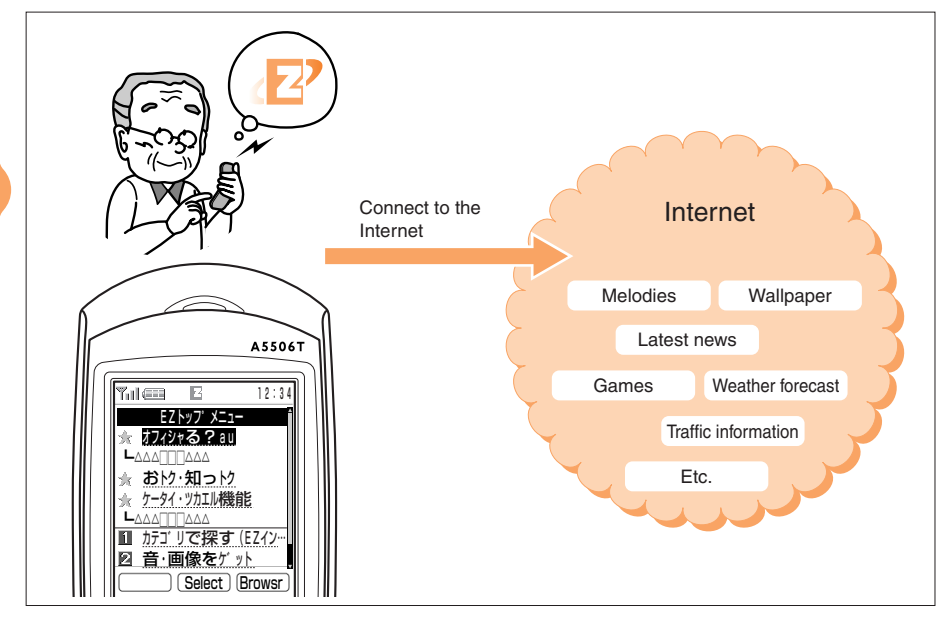

The layouts and content of screens appearing in descriptions are only examples for the purpose of explanation. The layouts and content of actual screens are subject to change.

## Accessing Sites

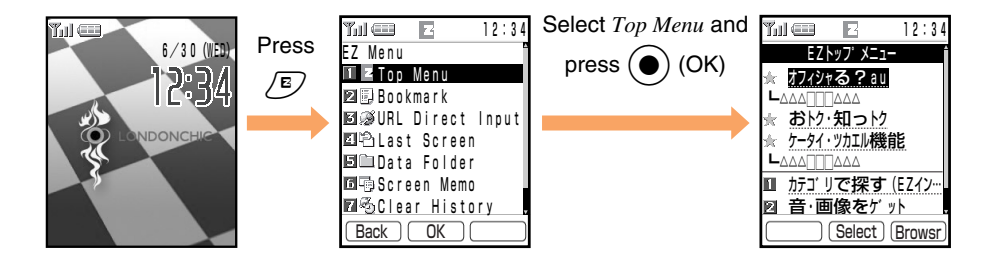

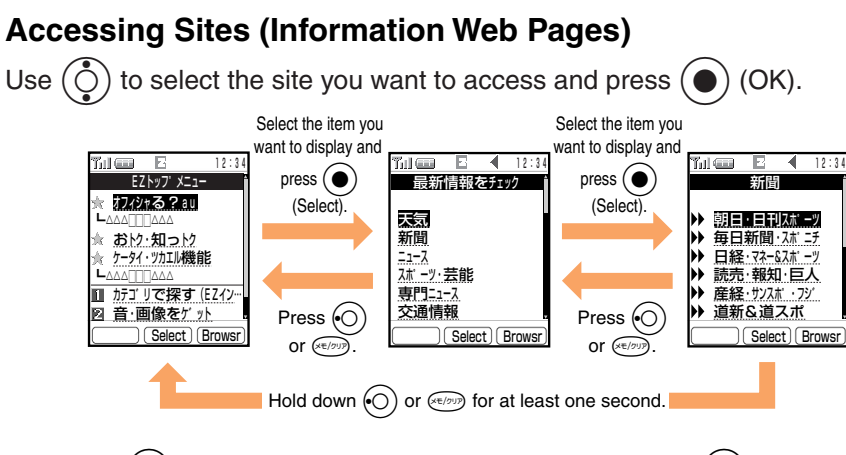

Press O or I to redisplay the previous screen, hold down O or I for at least one second to redisplay the EZ Top menu, and press I to exit EZweb (Internet).

To scroll up and down, use  $(\bigodot)$ 

When all of the information does not fit in the display, press [m] to scroll up one page and [m] to scroll down one page.

In addition to communication charges, some sites charge for providing information.

## **Viewing Sites**

You can connect to EZweb (Internet) from the EZ Top menu. EZweb provides access to useful and fun information sites (Information Web pages).

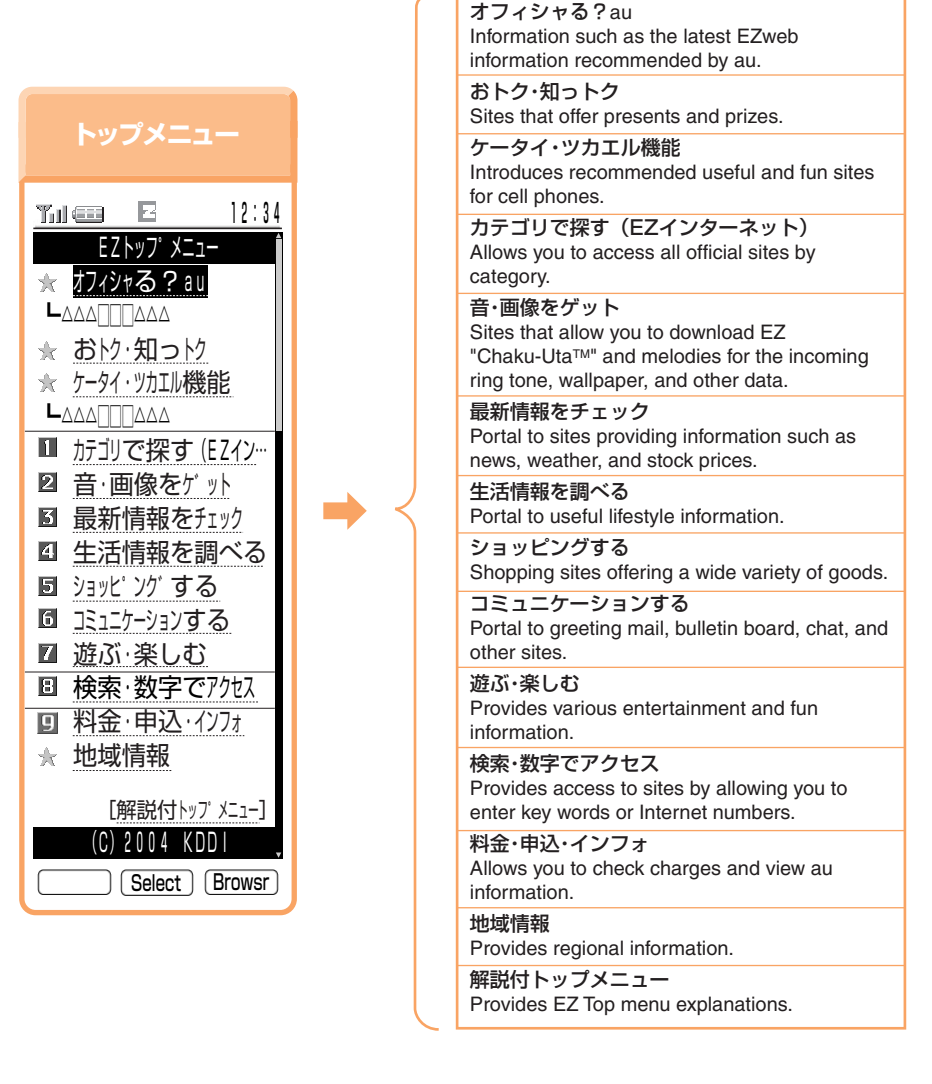

The layouts and content of screens appearing in descriptions are only examples for the purpose of explanation. The layouts and content of actual screens are subject to change.

In addition to communication charges, some sites charge for providing information.

## **Bookmarking Frequently Accessed Pages**

You can save the titles and URLs of up to 100 frequently accessed pages to enable easy access to them.

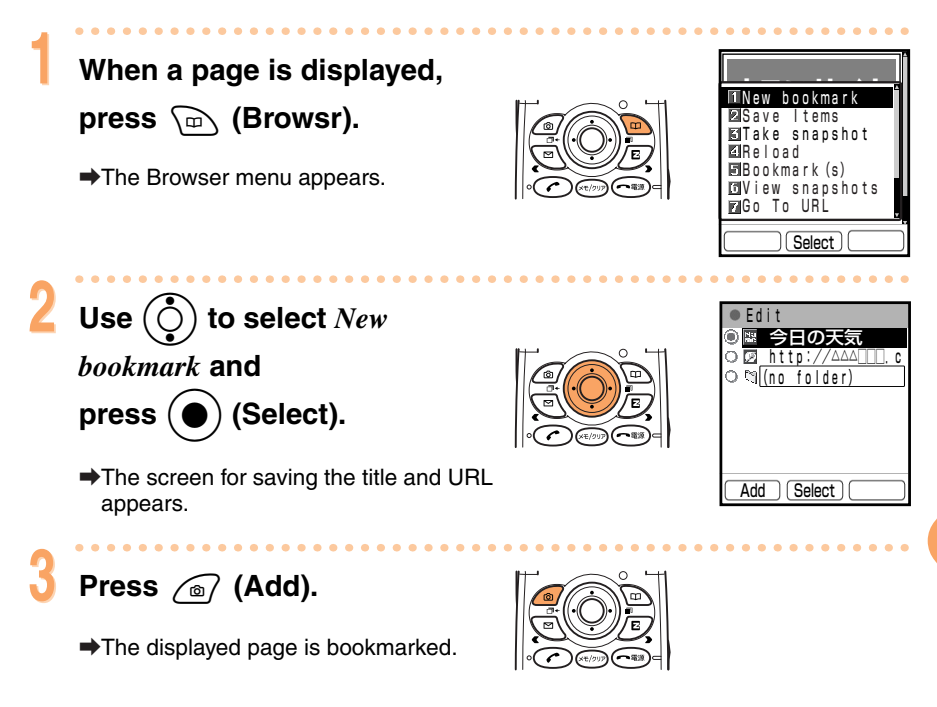

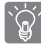

You cannot bookmark some pages.

Using EZweb

## **Downloading Melodies**

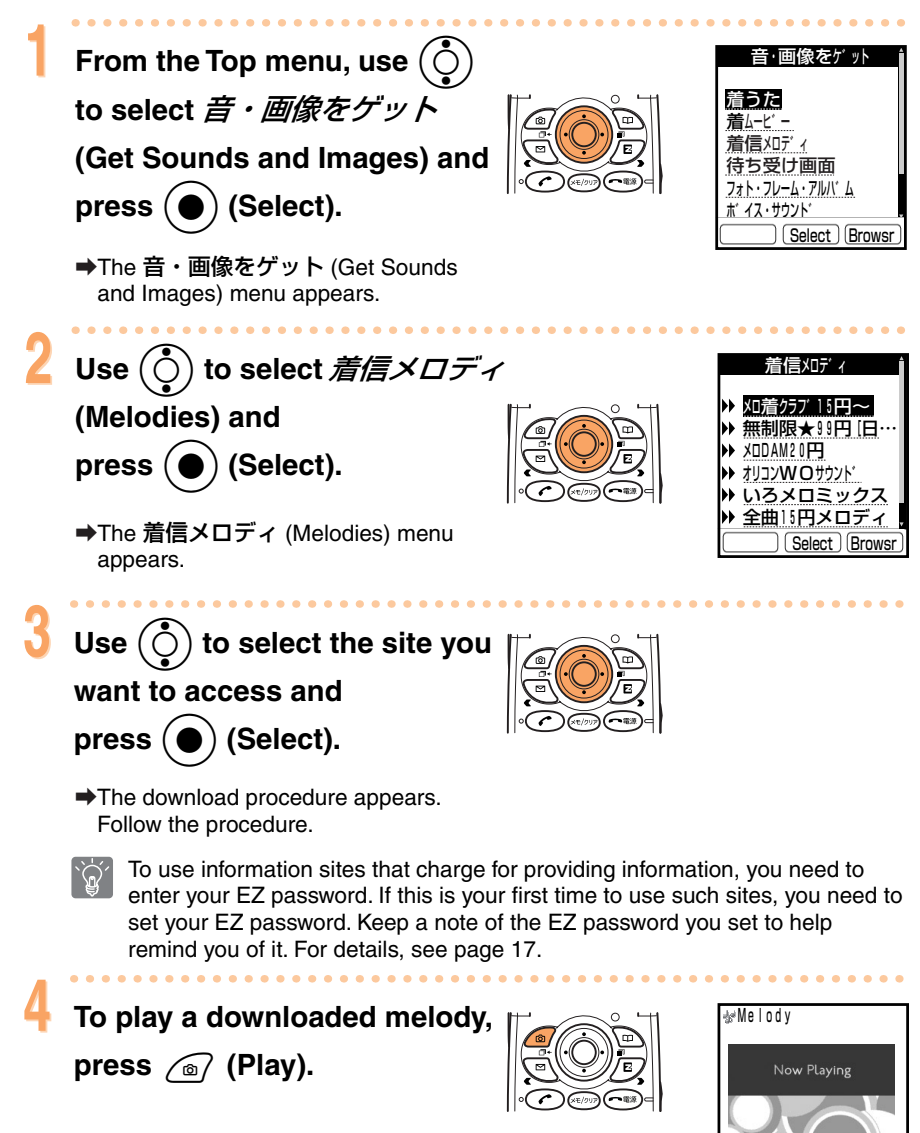

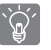

Downloaded data is saved automatically to the Data Folder.

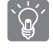

You can use the same procedure to download images for setting as wallpaper, etc.

10

Add Option

Using EZweb

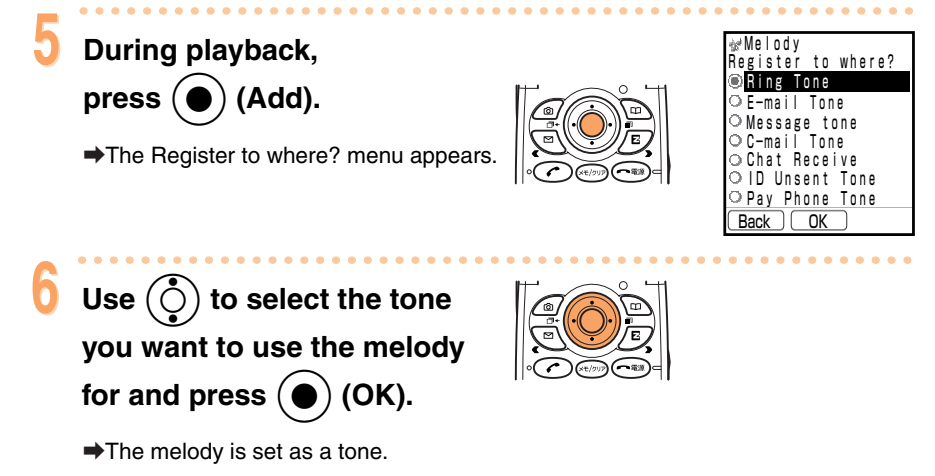

This procedure is only an example for the purpose of explanation and may differ from actual procedures. Follow the instructions on the site from which you want to download the data.

## Viewing Bookmarked Pages

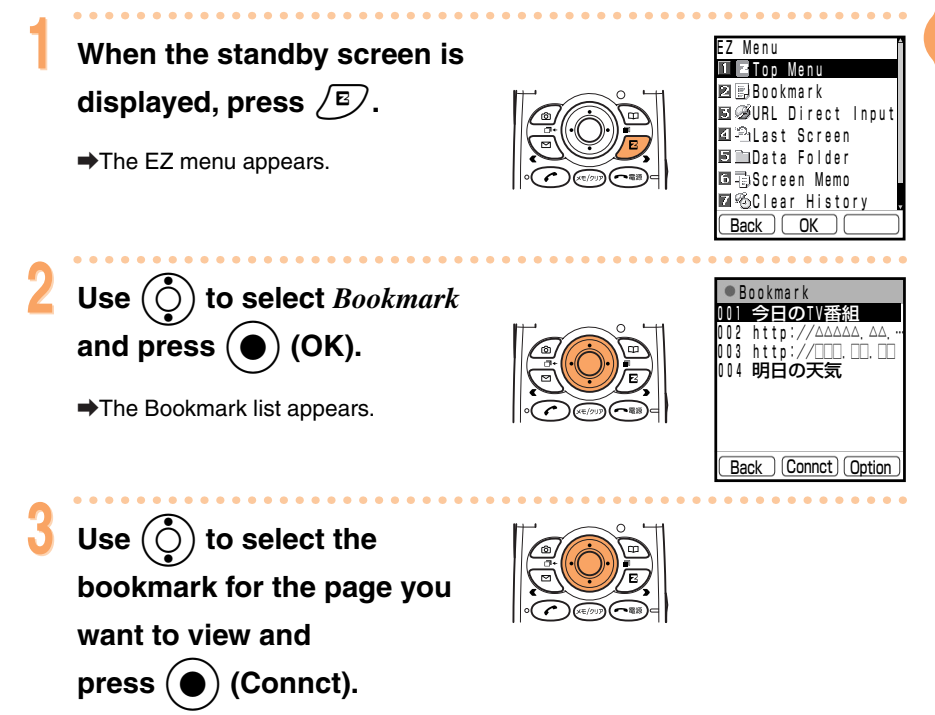

➡The cell phone connects to the site and displays the page.

Using EZweb

## **Checking Charges**

(Check Charges) and

press (

check.

) (Select).

➡The 料金照会 (Check Charges) menu

appears. Select the items you want to

From EZweb (Internet), you can check call charges, communication charges, and other information.

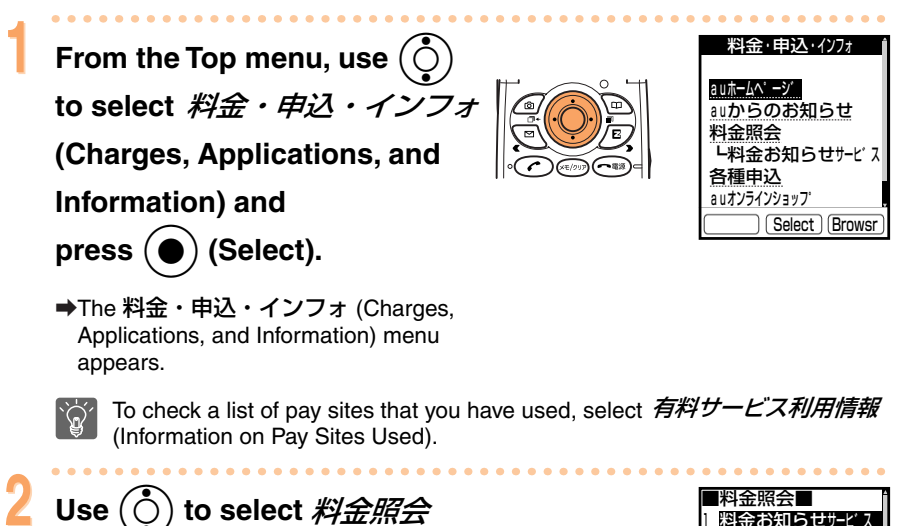

料金お知らせサービス 通話料・通信料照会

未払い料金照会 説明

Select Browsr

説明 ご請求金額照会

説明

70
# **EZnaviWalk**

To use EZnaviWalk, you need to apply for an EZweb (Internet) subscription. If you did not apply for an EZweb subscription at the time of purchase, contact the au Customer Service Center or an au shop. Also, before use, be sure to make the initial settings. If you have not yet made the initial settings, see page 19. EZnaviWalk has the following features.

## **EZnaviWalk Features**

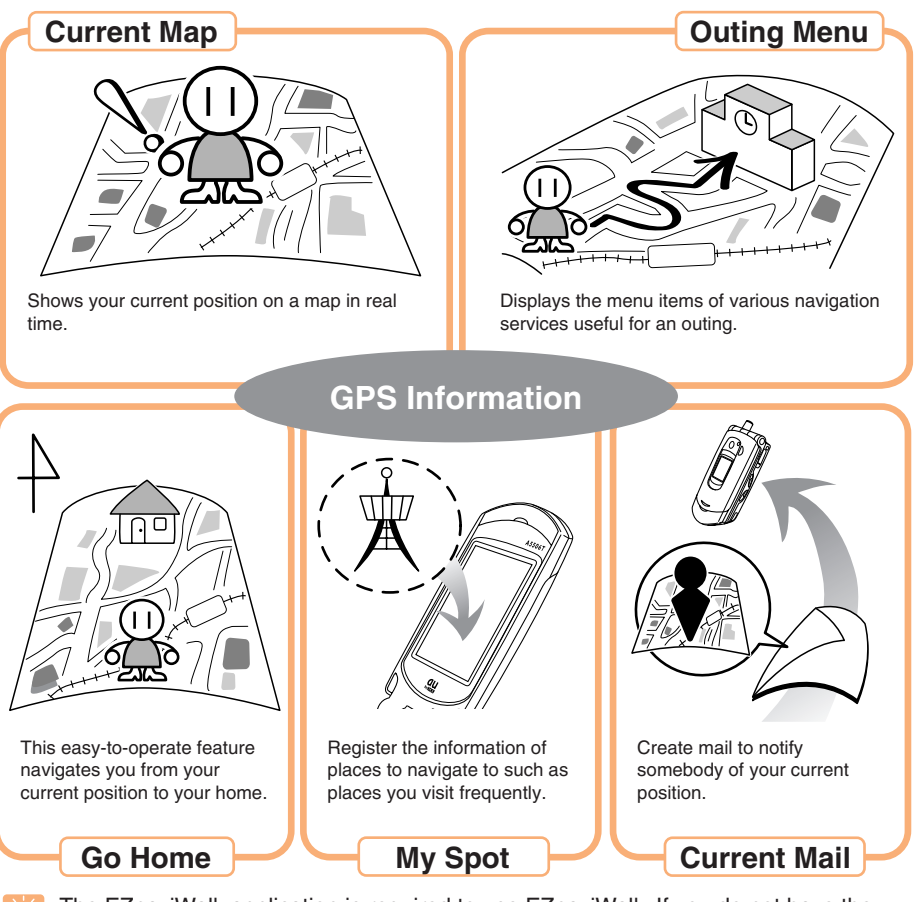

The EZnaviWalk application is required to use EZnaviWalk. If you do not have the application, the cell phone will download it automatically when you attempt to use EZnaviWalk. Follow the on-screen instructions.

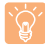

- Registration with the EZnaviWalk service (pay service) is required to use EZnaviWalk.
- The layouts and content of screens appearing in descriptions are only examples for the purpose of explanation. The layouts and content of actual screens are subject to change.

### Cell Phone with Navigation System!

EZnaviWalk is a full-fledged pedestrian navigation system to guide you to your destination. It includes various easy-to-use features to help when you are on an outing or lost. Let's try it out.

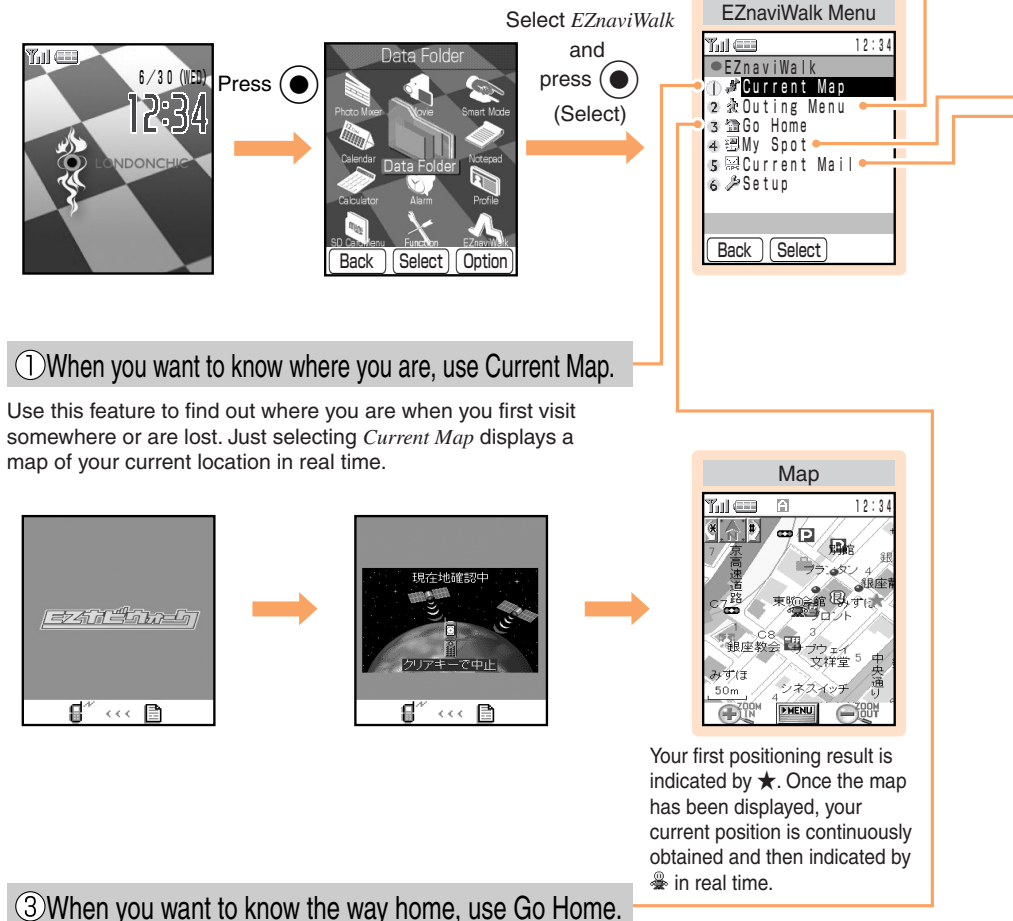

No matter where you are, you will receive easy-to-follow navigation information on the route home if you have registered the location of your home beforehand.

This feature is also extremely useful for finding out where to change trains and scheduled arrival times.

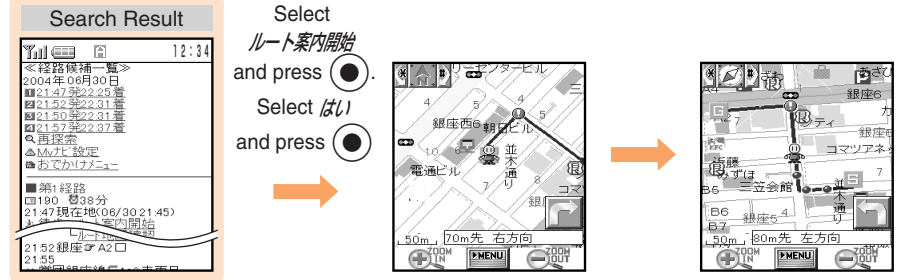

### 2 When you are on an outing, use Outing Menu.

●おすすめスポット (Recommended Spots) Introduces popular spots for people who want to always go to different places, such as people dating.

- ●電車/終電ナビ (Train Schedule/Last Train Navigation) Search for information on changing trains and the time of the last train by specifying departure and arrival stations.
- ●地図検索 (Map Search)

Use various search methods to find a place. You can also register a place as a new My Spot entry.

●道路交通情報 (Road Traffic Information) Use the vehicle information and communication system to check traffic information on any of the main roads nationwide in real time.

### (4) When you find a place you like, register it as a My Spot entry.

Register places you go to frequently and enjoyed (home, company, friend's house, store, etc.) so as to easily navigate to them from wherever you are.

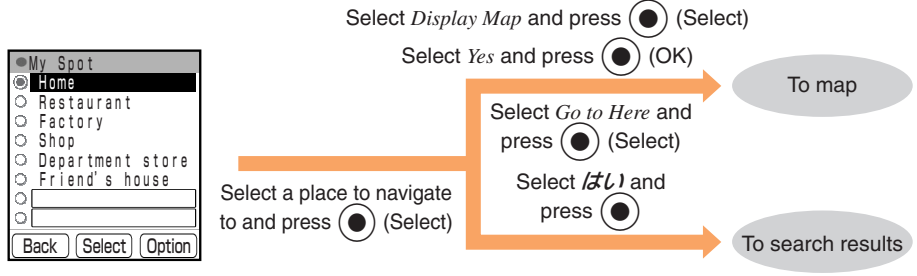

### 5When you want to let somebody know where you are, use Current Mail.

When, for example, you have arranged to meet somebody, send a message to let the person know your current location. The person can then navigate to your location (EZnaviWalk compatible cell phones only).

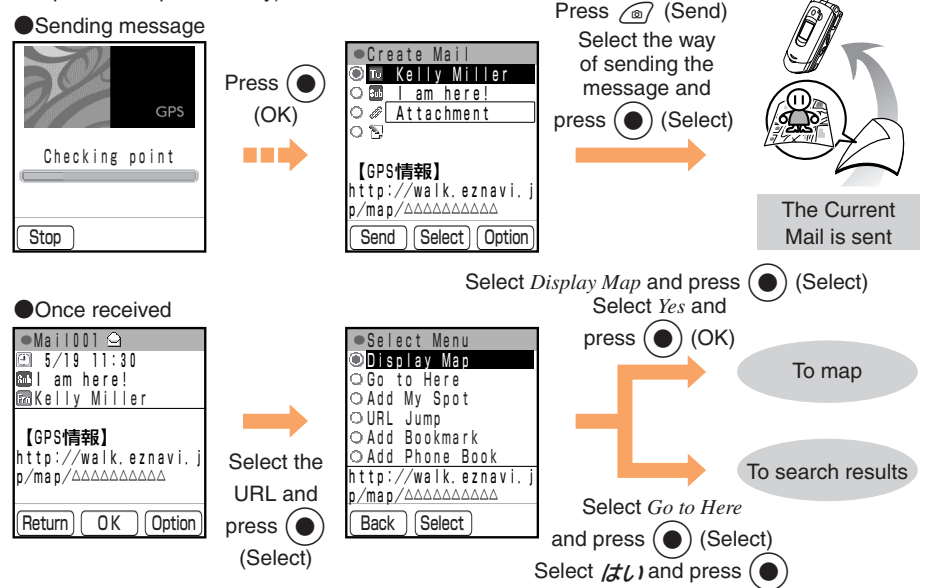

## Registering Your Current Location as Your Home (My Spot)

Register the information of places you go to frequently and enjoyed (home, company, friend's house, store, etc.) to My Spot and use that information to check maps of the surrounding areas.

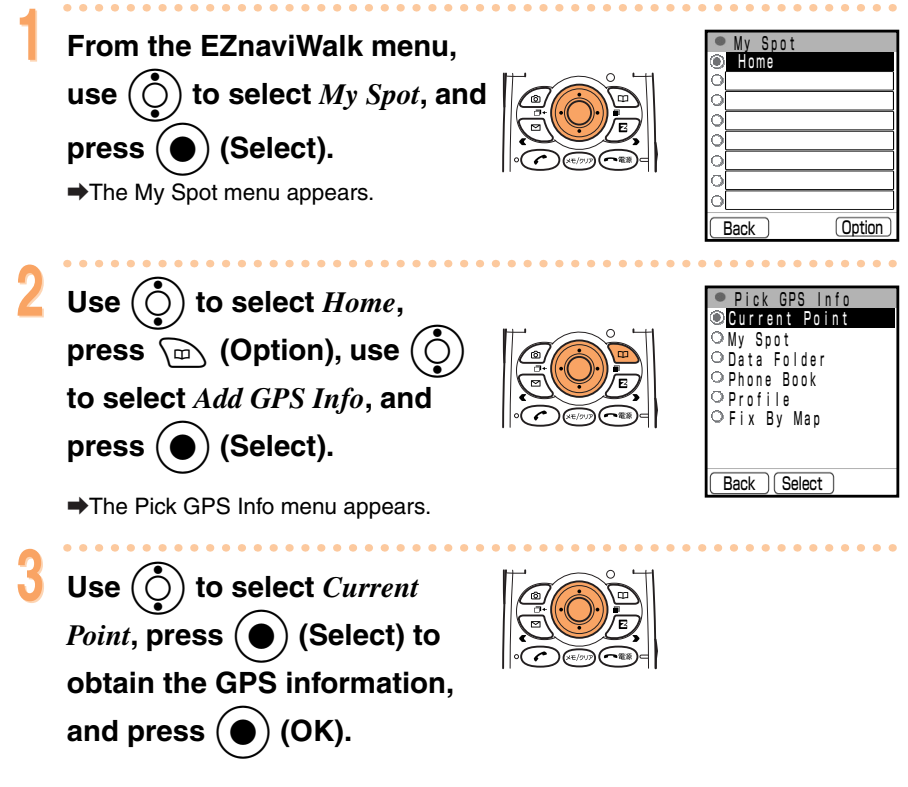

Your current location is registered as your home.

# **Going Home**

Use this easy-to-operate feature to navigate from your current position to the position of the GPS information you registered as your home in My Spot.

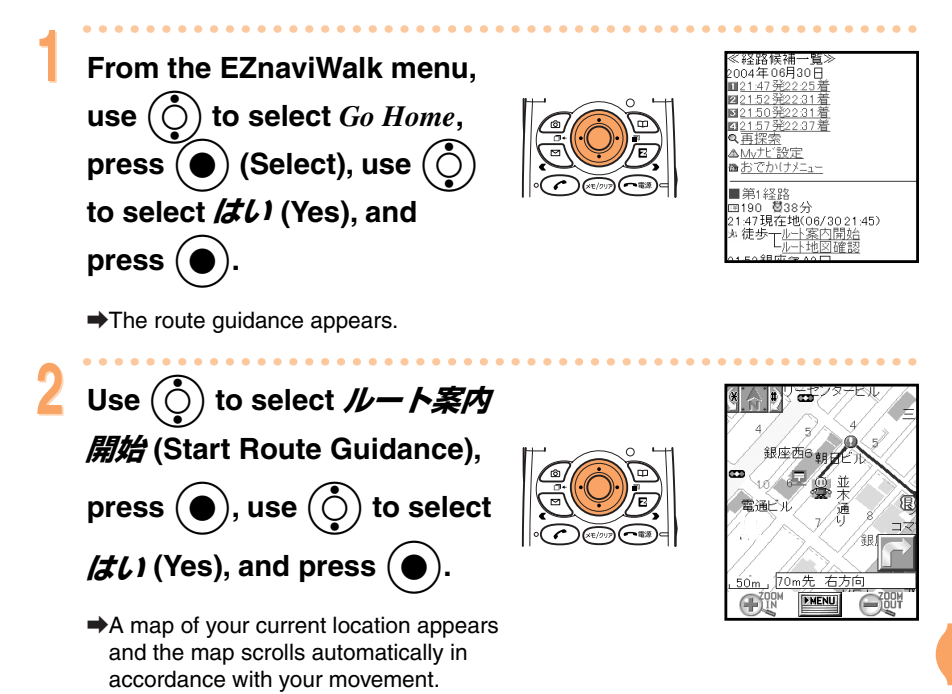

(Navigation engine by NAVITIME JAPAN/Map©Shobunsha Publications, Inc.)

# **Entering Characters**

# **Character Entry Modes**

When a character entry screen is displayed, you can select the character entry mode if you press  $\fbox$  .

#### Menu Items

- Kanji: Kanji conversion mode
- a A: Double-byte alphanumeric mode
- abAB: Single-byte alphanumeric mode
- 1 2 : Double-byte number mode
- 1234: Single-byte number mode
- Use  $(\overset{\circ}{\bigcirc})$  to select a character entry mode and

press (
) (Select).

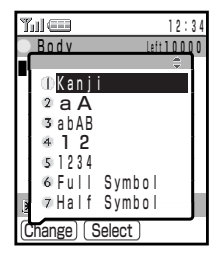

# **Entering Single-byte Alphanumeric Characters**

Before you enter single-byte alphanumeric characters, switch to the single-byte alphanumeric mode.

You can use the keys (1.%) to (0.%) to enter characters. More than one character is assigned to each key. For example, each press of (2.%) changes the displayed character to the next character assigned to the key in the order of  $a \rightarrow b \rightarrow c \rightarrow A \rightarrow B \rightarrow C \rightarrow 2$ .

The following table shows the key assignment for entering characters.

|                                                                                 | Number of Times to Press the Key |            |          |          |         |            |          |           |         |        |         |         |
|---------------------------------------------------------------------------------|----------------------------------|------------|----------|----------|---------|------------|----------|-----------|---------|--------|---------|---------|
| Key                                                                             | 1                                | 2          | 3        | 4        | 5       | 6          | 7        | 8         | 9       | 10     | 11      | 12      |
| ()<br>()<br>()<br>()<br>()<br>()<br>()<br>()<br>()<br>()<br>()<br>()<br>()<br>( |                                  | @          | —        | _        | /       | :          | ~        | ?         | ,       | ,      | !       | 1       |
|                                                                                 | а                                | b          | с        | А        | В       | С          | 2        |           |         |        |         |         |
| 3 def                                                                           | d                                | е          | f        | D        | Е       | F          | 3        |           |         |        |         |         |
| 4 <sup>tc</sup> <sub>ghi</sub>                                                  | g                                | h          | i        | G        | Н       | Ι          | 4        |           |         |        |         |         |
| 5 jk                                                                            | j                                | k          | Ι        | J        | К       | L          | 5        |           |         |        |         |         |
| 6 mmo                                                                           | m                                | n          | ο        | М        | Ν       | 0          | 6        |           |         |        |         |         |
| 7 <sup>#</sup>                                                                  | р                                | q          | r        | s        | Р       | Q          | R        | S         | 7       |        |         |         |
| 8 tuv                                                                           | t                                | u          | v        | Т        | U       | V          | 8        |           |         |        |         |         |
| 9 <sup>6</sup><br>wxyz                                                          | w                                | х          | у        | z        | W       | Х          | Y        | Z         | 9       |        |         |         |
| 0,<br>0                                                                         | 0                                |            |          |          |         |            |          |           |         |        |         |         |
| <b>*</b>                                                                        | Single                           | -byte syı  | nbols (s | witches  | an unco | onfirmed   | l charac | ter betw  | een upp | ercase | and low | ercase) |
| <b>#</b> 5                                                                      | Adds a                           | a line bre | ak and   | displays | charac  | ters in th | ne oppo  | site orde | er      |        |         |         |

When you change your e-mail address, you cannot use the characters in for the account name (part of the address before @).

# Entering Characters Assigned to the Same Key Consecutively

After you enter the first character, press  $\bigcirc$  to move the cursor ( $\blacksquare$ ) to the right and then enter the next character.

Example: Entering "ab"

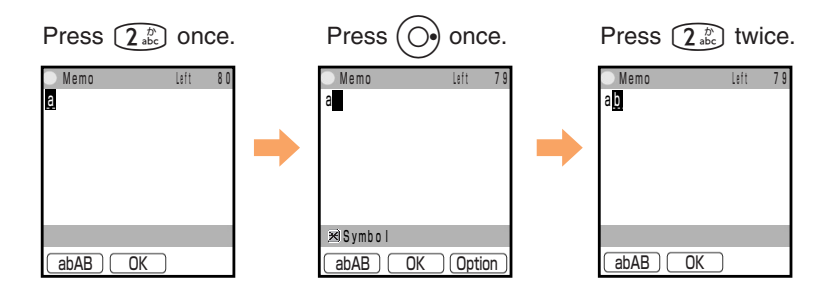

### **Deleting Characters**

To delete one character at a time, move the cursor to the character you want to delete and press  $(e_{1})^{(1)}$ . To delete all characters after the cursor, hold down  $(e_{1})^{(1)}$  for at least one second. If there are no characters after the cursor, holding down  $(e_{1})^{(1)}$  for at least one second deletes all characters.

### Starting a New line

Press (# 0).

→You cannot add a line break in the c-mail entry screen and some other entry screens.

# Entering E-mail Addresses

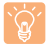

Before you enter an e-mail address, switch to single-byte alphanumeric mode.

### E-mail Address Compatible Characters

For the account name (part before @), you can enter up to 20 single-byte alphanumeric characters including hyphens (-) and periods (.). However, you cannot enter periods consecutively or at the beginning or end, or enter a zero (0) at the beginning.

### How to Enter E-mail Addresses

To enter ".co.jp," etc., you can use the Sentence Category menu.

Use (1.3) to (0.2) to enter characters and numbers.

Example: Entering "taro.23@toshiba.co.jp" for the recipient's e-mail address

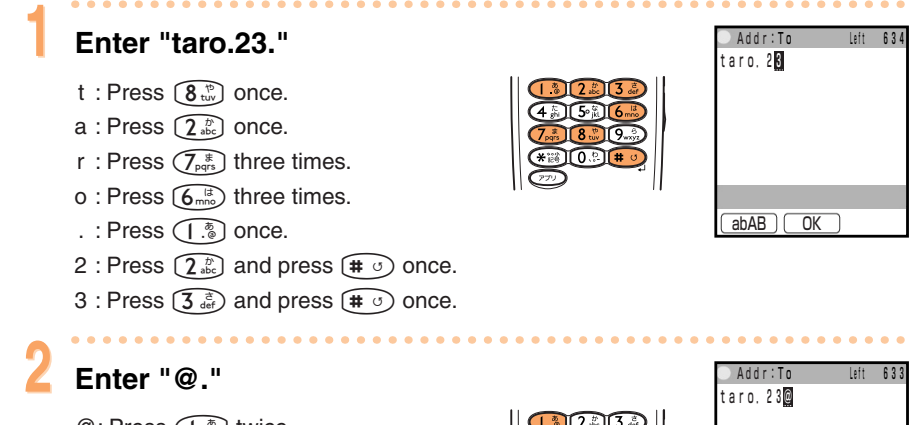

@: Press (1.3) twice.

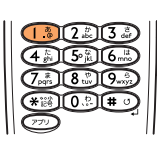

| ─Addr∶To  | Left | 633 |
|-----------|------|-----|
| taro, 23@ |      |     |
|           |      |     |
|           |      |     |
|           |      |     |
|           |      |     |
|           |      |     |
|           |      |     |
|           |      |     |
| _abABOK   |      |     |

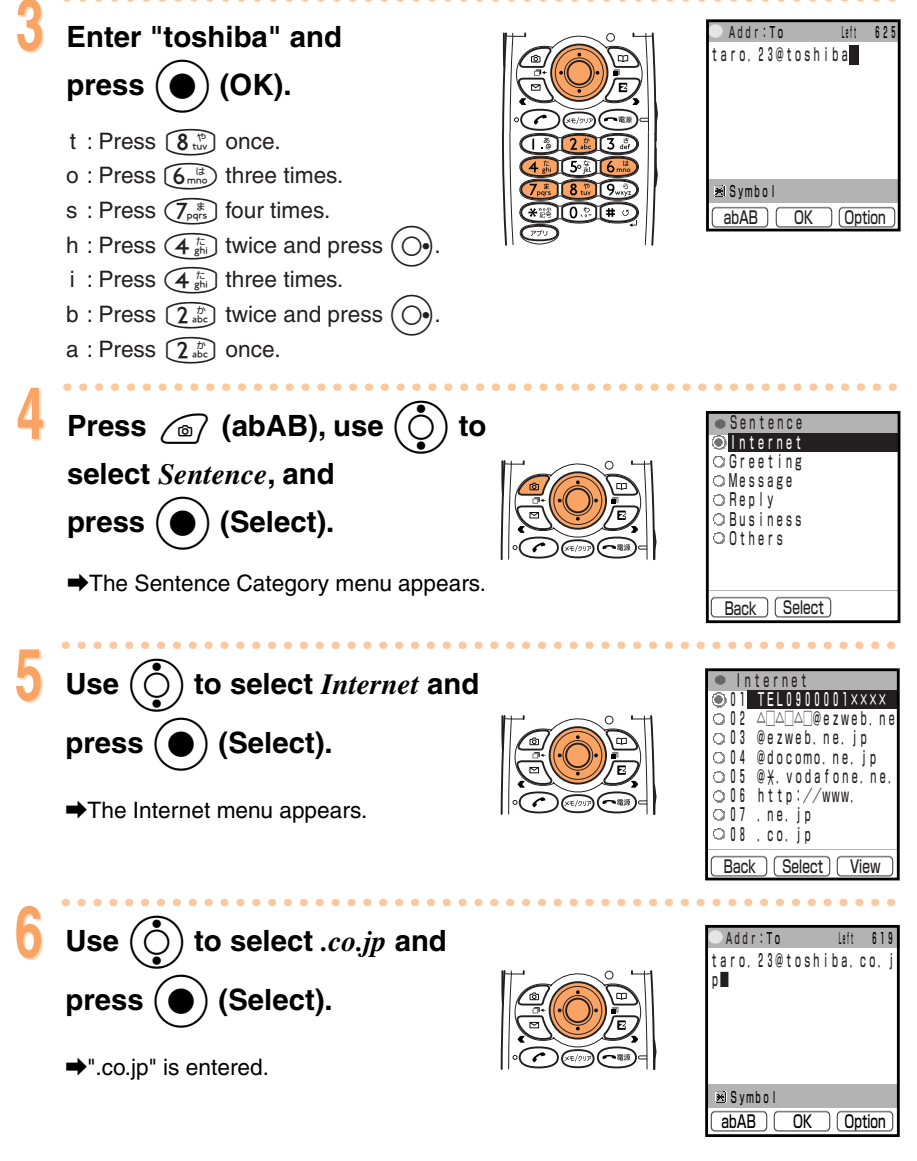

Press (1.3) once to enter ". " and press (1.3) twice to enter "@."

**Entering Characters** 

# **Entering Pictograms**

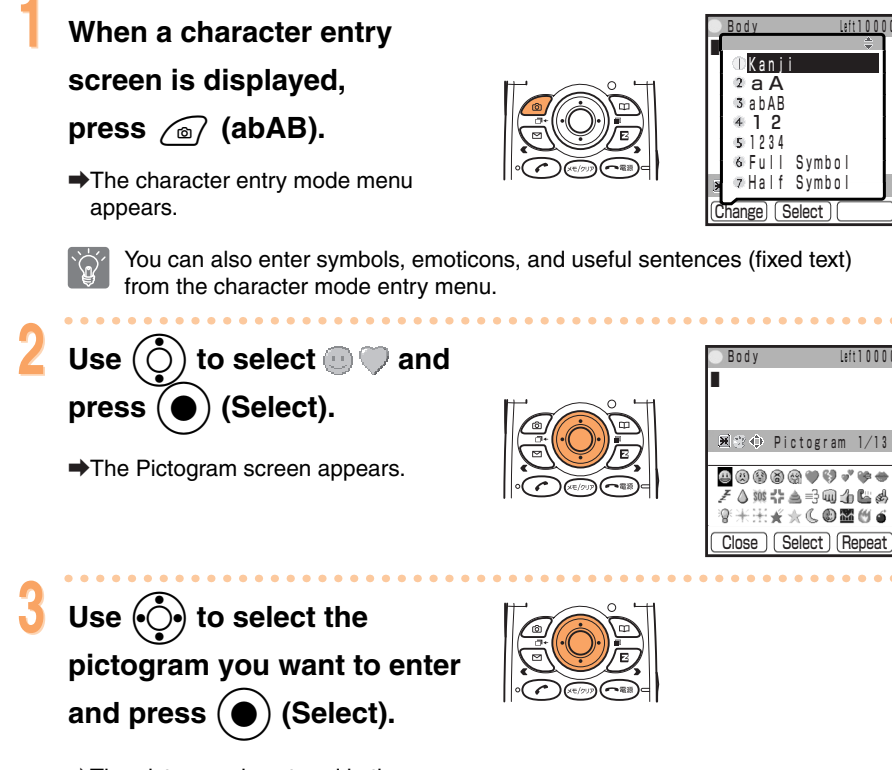

The pictogram is entered in the character entry screen.

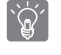

You can enter pictograms consecutively if you press (Repeat) instead of (Select).

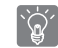

Pictograms are not displayed properly on non-au cell phones, personal computers, and other devices.

# **Other Features**

In addition to the features described in this manual, the A5506T also has the following useful features.

## <mark>On</mark>ly Mail

Send a message with a movie or photo attachment to a specific recipient without opening the A5506T.

## Cuckoo Clock

On the hour, a movie is played on the sub display to inform you of the time.

### EZ Chaku-Uta™

Set a song of an artist as is as an incoming ring tone.

### Movie Setting

Set a movie you recorded yourself as an incoming ring tone or incoming screen.

## <mark>Edi</mark>t Movie

Add subtitles (2 lines of 10 characters) and record a voiceover after recording a movie.

## EZ Applications (BREW™)

Enjoy various applications including high-volume games rich in expressive features and standby applications.

## Photo Mixer

Use an animation template with melody to create your own original animation from a mixture of photos and text. You can send the animation attached to e-mail.

## Smart Mode

By switching to smart mode, you can ensure cell phone operation is simple by limiting functions to those used frequently such as the phone, phone book, camera, mail, and EZweb (Internet).

# Troubleshooting

| Symptom                                                                       | Check                                                                                     | Measure                                                                                                    | Reference<br>Page |  |  |  |  |
|-------------------------------------------------------------------------------|-------------------------------------------------------------------------------------------|----------------------------------------------------------------------------------------------------|-------------------|--|--|--|--|
| Connot turn the                                                               | ●Is the battery pack charged?                                                             | Charge the battery pack.                                                                                                    | Page 10           |  |  |  |  |
| power on.                                                                     | Did you hold down for at least one second?                                                | Hold down reast one second.                                                                                                    | Page 11           |  |  |  |  |
|                                                                               | Is I (out of range indicator)<br>displayed on the display?                                | Fully extend the antenna, move to a location where is not displayed, and try again.                                                            | Page 11           |  |  |  |  |
| Cannot make calls.                                                            | Did you enter the phone number<br>starting with the area code?                            | When making a call to a phone<br>other than a cell phone, you<br>need to enter the area code<br>first even if you are inside the<br>same area. | Page 23           |  |  |  |  |
|                                                                               | ●Is the antenna extended?                                                                 | Hold the tip of the antenna and fully extend the antenna.                                                                                      | Page 11           |  |  |  |  |
|                                                                               | ●Is the power turned on?                                                                  | Hold down for at least one second.                                                                                                    | Page 11           |  |  |  |  |
| Cannot receive                                                                | Is I (out of range indicator)<br>displayed on the display?                                | Fully extend the antenna and move to a location where is not displayed.                                                                        | Page 11           |  |  |  |  |
|                                                                               | ●Is the power turned on?                                                                  | Hold down reast one second.                                                                                                    | Page 11           |  |  |  |  |
| No response when a key is pressed.                                            | ●Is the power turned on?                                                                  | Hold down reast for at least one second.                                                                                                    | Page 11           |  |  |  |  |
| A warning tone sounds and the power turns off.                                | Is there enough power left in the battery pack?                                           | Charge the battery pack.                                                                                                    | Page 10           |  |  |  |  |
| Calls are answered automatically.                                             | ●Is the voice memo set? Hold down (**))) for at least one second to cancel the voic memo. |                                                                                                    |                   |  |  |  |  |
| Cannot hear the other party.                                                  | Is the earpiece volume level too low?                                                     | Use () to increase the volume during a call.                                                                                                   | Page 33           |  |  |  |  |
| When making a call,<br>a beeping sound is<br>heard from the<br>earpiece and a | •Are you out of the service area or<br>in a location where the signal is<br>too weak?     | Fully extend the antenna, move<br>to a location where 😰 (out of<br>range indicator) is not<br>displayed, and try again.                        | Page 11           |  |  |  |  |
| be established.                                                               | Is the wireless line busy or the recipient in the middle of a call?                       | End the call and try again later.                                                                                                    | Page 23           |  |  |  |  |
| The incoming<br>indicator flashes                                             | ●Is the manner mode set?                                                                  | Hold down (Side key 2)<br>for at least one second to<br>cancel the manner mode.                                                                | Page 27           |  |  |  |  |
| does not play.                                                                | ●Is the incoming call ring tone set to ¾ (silent indicator)?                              | Increase the volume of the incoming call ring tone.                                                                                            | Page 32           |  |  |  |  |
| Cannot charge the battery pack.                                               | ●Is the Toshiba AC adapter 02 inserted in the power outlet?                               | Insert the adapter in the power outlet properly.                                                                                               | Page 10           |  |  |  |  |

# Index

### Α

| Accessorie  | S |   |  |  |   |   |   |   |   |   |   |   |   |   |   |   |   |   |   |   |    | .8 | 3 |
|-------------|---|---|--|--|---|---|---|---|---|---|---|---|---|---|---|---|---|---|---|---|----|----|---|
| Antenna ··· |   | • |  |  | • | • | • | • | • | • | • | • | • | • | • | • | • | • | • | • | •1 | 1  |   |

### В

| Basics ·····  |           |
|---------------|-----------|
| Battery level | •••••••11 |
| Battery pack  |           |

### С

| Calls                                 |
|---------------------------------------|
| 184/18623                             |
| Answering a call ······24             |
| Making a call ·····23                 |
| Redialing and Returning Calls ·····25 |
| Camera                                |
| Moving images (movies) · · · · · · 60 |
| Still images (photos) ······58        |
| Using the camera55                    |
| Charging the battery10                |
| Checking charges ·····70              |
| C-mail                                |
| Creating and sending c-mail52         |
| Reading c-mail54                      |

### D

| Desktop holder       |
|----------------------|
| Display ·····16      |
| Domains48            |
| Downloading melodies |

### Ε

| Earpiece volume                       | 33 |
|---------------------------------------|----|
| E-mail ······                         | 10 |
| Attaching images (photos, movies) ··· | 63 |
| Creating and sending e-mail ·····     | 41 |
| Initial settings                      | 19 |
| New mail ·····                        | 14 |

#### ı.

| Images (photos, movies)      |
|------------------------------|
| Attaching to e-mail ······63 |
| Photo mail service63         |
| Incoming history25           |
| Incoming indicator           |
| Indicators ······16          |
| Initial settings             |
| Internet ······64            |
| Sites                        |

### Κ

| Keys |  |  | • | • |  |  | • |  |  |  |  | • |  |  |  | • | • | • | • |  | • | • | • | • | • | • | • |  | • |  | • | 1 | 2 | 2 |
|------|--|--|---|---|--|--|---|--|--|--|--|---|--|--|--|---|---|---|---|--|---|---|---|---|---|---|---|--|---|--|---|---|---|---|
|------|--|--|---|---|--|--|---|--|--|--|--|---|--|--|--|---|---|---|---|--|---|---|---|---|---|---|---|--|---|--|---|---|---|---|

#### L Launcher menu ······14 83

# Index

### Μ

### Mail

| C-mail ······51                             |
|---------------------------------------------|
| Creating and Sending c-mail52               |
| Creating and Sending e-mail ····41          |
| E-mail · · · · · · · · · · · · · · · · · 40 |
| Reading c-mail ······54                     |
| Reading e-mail ······44                     |
| Replying to e-mail · · · · · · · · 46       |
| Manner mode ······27                        |
| miniSD <sup>™</sup> card ······9            |
| Moving images (movies)                      |
| Attaching to e-mail ·····63                 |
| Playback ·····62                            |
| Recording ·····60                           |
|                                             |

### Ν

### 0

| One-ring calls26    |
|---------------------|
| Option menu ·····15 |
| Outgoing history25  |

### Ρ

| Phone book ··································         |
|-------------------------------------------------------|
| Editing entries · · · · · · · · · · · · · · · · · · · |
| Making calls ·····37                                  |
| Saving data ·····34                                   |
| Saving phone numbers from                             |
| incoming/outgoing history ····39                      |
| Phone Number ······22                                 |
| Pictograms ······80                                   |
| Playback/viewing                                      |
| Movies ·····62                                        |

| Photos59           | 9 |
|--------------------|---|
| Voice memo ·····29 | 9 |
| Power              |   |
| Turning on ·····1  | 1 |
| Turning off ·····1 | 1 |

### **R** Rin

| Ring t | one |
|--------|-----|
|--------|-----|

| Adjusting volume ······32 |
|---------------------------|
| Changing ring tone        |

### S

| Signal ·····11                                  |
|-------------------------------------------------|
| Sites                                           |
| Saving bookmarks ······67                       |
| Viewing bookmarked pages ····69                 |
| Soft keys9, 13                                  |
| Spam50                                          |
| Standby screen ·····11                          |
| Still images (photos)                           |
| Attaching to e-mail ······63                    |
| Photo mails service ······63                    |
| Taking photos · · · · · · · · · · · · · · · 58  |
| Viewing photos · · · · · · · · · · · · · · · 59 |
| Sub Display16                                   |

### V

### Voice memo

| Playbac | ∶k · · ·  | <br>• • | • • | ••• | <br>• • • | • • | • • | ····29    |
|---------|-----------|---------|-----|-----|-----------|-----|-----|-----------|
| Setting | • • • • • | <br>    |     |     | <br>• • • |     |     | · · · ·28 |

### **W** Wa

| Warp function key  |                   |
|--------------------|-------------------|
| What the cell phon | e features ·····2 |

#### For inquiries, call: au Customer Service Center (General Information)

### From regular phones: 0077-7-111 (toll free)

## From au cellphones

### 157 area code not required

#### (toll free)

Pressing "zero" will connect you to an operator, after calling "157" on your au cellphone.

> Sales: KDDI CORPORATION · OKINAWA CELLULAR TELEPHONE COMPANY Manufactured by: TOSHIBA CORPORATION

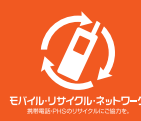

Cellphone and PHS operators collect and recycle unused telephones, batteries and battery chargers at stores bearing the *D* logo regardless of brand and manufacturer to protect the environment and reuse valuable resources